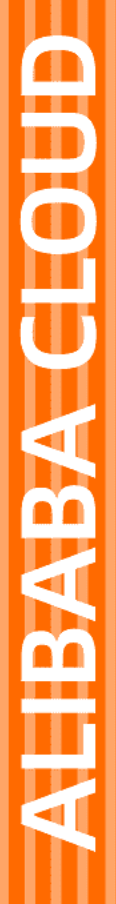

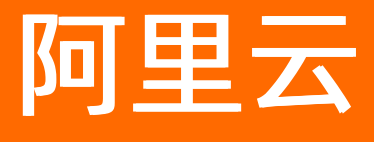

服务网格 最佳实践

文档版本: 20220712

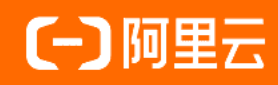

## 法律声明

阿里云提醒您在阅读或使用本文档之前仔细阅读、充分理解本法律声明各条款的内容。 如果您阅读或使用本文档,您的阅读或使用行为将被视为对本声明全部内容的认可。

- 您应当通过阿里云网站或阿里云提供的其他授权通道下载、获取本文档,且仅能用 于自身的合法合规的业务活动。本文档的内容视为阿里云的保密信息,您应当严格 遵守保密义务;未经阿里云事先书面同意,您不得向任何第三方披露本手册内容或 提供给任何第三方使用。
- 未经阿里云事先书面许可,任何单位、公司或个人不得擅自摘抄、翻译、复制本文 档内容的部分或全部,不得以任何方式或途径进行传播和宣传。
- 由于产品版本升级、调整或其他原因,本文档内容有可能变更。阿里云保留在没有 任何通知或者提示下对本文档的内容进行修改的权利,并在阿里云授权通道中不时 发布更新后的用户文档。您应当实时关注用户文档的版本变更并通过阿里云授权渠 道下载、获取最新版的用户文档。
- 4. 本文档仅作为用户使用阿里云产品及服务的参考性指引,阿里云以产品及服务的"现状"、"有缺陷"和"当前功能"的状态提供本文档。阿里云在现有技术的基础上尽最大努力提供相应的介绍及操作指引,但阿里云在此明确声明对本文档内容的准确性、完整性、适用性、可靠性等不作任何明示或暗示的保证。任何单位、公司或个人因为下载、使用或信赖本文档而发生任何差错或经济损失的,阿里云不承担任何法律责任。在任何情况下,阿里云均不对任何间接性、后果性、惩戒性、偶然性、特殊性或刑罚性的损害,包括用户使用或信赖本文档而遭受的利润损失,承担责任(即使阿里云已被告知该等损失的可能性)。
- 5. 阿里云网站上所有内容,包括但不限于著作、产品、图片、档案、资讯、资料、网站架构、网站画面的安排、网页设计,均由阿里云和/或其关联公司依法拥有其知识产权,包括但不限于商标权、专利权、著作权、商业秘密等。非经阿里云和/或其关联公司书面同意,任何人不得擅自使用、修改、复制、公开传播、改变、散布、发行或公开发表阿里云网站、产品程序或内容。此外,未经阿里云事先书面同意,任何人不得为了任何营销、广告、促销或其他目的使用、公布或复制阿里云的名称(包括但不限于单独为或以组合形式包含"阿里云"、"Aliyun"、"万网"等阿里云和/或其关联公司品牌,上述品牌的附属标志及图案或任何类似公司名称、商号、商标、产品或服务名称、域名、图案标示、标志、标识或通过特定描述使第三方能够识别阿里云和/或其关联公司)。
- 6. 如若发现本文档存在任何错误,请与阿里云取得直接联系。

# 通用约定

| 格式          | 说明                                     | 样例                                              |  |
|-------------|----------------------------------------|-------------------------------------------------|--|
| ⚠ 危险        | 该类警示信息将导致系统重大变更甚至故<br>障,或者导致人身伤害等结果。   | ⚠ 危险 重置操作将丢失用户配置数据。                             |  |
| ▲ 警告        | 该类警示信息可能会导致系统重大变更甚<br>至故障,或者导致人身伤害等结果。 | 警告<br>重启操作将导致业务中断,恢复业务<br>时间约十分钟。               |  |
| 〔〕 注意       | 用于警示信息、补充说明等,是用户必须<br>了解的内容。           | 大) 注意<br>权重设置为0,该服务器不会再接受新<br>请求。               |  |
| ? 说明        | 用于补充说明、最佳实践、窍门等,不是<br>用户必须了解的内容。       | ⑦ 说明<br>您也可以通过按Ctrl+A选中全部文件。                    |  |
| >           | 多级菜单递进。                                | 单击设置> 网络> 设置网络类型。                               |  |
| 粗体          | 表示按键、菜单、页面名称等UI元素。                     | 在 <b>结果确认</b> 页面,单击 <b>确定</b> 。                 |  |
| Courier字体   | 命令或代码。                                 | 执行    cd /d C:/window    命令,进入<br>Windows系统文件夹。 |  |
| 斜体          | 表示参数、变量。                               | bae log listinstanceid                          |  |
| [] 或者 [alb] | 表示可选项,至多选择一个。                          | ipconfig [-all -t]                              |  |
| {} 或者 {alb} | 表示必选项,至多选择一个。                          | switch {act ive st and}                         |  |

# 目录

| 1.工作负载                                | 06  |
|---------------------------------------|-----|
| 1.1. 通过ASM入口网关实现HTTP请求网格内gRPC服务       | 06  |
| 1.2. 使用ASM指标实现工作负载的自动弹性伸缩             | 11  |
| 2.ASM网关                               | 20  |
| 2.1. 配置高性能和高可用的ASM网关                  | 20  |
| 3.流量管理                                | 22  |
| 3.1. 基于ASM完成蓝绿和灰度发布                   | 22  |
| 3.2. 基于ASM实现无侵入全链路AB测试                | 26  |
| 3.3. 使用服务网格ASM结合KubeVela实现渐进式灰度发布     | 38  |
| 3.4. 基于ASM商业版实现全链路灰度发布                | 46  |
| 4.安全                                  | 62  |
| 4.1. 在ASM中实现跨域访问                      | 62  |
| 4.2. 启用Multi-Buffer实现TLS加速            | 70  |
| 5.服务网格gRPC协议                          | 74  |
| 5.1. gRPC协议实践的设计原理                    | 74  |
| 5.2. gRPC协议的通信模型实现                    | 76  |
| 5.3. 实现gRPC服务端Service的负载均衡            | 82  |
| 5.4. 管理gRPC协议示例流量                     | 89  |
| 5.5. 转移gRPC协议示例的应用流量                  | 93  |
| 6.服务网格Flagger                         | 98  |
| 6.1. 基于Mixerless Telemetry实现服务网格的可观测性 | 98  |
| 6.2. 基于Mixerless Telemetry实现应用扩缩容     | 102 |
| 6.3. 基于Mixerless Telemetry实现渐进式灰度发布   | 108 |
| 7.命名空间授权控制 1                          | 114 |
| 7.1. 对命名空间下服务访问通信进行授权控制               | 114 |
| 7.2. 对命名空间下服务访问外部网站进行授权控制             | 118 |

| 7.3. 对命名空间下服务访问数据库进行授权控制 |  | 125 |
|--------------------------|--|-----|
|--------------------------|--|-----|

# 1.工作负载 1.1.通过ASM入口网关实现HTTP请求网格 内gRPC服务

ASM入口网关支持协议转码的能力,使用户及其客户端可以使用HTTP/JSON访问服务网格内的gRPC服务。本 文介绍如何通过ASM入口网关实现HTTP请求网格内gRPC服务。

## 前提条件

- 已安装自动化生成EnvoyFilter的工具grpc-transcoder。更多信息,请参见grpc-transcoder。
- 已安装Protocol工具。更多信息,请参见Protocol Buffers v3.14.0。

## 背景信息

Envoy作为服务网格ASM数据平面的Proxy组件,内置了多种HTTP扩展过滤器,包括HTTP到gRPC的转码器。 为了启用这个过滤器,Envoy定义了相应的过滤器协议,关于过滤器协议的详细信息,请参见过滤器协议。为 此,ASM的控制平面需要定义一个EnvoyFilter来声明某个阶段启用这个过滤器,然后下发这个EnvoyFilter在指 定环节启用转码器。

## 转码流程

ASM入口网关可将HTTP/JSON转码为gRPC。下图为完整的HTTP请、gRPC转码以及gRPC请求流程。

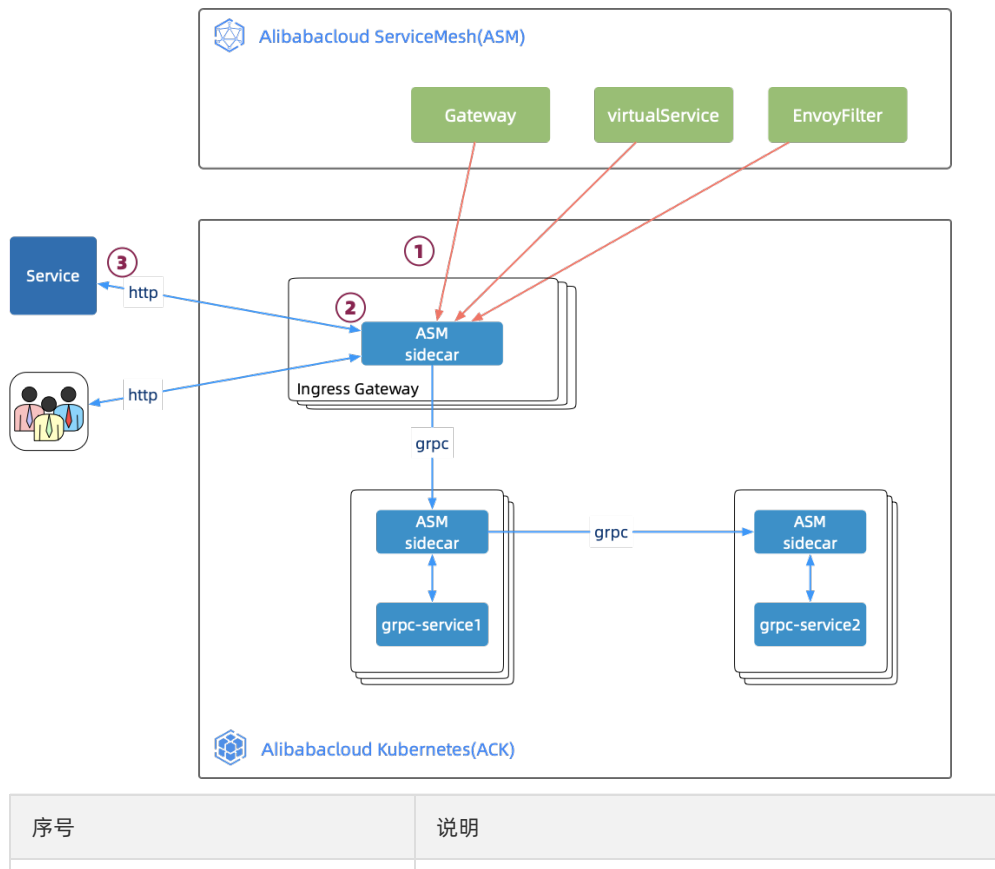

| ASM控制平面下发用于gRPC转码的EnvoyFilter,用于路由到gRPC服务端口的规  |
|------------------------------------------------|
| 则配置Gateway和VirtualService到ASM入口网关,入口网关接收后即时加载生 |
| 效。                                             |

1

| 序号 | 说明                                                                  |
|----|---------------------------------------------------------------------|
| 2  | 入口网关收到用户或其客户端HTTP协议的请求后,将进行路由规则匹配和协议<br>转换,然后以gRPC协议请求服务网格内的gRPC服务。 |
| 3  | 入口网关收到后端服务的gRPC响应,再将其转换为HTTP的响应返回给请求<br>方。                          |

## 步骤一:补充转码声明

gRPC服务是从protobuf格式的gRPC服务协议文件*.proto*的定义开始的。grpc-service-project封装gRPC接口, 后续步骤包括构建镜像,编写Deployment,最终通过ASM将gRPC服务以Pod的形式部署到ACK集群。

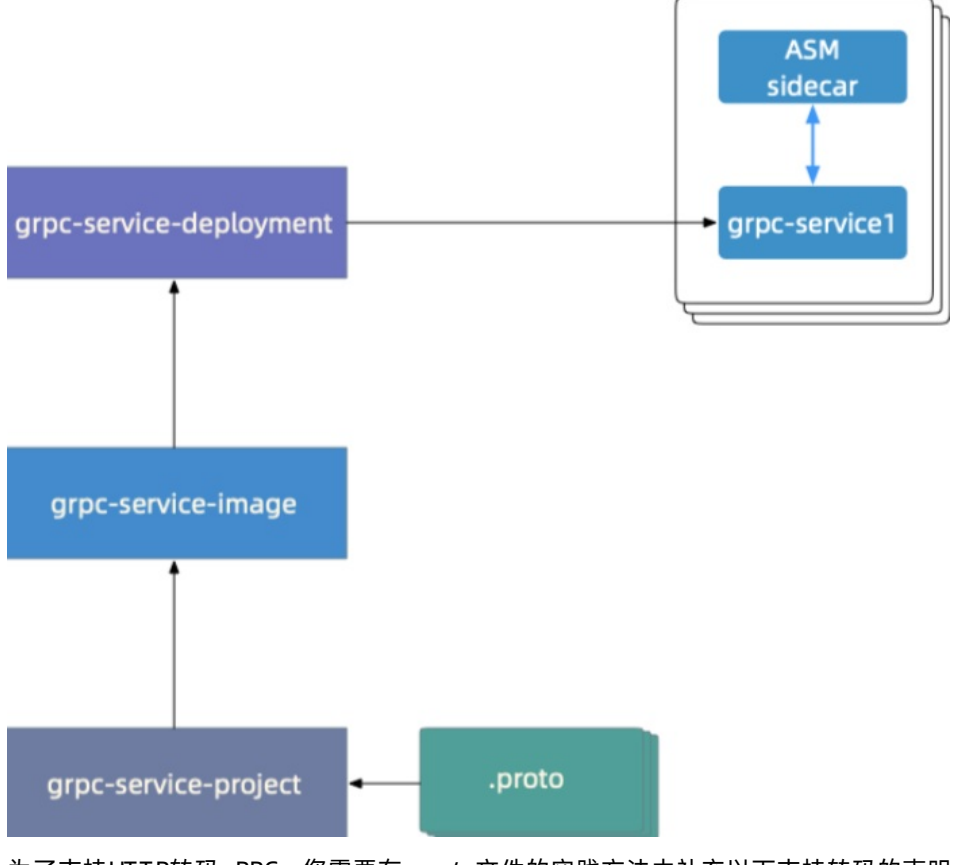

为了支持HTTP转码gRPC,您需要在.proto文件的实践方法中补充以下支持转码的声明。

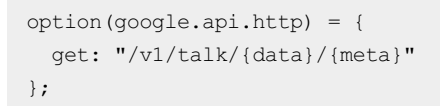

以hello-servicemesh-rpc示例中的*.proto*为例,以下为补充了转码声明后的*.proto*。关于hello-servicemesh-grpc的详细信息,请参见hello-servicemesh-grpc。

```
import "google/api/annotations.proto";
service LandingService {
    //Unary RPC
    rpc talk (TalkRequest) returns (TalkResponse) {
        option(google.api.http) = {
            get: "/v1/talk/{data}/{meta}"
        };
    }
....
}
message TalkRequest {
    string data = 1;
    string meta = 2;
}
```

## 步骤二: 生成Proto Descriptors文件

在Protocol工具上执行以下命令,使用Protoc命令从landing.proto生成landing.proto-descriptor文件。

```
# https://github.com/AliyunContainerService/hello-servicemesh-grpc
proto_path={path/to/hello-servicemesh-grpc}/grpc/proto
# https://github.com/googleapis/googleapis/tree/master/
proto_dep_path={path/to/googleapis}
protoc \
    --proto_path=${proto_path} \
    --proto_path=${proto_dep_path} \
    --include_imports \
    --include_source_info \
    --descriptor_set_out=landing.proto-descriptor \
    "${proto_path}"/landing.proto
```

## 步骤三: 创建EnvoyFilter的YAML文件

在本地的运行窗口输入以下调用接口的请求,将自动使用grpc-transcoder工具生成EnvoyFlter的YAML文件。

```
grpc-transcoder \
--version 1.7 \
--service_port 9996 \
--service_name grpc-server-svc \
--proto_pkg org.feuyeux.grpc \
--proto_svc LandingService \
--descriptor landing.proto-descriptor
```

- version : ASM实例的版本。
- service port : gRPC服务端口。
- service\_name
   : gRPC服务名称。
- proto pkg : gRPC服务.proto包名的定义。
- proto\_svc : gRPC服务.proto中服务名的定义。
- descriptor : *Proto Descriptors*文件本地路径。

使用上述请求自动生成以下EnvoyFilter,将以下内容复制到grpc-transcoder-envoyfilter.yaml。

```
#Generated by ASM(http://servicemesh.console.aliyun.com)
#GRPC Transcoder EnvoyFilter[1.7]
apiVersion: networking.istio.io/vlalpha3
kind: EnvoyFilter
metadata:
  name: grpc-transcoder-grpc-server-svc
spec:
  workloadSelector:
   labels:
     app: istio-ingressgateway
  configPatches:
    - applyTo: HTTP FILTER
     match:
       context: GATEWAY
       listener:
         portNumber: 9996
         filterChain:
           filter:
             name: "envoy.filters.network.http_connection_manager"
              subFilter:
               name: "envoy.filters.http.router"
       proxy:
          proxyVersion: ^1\.7.*
      patch:
        operation: INSERT BEFORE
        value:
          name: envoy.grpc_json_transcoder
          typed config:
            '@type': type.googleapis.com/envoy.extensions.filters.http.grpc json transcoder.v
3.GrpcJsonTranscoder
           proto descriptor bin: Ctl4ChVnb29nbGUvYXBpL2h0dHAucHJ...
            services:
            - org.feuyeux.grpc.LandingService
            print options:
              add whitespace: true
              always_print_primitive fields: true
              always print enums as ints: false
              preserve proto field names: false
```

## 步骤四:在ASM控制台创建EnvoyFilter

- 1. 登录ASM控制台。
- 2. 在左侧导航栏,选择服务网格 > 网格管理。
- 3. 在网格管理页面,找到待配置的实例,单击实例的名称或在操作列中单击管理。
- 4. 在网格详情页面左侧导航栏选择插件中心 > Envoy过滤器,然后在右侧页面单击使用YAML创建。
- 5. 选择**命名空间**,将步骤三:创建EnvoyFilter的YAML文件的grpc-transcoder-envoyfilter.yaml内容复制到 文本框,然后单击**创建**。

#### 步骤五:验证Envoy配置

依次执行以下命令,验证Envoy动态配置中是否包含解码器GrpcJsonTranscoder。

#### #获取入口网关POD名称 ingressgateway\_pod=\$(kubectl get pod -l app="istio-ingressgateway" -n istio-system -o jsonpat h='{.items[0].metadata.name}') #时间戳 timestamp=\$(date "+%Y%m%d-%H%M%S") #获取envoy动态配置并保存到dynamic\_listeners-"\$timestamp".json kubectl -n istio-system exec \$ingressgateway\_pod \ -c istio-proxy \ -c curl -s "http://localhost:15000/config\_dump?dynamic\_listeners" >dynamic\_listeners-"\$time stamp".json #确认配置中存在GrpcJsonTranscoder grep -B3 -A7 GrpcJsonTranscoder dynamic listeners-"\$timestamp".json

#### 输出配置中应包含以下内容,说明Envoy动态配置中包含解码器GrpcJsonTranscoder。

```
{
    "name": "envoy.grpc_json_transcoder",
    "typed_config": {
        "@type": "type.googleapis.com/envoy.extensions.filters.http.grpc_json_transcoder.v3.GrpcJ
sonTranscoder",
        "services": [
            "org.feuyeux.grpc.LandingService"
        ],
        "print_options": {
            "add_whitespace": true,
            "always_print_primitive_fields": true
        },
        ...
```

### 步骤六:验证HTTP请求网格内gRPC服务

.proto文件定义了gRPC服务的请求接口和响应声明,根据请求接口调用gRPC服务,将返回定义的响应声明。 以下为.proto文件定义的请求接口和响应声明:

• .proto文件定义的请求接口

```
rpc talk (TalkRequest) returns (TalkResponse) {
  option(google.api.http) = {
    get: "/v1/talk/{data}/{meta}"
  };
}
```

• .proto文件定义的响应声明

```
message TalkResponse {
 int32 status = 1;
 repeated TalkResult results = 2;
}
message TalkResult {
 //timestamp
 int64 id = 1;
 //enum
 ResultType type = 2;
 // id:result uuid
  // idx:language index
  // data: hello
 // meta: serverside language
 map<string, string> kv = 3;
}
enum ResultType {
 OK = 0;
 FAIL = 1;
}
```

执行以下命令,通过HTTP请求入口网关调用gRPC服务。

```
#获取入口网关IP
INGRESS_IP=$(k -n istio-system get service istio-ingressgateway -o jsonpath='{.status.loadBal
ancer.ingress[0].ip}')
#http请求入口网关的9996端口,/v1/talk/{data}/{meta}路径
curl http://$INGRESS_IP:9996/v1/talk/0/java
```

预期输出:

```
{
  "status": 200,
  "results": [
   {
     "id": "699882576081691",
     "type": "OK",
     "kv": {
        "data": "Hello",
        "meta": "JAVA",
        "id": "8c175d5c-d8a3-4197-a7f8-6e3e0ab1fe59",
        "idx": "0"
     }
   }
]
```

通过HTTP请求入口网关,调用gRPC服务,返回结果与预期定义相同。说明调用gRPC服务成功,转码成功。

# 1.2. 使用ASM指标实现工作负载的自动弹性 伸缩

服务网格ASM为ACK集群内的服务通信提供了一种非侵入式的生成遥测数据的能力。这种遥测功能提供了服务 行为的可观测性,可以帮助运维人员对应用程序进行故障排除、维护和优化,而不会带来任何额外负担。根据 监控的四个黄金指标维度(延迟、流量、错误和饱和度),服务网格ASM为管理的服务生成一系列指标。本文 介绍如何使用ASM指标实现工作负载的自动弹性伸缩。

#### 前提条件

- 已创建ACK集群。更多信息,请参见创建Kubernetes托管版集群。
- 已创建ASM实例。更多信息,请参见创建ASM实例。
- 已在ACK集群中创建Prometheus实例和Grafana示例。更多信息,请参见开源Prometheus监控。
- 已集成Prometheus实现网格监控。更多信息,请参见集成自建Prometheus实现网格监控。

### 背景信息

服务网格ASM为管理的服务生成一系列指标。更多信息,请参见lstio标准指标。

自动伸缩是一种根据资源使用情况进行自动扩缩工作负载的方法。Kubernetes中的自动伸缩具有以下两个维度:

- 集群自动伸缩器CA(Cluster Autoscaler):用于处理节点伸缩操作,可以增加或减少节点。
- 水平自动伸缩器HPA(Horizontal Pod Autoscaler):用于自动伸缩应用部署中的Pod,可以调节Pod的数量。

Kubernetes提供的聚合层允许第三方应用程序将自身注册为API Addon组件来扩展Kubernetes API。这样的Addon组件可以实现Custom Metrics API,并允许HPA访问任意指标。HPA会定期通过Resource Metrics API查询核心指标(例如CPU或内存)以及通过Custom Metrics API获取特定于应用程序的指标,包括ASM提供的可观测性指标。

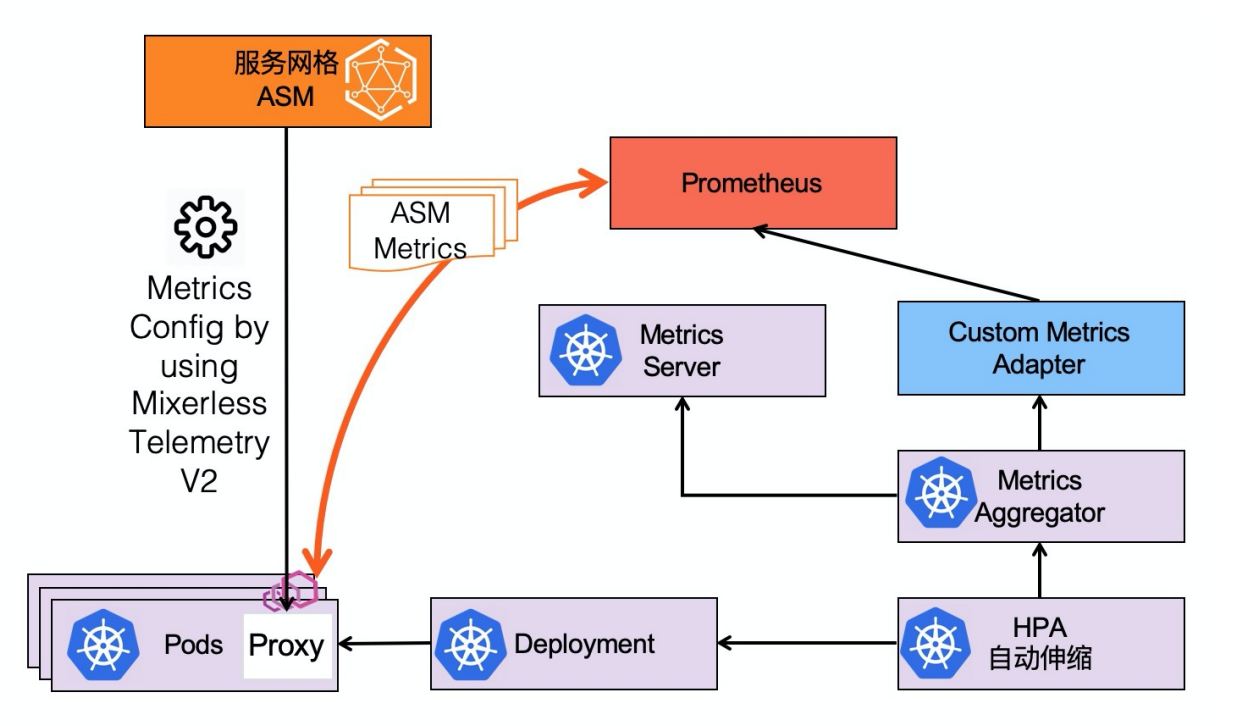

### 步骤一: 开启采集Prometheus监控指标

- 1. 登录ASM控制台。
- 2. 在左侧导航栏,选择服务网格 > 网格管理。
- 3. 在网格管理页面,找到待配置的实例,单击实例的名称或在操作列中单击管理。

4. 在网格详情页面左侧导航栏选择网格实例 > 基本信息, 然后在右侧页面单击功能设置。

⑦ 说明 请确保ASM实例的lstio为1.6.8.4及以上版本。

5. 在功能设置更新面板中选中开启采集Prometheus监控指标,选中启用已有Prometheus,输入 Prometheus地址,然后单击确定。

ASM将自动生成采集Prometheus监控指标相关的EnvoyFilter配置。

### 步骤二:部署自定义指标API Adapter

1. 下载Adapter安装包,关于Adapter安装包请参见kube-metrics-adapter。然后在ACK集群中安装部署自定义指标APIAdapter。

```
## 如果使用Helm v3。
helm -n kube-system install asm-custom-metrics ./kube-metrics-adapter --set prometheus.u
rl=http://prometheus.istio-system.svc:9090
```

- 2. 安装完成后,通过以下方式确认kube-metrics-adapter已启用。
  - 确认autoscaling/v2beta已存在。

kubectl api-versions |grep "autoscaling/v2beta"

#### 预期输出:

autoscaling/v2beta

○ 确认kube-metrics-adapter Pod状态。

kubectl get po -n kube-system |grep metrics-adapter

#### 预期输出:

```
asm-custom-metrics-kube-metrics-adapter-85c6d5d865-2cm57 1/1 Running 0
19s
```

○ 列出Prometheus适配器提供的自定义外部指标。

kubectl get --raw "/apis/external.metrics.k8s.io/v1beta1" | jq .

预期输出:

```
{
   "kind": "APIResourceList",
   "apiVersion": "v1",
   "groupVersion": "external.metrics.k8s.io/vlbetal",
   "resources": []
}
```

#### 步骤三: 部署示例应用

- 1. 创建test命名空间。具体操作,请参见管理命名空间。
- 2. 启用Sidecar自动注入。具体操作,请参见安装Sidecar代理。
- 3. 部署示例应用。
  - i. 创建podinfo.yaml文件。

apiVersion: apps/v1

```
kind: Deployment
metadata:
 name: podinfo
  namespace: test
  labels:
   app: podinfo
spec:
  minReadySeconds: 5
  strategy:
    rollingUpdate:
      maxUnavailable: 0
    type: RollingUpdate
  selector:
    matchLabels:
     app: podinfo
  template:
    metadata:
      annotations:
       prometheus.io/scrape: "true"
      labels:
        app: podinfo
    spec:
      containers:
      - name: podinfod
        image: stefanprodan/podinfo:latest
        imagePullPolicy: IfNotPresent
        ports:
        - containerPort: 9898
         name: http
         protocol: TCP
        command:
        - ./podinfo
        - --port=9898
        - --level=info
        livenessProbe:
          exec:
           command:
            - podcli
            - check
            - http
            - localhost:9898/healthz
          initialDelaySeconds: 5
          timeoutSeconds: 5
        readinessProbe:
          exec:
            command:
            - podcli
            - check
            - http
            - localhost:9898/readyz
          initialDelaySeconds: 5
          timeoutSeconds: 5
        resources:
          limits:
            cpu: 2000m
                    E 1 OM
```

memory: JIZMI requests: cpu: 100m memory: 64Mi apiVersion: v1 kind: Service metadata: name: podinfo namespace: test labels: app: podinfo spec: type: ClusterIP ports: - name: http port: 9898 targetPort: 9898 protocol: TCP selector: app: podinfo

ii. 部署podinfo。

kubectl apply -n test -f podinfo.yaml

- 4. 为了触发自动弹性伸缩,需要在命名空间test中部署负载测试服务,用于触发请求。
  - i. 创建loadtester.yaml文件。

```
apiVersion: apps/v1
kind: Deployment
metadata:
 name: loadtester
 namespace: test
 labels:
   app: loadtester
spec:
  selector:
   matchLabels:
     app: loadtester
  template:
   metadata:
     labels:
       app: loadtester
     annotations:
       prometheus.io/scrape: "true"
    spec:
      containers:
        - name: loadtester
          image: weaveworks/flagger-loadtester:0.18.0
         imagePullPolicy: IfNotPresent
         ports:
            - name: http
             containerPort: 8080
         command:
            - ./loadtester
```

```
- -port=8080
            - -log-level=info
            - -timeout=1h
          livenessProbe:
            exec:
             command:
                - wget
                - --quiet
                - --tries=1
                - --timeout=4
                - --spider
                - http://localhost:8080/healthz
            timeoutSeconds: 5
          readinessProbe:
            exec:
             command:
                - wget
                - --quiet
                - --tries=1
                - --timeout=4
                - --spider
                - http://localhost:8080/healthz
            timeoutSeconds: 5
          resources:
            limits:
             memory: "512Mi"
             cpu: "1000m"
            requests:
             memory: "32Mi"
             cpu: "10m"
          securityContext:
           readOnlyRootFilesystem: true
            runAsUser: 10001
____
apiVersion: v1
kind: Service
metadata:
 name: loadtester
 namespace: test
 labels:
   app: loadtester
spec:
 type: ClusterIP
 selector:
   app: loadtester
 ports:
    - name: http
     port: 80
     protocol: TCP
     targetPort: http
```

#### ii. 部署负载测试服务。

kubectl apply -n test -f loadtester.yaml

5. 验证部署示例应用和负载测试服务是否成功。

#### i. 确认Pod状态。

kubectl get pod -n test

### 预期输出:

| NAME                        | READY | STATUS  | RESTARTS | AGE  |
|-----------------------------|-------|---------|----------|------|
| loadtester-64df4846b9-nxhvv | 2/2   | Running | 0        | 2m8s |
| podinfo-6d845cc8fc-26xbq    | 2/2   | Running | 0        | 11m  |

#### ii. 进入负载测试器容器,并使用hey命令生成负载。

```
export loadtester=$(kubectl -n test get pod -l "app=loadtester" -o jsonpath='{.items[
0].metadata.name}')
kubectl -n test exec -it ${loadtester} -c loadtester -- hey -z 5s -c 10 -q 2 http://p
odinfo.test:9898
```

返回结果,生成负载成功,说明示例应用和负载测试服务部署成功。

## 步骤四:使用ASM指标配置HPA

定义一个HPA,该HPA将根据每秒接收的请求数来扩缩Podinfo的工作负载数量。当平均请求流量负载超过10 req/sec时,将指示HPA扩大部署。

1. 创建hpa.yaml。

```
apiVersion: autoscaling/v2beta2
kind: HorizontalPodAutoscaler
metadata:
 name: podinfo
 namespace: test
 annotations:
   metric-config.external.prometheus-query.prometheus/processed-requests-per-second: |
      sum(
         rate(
              istio_requests_total{
                destination workload="podinfo",
               destination workload namespace="test",
                reporter="destination"
              }[1m]
          )
     )
spec:
 maxReplicas: 10
 minReplicas: 1
 scaleTargetRef:
   apiVersion: apps/v1
   kind: Deployment
   name: podinfo
  metrics:
    - type: External
     external:
       metric:
        name: prometheus-query
         selector:
           matchLabels:
             query-name: processed-requests-per-second
        target:
         type: AverageValue
         averageValue: "10"
```

### 2. 部署HPA。

kubectl apply -f hpa.yaml

#### 3. 验证HPA是否部署成功。

列出Prometheus适配器提供的自定义外部指标。

kubectl get --raw "/apis/external.metrics.k8s.io/v1beta1" | jq .

预期输出:

```
{
 "kind": "APIResourceList",
 "apiVersion": "v1",
  "groupVersion": "external.metrics.k8s.io/v1beta1",
  "resources": [
   {
     "name": "prometheus-query",
     "singularName": "",
     "namespaced": true,
     "kind": "ExternalMetricValueList",
     "verbs": [
       "get"
     ]
    }
 ]
}
```

返回结果中包含自定义的ASM指标的资源列表,说明HPA部署成功。

## 验证自动弹性伸缩

1. 进入测试器容器,并使用hey命令生成工作负载请求。

2. 查看自动伸缩状况。

⑦ 说明 默认情况下,指标每30秒执行一次同步,并且只有在最近3分钟~5分钟内容器没有重新缩放时,才可以进行放大或缩小。这样,HPA可以防止冲突决策的快速执行,并为集群自动扩展程序预留时间。

watch kubectl -n test get hpa/podinfo

#### 预期输出:

| NAME    | REFERENCE          | TARGETS        | MINPODS | MAXPODS | REPLICAS | AGE  |
|---------|--------------------|----------------|---------|---------|----------|------|
| podinfo | Deployment/podinfo | 8308m/10 (avg) | 1       | 10      | 6        | 124m |

一分钟后,HPA将开始扩大工作负载,直到请求/秒降至目标值以下。负载测试完成后,每秒的请求数将 降为零,并且HPA将开始缩减工作负载Pod数量,几分钟后上述命令返回结果中的REPLICAS副本数将恢复 为一个。

# 2.ASM网关 2.1. 配置高性能和高可用的ASM网关

配置高性能和高可用的ASM网关,可以保障业务的连续性,提高用户体验。本文介绍如何配置ASM网关实现业务请求的高性能和高可用。

## 背景信息

ASM网关是lstio的一个重要组件,主要用于管理服务的入口和出口流量。

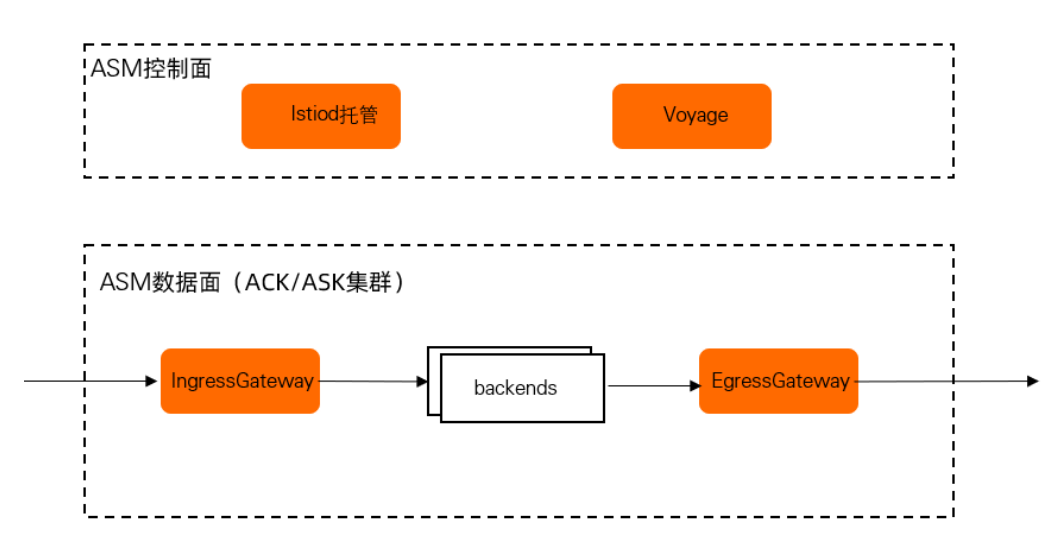

当创建一个ASM网关时,同时会在Kubernetes集群的istio-system命名空间下创建一个对应的istioingressgateway Deployment,这个Deployment会关联一个SLB,相关实例作为SLB的后端实例。

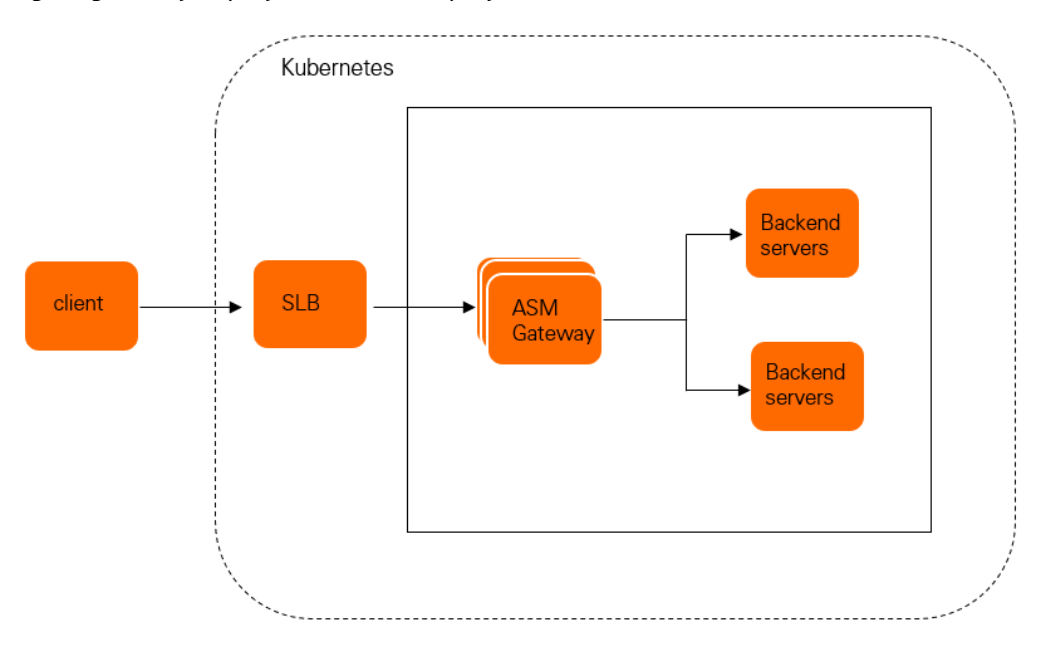

如上图所示,可以看到业务请求流量会经过的路径。从高性能、高可用角度来说,请求经过的每个路径都会影 响实际请求的响应时间以及可用性。接下来将从SLB、ASM网关两个关键节点介绍如何实现业务请求的高性能 和高可用。

### 高性能

- 业务多地域部署,客户端就近访问
  - ASM支持管理多个集群,多地域场景支持地域就近访问,以及区域感知的负载均衡。具体操作,请参见通过ASM实现跨地域容灾和流量负载均衡。
  - 结合DNS智能解析,可以将域名解析到客户端最近的Ⅳ(也就是SLB)。
- 使用SLB访问ASM网关实例
  - 创建Kubernetes集群时,如果您使用的是Terway CNI,SLB将会直接对接Gateway Pod网络。如果您使用的是Flannel CNI,则会通过Node节点的NodePort多一层网络转发。如果您想提高性能,推荐使用Terway。关于Terway和Flannel对比,请参见Terway与Flannel对比。
  - 当网关流量较大,单个SLB无法满足性能需求时,您可以配置多个SLB关联同一个网关,从而可以使用多个SLB访问ASM网关。具体操作,请参见使用多个SLB访问ASM网关。
- TLS加速 商业版的ASM网关支持基于Intel的MultiBuffer实现HTTPS请求加速,实测QPS提升80%的性能。具体操作, 请参见启用Multi-Buffer实现TLS加速。

#### 高可用

- 业务多地域部署,多地域多活,实现跨地域容灾
   关于跨地域容灾的具体操作,请参见通过ASM实现跨地域容灾和流量负载均衡。
- SLB高可用
   ASM支持配置多个SLB实例关联同一网关,当其中一个SLB故障时,您可以使用另一个SLB。具体操作,请参见使用多个SLB访问ASM网关。
- ASM网关节点级别的高可用 您可以将ASM网关的Pod分布到不同的Node节点或者可用区,增强网关高可用性。具体操作,请参见增强 ASM网关高可用性。
- 业务服务部署优雅上下线
   业务服务对应的Deployment可以配置PreStop脚本来实现Pod的优雅终止,避免请求失败或丢失。具体操作,请参见方案二:配置Sidecar代理生命周期。
- ASM网关的优雅上下线
   使用ASM网关的优雅上下线功能后,当对网关进行扩缩容时,现有连接在一定时间内仍能正常传输,流量将
   不会有损失。具体操作,请参见使用SLB优雅下线功能避免流量损失。

# 3.流量管理 3.1. 基于ASM完成蓝绿和灰度发布

本文介绍如何通过ASM定义的虚拟服务和目标规则配合完成蓝绿和灰度发布。

## 前提条件

- 创建至少一个ASM实例,详情请参见创建ASM实例。
- 添加至少一个ACK集群到ASM实例中,详情请参见添加集群到ASM实例。
- 部署Bookinfo应用示例到ASM实例下管理的ACK集群中,详情请参见部署应用到ASM实例。
- 在ASM实例的ACK集群中部署入口网关,详情请参见添加入口网关服务。

### 创建目标规则

针对上述部署的Bookinfo示例,创建所需的目标规则,详情请参见管理目标规则。目标规则的配置信息如下。

```
apiVersion: networking.istio.io/v1alpha3
kind: DestinationRule
metadata:
 name: productpage
spec:
 host: productpage
  subsets:
    - name: v1
     labels:
       version: v1
___
apiVersion: networking.istio.io/vlalpha3
kind: DestinationRule
metadata:
 name: reviews
spec:
 host: reviews
  subsets:
   - name: v1
     labels:
       version: v1
    - name: v2
     labels:
       version: v2
    - name: v3
     labels:
       version: v3
apiVersion: networking.istio.io/vlalpha3
kind: DestinationRule
metadata:
 name: ratings
spec:
 host: ratings
  subsets:
    - name: v1
     labels:
      version: v1
```

| - name: v2                               |
|------------------------------------------|
| labels:                                  |
| version: v2                              |
| - name: v2-mysql                         |
| labels:                                  |
| version: v2-mysql                        |
| - name: v2-mysql-vm                      |
| labels:                                  |
| version: v2-mysql-vm                     |
|                                          |
| apiVersion: networking.istio.io/vlalpha3 |
| kind: DestinationRule                    |
| metadata:                                |
| name: details                            |
| spec:                                    |
| host: details                            |
| subsets:                                 |
| - name: v1                               |
| labels:                                  |
| version: v1                              |
| - name: v2                               |
| labels:                                  |
| version: v2                              |

## 创建虚拟服务

针对上述部署的Bookinfo示例,创建所需的虚拟服务,详情请参见管理虚拟服务。虚拟服务的配置信息如下。

```
apiVersion: networking.istio.io/vlalpha3
kind: VirtualService
metadata:
 name: productpage
spec:
 hosts:
 - productpage
 http:
 - route:
   - destination:
      host: productpage
      subset: v1
____
apiVersion: networking.istio.io/vlalpha3
kind: VirtualService
metadata:
 name: reviews
spec:
 hosts:
 - reviews
 http:
 - route:
   - destination:
      host: reviews
       subset: v1
____
apiVersion: networking.istio.io/v1alpha3
kind: VirtualService
metadata:
 name: ratings
spec:
 hosts:
 - ratings
 http:
 - route:
   - destination:
      host: ratings
       subset: v1
____
apiVersion: networking.istio.io/v1alpha3
kind: VirtualService
metadata:
 name: details
spec:
 hosts:
 - details
 http:
 - route:
   - destination:
      host: details
       subset: v1
```

## 蓝绿发布v2版本

创建目标规则和虚拟服务后, reviews的v2版本已经在运行, 但还没有流量切换到v2版本, 因此需要用蓝绿部 署的方式, 让v2版本上线。

针对上述部署的Bookinfo示例,创建蓝绿发布v2版本的虚拟服务,详情请参见管理虚拟服务。虚拟服务的配置 信息如下。

```
apiVersion: networking.istio.io/vlalpha3
kind: VirtualService
metadata:
   name: reviews
spec:
   hosts:
    - reviews
   http:
    - route:
        - destination:
        host: reviews
        subset: v2
```

部署完成后刷新页面,您可以看到book reviews已经有了评分,而且评分的星星为黑色。

## 按权重灰度发布v3版本

您可以让v2、v3版本同时在线,且两个版本各处理50%的流量。

针对上述部署的Bookinfo示例,创建灰度发布v3版本的虚拟服务,详情请参见管理虚拟服务。虚拟服务的配置 信息如下。

```
apiVersion: networking.istio.io/vlalpha3
kind: VirtualService
metadata:
 name: reviews
spec:
  hosts:
    - reviews
 http:
  - route:
    - destination:
       host: reviews
       subset: v2
     weight: 50
    - destination:
       host: reviews
        subset: v3
      weight: 50
```

部署完成后刷新页面,可以看到book reviews一栏v2,v3版本随机出现,v3版本的评分的星星为红色。

#### 按请求内容灰度发布v3版本

只按照流量来简单的灰度还是不能满足很多场景,您还可以按照用户来灰度,不同的用户访问不同的页面。 针对上述部署的Bookinfo示例,创建灰度发布的虚拟服务,详情请参见管理虚拟服务。虚拟服务的配置信息如下。

```
apiVersion: networking.istio.io/vlalpha3
kind: VirtualService
metadata:
 name: reviews
spec:
 hosts:
  - reviews
 http:
  - match:
    - headers:
       end-user:
         exact: jason
   route:
    - destination:
       host: reviews
       subset: v3
  - route:
    - destination:
       host: reviews
        subset: v2
```

部署完成后刷新页面, 评分区的星星始终为黑色。此时, 您可以单击右上角Sign in, 以用户名jason登录(不 需要输入密码), 您可以看到评分区的星星变成红色。

⑦ 说明 登录并访问后端服务时,会带上 end-user=xxx 的http header,使用jason登录后,匹配到 了YAML的规则,使得流量被引导到了v3版本的reviews。

# 3.2. 基于ASM实现无侵入全链路AB测试

服务网格ASM可以为运行其上的微服务提供无侵入式的流量治理能力,但是仅通过服务网格ASM无法实现无侵 入全链路AB测试。引入WebAssembly(WASM)后,无需修改微服务代码,即可实现无侵入全链路AB测试。 本文介绍如何基于ASM实现无侵入全链路AB测试。

#### 前提条件

• 已创建ASM实例。具体操作,请参见创建ASM实例。

⑦ 说明 请确保您的ASM实例为1.8及以上版本。

- 已添加集群到ASM实例。具体操作,请参见添加集群到ASM实例。
- 已部署入口网关。具体操作,请参见添加入口网关服务。
- 已创建容器镜像仓库,并获取镜像仓库地址和登录信息。具体操作,请参见使用企业版实例推送和拉取镜像。

### 背景信息

WebAssembly (WASM) 是一种有效的可移植二进制指令格式,可以用于扩展ASM数据平面的功能。关于无侵 入全链路AB测试和WASM开发的更多信息,请参见基于WASM的无侵入式全链路A/B Test实践。

⑦ 说明 本文的镜像仓库仅供参考,请根据镜像脚本自行构建和推送镜像至自建仓库。关于镜像脚本的 具体信息,请参见hello-servicemesh-grpc。

## 步骤一: 启用使用WASM Filter的功能

1. 使用以下内容, 创建名为runtime-config.json的文件。

```
{
   "type": "envoy_proxy",
   "abiVersions": [
        "v0-541b2c1155fffb15ccde92b8324f3e38f7339ba6",
        "v0-097b7f2e4cc1fb490cc1943d0d633655ac3c522f",
        "v0-4689a30309abf31aee9ae36e73d34b1bb182685f",
        "v0.2.1"
   ],
   "config": {
        "rootIds": [
            "propaganda_filter_root"
        ]
    }
}
```

2. 执行以下命令,上传WASM Filter到ACR仓库。

```
oras push ${WASM_REGISTRY}/propagate_header:0.0.1 \
    --manifest-config \
    --runtime-config.json:application/vnd.module.wasm.config.v1+json \
    ${WASM_IMAGE}:application/vnd.module.wasm.content.layer.v1+wasm
```

- WASM REGISTRY : 容器镜像仓库地址。
- WASM IMAGE : 当前路径下的WASM文件名。
- o runtime-config.json : 当前路径下的运行时配置文件。

#### 3. 启用使用WASM Filter的功能。

i. 执行以下命令,确认Alinyun CLI的版本。

Aliyun CLI必须为3.0.73及以上版本。

aliyun version

ii. 执行以下命令, 启用使用WASM Filter的功能。

aliyun servicemesh UpdateMeshFeature --ServiceMeshId=xxxxxx --WebAssemblyFilterEnable d=true

#### 4. 执行以下命令, 验证服务网格实例的开启状态。

```
aliyun servicemesh DescribeServiceMeshDetail \
    --ServiceMeshId $MESH_ID |
    jq '.ServiceMesh.Spec.MeshConfig.WebAssemblyFilterDeployment'
```

预期输出:

```
{
  "Enabled": true
}
```

5. 执行以下命令,验证asmwasm-cache的状态。

WASM Filter功能开启后,会在ACK集群的每个节点上创建一个名为asmwasm-cache的DaemonSet。

```
kubectl get daemonset -n istio-system
```

#### 预期输出:

```
NAME DESIRED CURRENT READY UP-TO-DATE AVAILABLE NODE SELECTOR
AGE
asmwasm-cache 4 4 4 4 4 kubernetes.io/os=lin
ux 34
```

## 步骤二: 部署实验资源

1. 使用以下内容,在kube目录下创建名为hello.yaml的文件。 该YAML文件包含v1和v2版本的Hello1、Hello2和Hello3应用。

⑦ 说明 您也可以在Git Hub上获取Hello应用的YAML文件。详细信息,请参见kube。

```
apiVersion: apps/v1
kind: Deployment
metadata:
 name: hello1-deploy-v1
 labels:
   app: hello1-deploy-v1
   service: hello1-deploy
   version: v1
spec:
 replicas: 1
  selector:
   matchLabels:
    app: hello1-deploy-v1
    service: hello1-deploy
     version: v1
  template:
   metadata:
     labels:
       app: hello1-deploy-v1
       service: hello1-deploy
       version: v1
   spec:
     serviceAccountName: http-hello-sa
     containers:
       - name: hello-v1-deploy
         image: registry.cn-beijing.aliyuncs.com/asm repo/http springboot v1:1.0.0
         env:
           - name: HTTP_HELLO_BACKEND
             value: "hello2-svc"
         ports:
           - containerPort: 8001
apiVersion: apps/v1
kind: Deployment
metadata:
 name: hello1-deploy-v2
 labels:
  app: hello1-deploy-v2
```

#### 最佳实践·流量管理

```
service: hello1-deploy
   version: v2
spec:
 replicas: 1
 selector:
   matchLabels:
     app: hello1-deploy-v2
     service: hello1-deploy
     version: v2
  template:
    metadata:
     labels:
       app: hello1-deploy-v2
       service: hello1-deploy
       version: v2
    spec:
     serviceAccountName: http-hello-sa
     containers:
        - name: hello-v2-deploy
         image: registry.cn-beijing.aliyuncs.com/asm_repo/http_springboot_v2:1.0.0
          env:
            - name: HTTP HELLO BACKEND
             value: "hello2-svc"
         ports:
           - containerPort: 8001apiVersion: v1
____
kind: Service
metadata:
name: hello1-svc
 labels:
   app: hello1-svc
spec:
 ports:
    - port: 8001
     name: http
  selector:
   service: hello1-deployapiVersion: apps/v1
kind: Deployment
metadata:
 name: hello2-deploy-v1
 labels:
   app: hello2-deploy-v1
   service: hello2-deploy
   version: v1
spec:
 replicas: 1
 selector:
   matchLabels:
     app: hello2-deploy-v1
     service: hello2-deploy
     version: v1
  template:
   metadata:
     labels:
       app: hello2-deploy-v1
        commisse hallo? doplar
```

```
service: nerroz-aebroy
       version: v1
   spec:
     serviceAccountName: http-hello-sa
      containers:
       - name: hello-v1-deploy
         image: registry.cn-beijing.aliyuncs.com/asm repo/http springboot v1:1.0.0
         env:
            - name: HTTP HELLO BACKEND
             value: "hello3-svc"
         ports:
           - containerPort: 8001
----
apiVersion: apps/v1
kind: Deployment
metadata:
 name: hello2-deploy-v2
 labels:
   app: hello2-deploy-v2
   service: hello2-deploy
   version: v2
spec:
 replicas: 1
  selector:
   matchLabels:
     app: hello2-deploy-v2
     service: hello2-deploy
     version: v2
  template:
   metadata:
     labels:
       app: hello2-deploy-v2
       service: hello2-deploy
       version: v2
   spec:
     serviceAccountName: http-hello-sa
     containers:
       - name: hello-v2-deploy
         image: registry.cn-beijing.aliyuncs.com/asm_repo/http_springboot_v2:1.0.0
         env:
           - name: HTTP_HELLO_BACKEND
             value: "hello3-svc"
         ports:
           - containerPort: 8001apiVersion: v1
kind: Service
metadata:
 name: hello2-svc
 labels:
   app: hello2-svc
spec:
 ports:
   - port: 8001
     name: http
  selector:
  service: hello2-deployapiVersion: apps/v1
```

```
____
kind: Deployment
metadata:
 name: hello3-deploy-v1
 labels:
   app: hello3-deploy-v1
   service: hello3-deploy
   version: v1
spec:
 replicas: 1
  selector:
   matchLabels:
     app: hello3-deploy-v1
     service: hello3-deploy
     version: v1
  template:
   metadata:
     labels:
       app: hello3-deploy-v1
       service: hello3-deploy
       version: v1
   spec:
     serviceAccountName: http-hello-sa
     containers:
       - name: hello-v1-deploy
         image: registry.cn-beijing.aliyuncs.com/asm_repo/http_springboot_v1:1.0.0
         ports:
           - containerPort: 8001
___
apiVersion: apps/v1
kind: Deployment
metadata:
 name: hello3-deploy-v2
 labels:
   app: hello3-deploy-v2
   service: hello3-deploy
   version: v2
spec:
 replicas: 1
  selector:
   matchLabels:
     app: hello3-deploy-v2
     service: hello3-deploy
     version: v2
  template:
    metadata:
     labels:
       app: hello3-deploy-v2
       service: hello3-deploy
       version: v2
    spec:
     serviceAccountName: http-hello-sa
     containers:
       - name: hello-v2-deploy
          image: registry.cn-beijing.aliyuncs.com/asm_repo/http_springboot_v2:1.0.0
```

```
ports:
           - containerPort: 8001apiVersion: v1
kind: Service
metadata:
 name: hello3-svc
labels:
   app: hello3-svc
spec:
 ports:
   - port: 8001
    name: http
 selector:
   service: hello3-deployapiVersion: v1
kind: ServiceAccount
metadata:
name: http-hello-sa
 labels:
   account: http-hello-deploy
```

2. 使用以下内容,在mesh目录下创建名为mesh.yam的文件。

⑦ 说明 您也可以在Git Hub上获取Ingress Gateway、DestinationRule和VirtualService的YAML文件。详细信息,请参见mesh。

YAML文件中包含DestinationRule、VirtualService和Ingress Gateway。 在DestinationRule设置以下子集:

- 。 设置v1版本的Hello1应用为hello1v1, v2版本的Hello1应用为hello1v2。
- 设置v1版本的Hello2应用为hello2v1, v2版本的Hello2应用为hello2v2。
- 。 设置v1版本的Hello3应用为hello3v1, v2版本的Hello3应用为hello3v2。

在VirtualService中设置了以下路由规则:

○ 仅包含route-v且版本为v2的请求才能路由到hello1v2,否则路由到hello1v1。

- 。 仅包含rout e-v且版本为hello2v2的请求才能路由到hello2v2, 否则路由到hello2v1。
- 仅包含rout e-v且版本为hello3v2的请求才能路由到hello3v2, 否则路由到hello3v1。

```
apiVersion: networking.istio.io/vlalpha3
kind: DestinationRule
metadata:
    name: hello1-dr
spec:
    host: hello1-svc
    subsets:
        - name: hello1v1
        labels:
            version: v1
        - name: hello1v2
        labels:
            version: v2
----
apiVersion: networking.istio.io/vlalpha3
kind: Gateway
```

```
metadata:
 name: hello-gateway
spec:
 selector:
   istio: ingressgateway
 servers:
   - port:
      number: 8001
      name: http
      protocol: HTTP
     hosts:
       _ "*"
___
# https://istio.io/latest/docs/reference/config/networking/virtual-service/
apiVersion: networking.istio.io/vlalpha3
kind: VirtualService
metadata:
 name: hello1-vs
spec:
 hosts:
   _ "*"
 gateways:
   - hello-gateway
  # - mesh
 http:
    - name: hello1-v1-route
    match:
       - headers:
          route-v:
             exact: v2
     route:
       - destination:
          host: hello1-svc
           subset: hello1v2
    - route:
       - destination:
          host: hello1-svc
          subset: hello1v1
____
apiVersion: networking.istio.io/vlalpha3
kind: DestinationRule
metadata:
name: hello2-dr
spec:
 host: hello2-svc
 subsets:
   - name: hello2v1
    labels:
      version: v1
   - name: hello2v2
     labels:
       version: v2
___
apiVersion: networking.istio.io/vlalpha3
kind: VirtualService
. . . . . . . .
```

```
metadata:
 name: hello2-vs
spec:
 hosts:
   - hello2-svc
 http:
  - name: hello2-v2-route
   match:
    - headers:
       route-v:
         exact: hello2v2
   route:
    - destination:
       host: hello2-svc
       subset: hello2v2
  - route:
    - destination:
       host: hello2-svc
       subset: hello2v1
___
apiVersion: networking.istio.io/vlalpha3
kind: DestinationRule
metadata:
 name: hello3-dr
spec:
 host: hello3-svc
 subsets:
   - name: hello3v1
     labels:
       version: v1
    - name: hello3v1
     labels:
       version: v2
    - name: hello3v2
     labels:
      version: v2
___
apiVersion: networking.istio.io/vlalpha3
kind: VirtualService
metadata:
 name: hello3-vs
spec:
 hosts:
  - hello3-svc
 http:
  - match:
   - headers:
       route-v:
         exact: hello3v2
   route:
    - destination:
      host: hello3-svc
       subset: hello3v2
  - route:
    - destination:
     host: hello3-svc
```

subset: hello3v1

3. 执行以下命令,部署Hello应用、Ingress Gateway、VirtualService和DestinationRule。

alias k="kubectl --kubeconfig \$USER\_CONFIG"
alias m="kubectl --kubeconfig \$MESH\_CONFIG"
k -n "\$NS" apply -f kube/kube.yaml
m -n "\$NS" apply -f mesh/mesh.yaml

## 步骤三: 部署自定义资源ASMFilterDeployment

1. 在ACK集群中创建用来访问镜像仓库的Secret。

关于Secret的详细信息,请参见Secret。

i. 使用以下内容, 创建名为myconfig.json的文件。

```
{
    "auths":{
        "intermediate in the second second
```

kubectl create secret generic asmwasm-cache -n istio-system --from-file=.dockerconfig json=myconfig.json --type=kubernetes.io/dockerconfigjson

2. 部署ASMFilterDeployment。

#### i. 使用以下内容, 创建名为 hello 1-afd.yaml的文件。

```
apiVersion: istio.alibabacloud.com/v1beta1
kind: ASMFilterDeployment
metadata:
 name: hello1-propagate-header
spec:
 workload:
   kind: Deployment
   labels:
     app: hello1-deploy-v2
     version: v2
 filter:
   patchContext: 'SIDECAR_OUTBOUND'
    parameters: '{"head_tag_name": "route-v", "head_tag_value": "hello2v2"}'
   image: 'wasm-repo-registry.cn-beijing.cr.aliyuncs.com/asm_wasm/propagate_header:0
.0.1'
   rootID: 'propaganda_filter_root'
   id: 'hello1-propagate-header'
```

- workload 下的参数解释:
  - a. kind:目标工作负载的类型。
  - b. labels : 筛选的条件。
- filter 下的参数解释:
  - a. patchContext : 生效的上下文阶段。
  - b. parameters : 运行WASM Filter所需的配置参数。
  - c. image : WASM Fitler对应的镜像仓库地址。
  - d. rootID : WASM Filter扩展插件对应的RootID。
  - e. id :该WASM Filter的唯一ID。
#### ii. 使用以下内容,创建名为hello2-afd.yam的文件。

```
apiVersion: istio.alibabacloud.com/v1beta1
kind: ASMFilterDeployment
metadata:
 name: hello2-propagate-header
spec:
 workload:
   kind: Deployment
   labels:
     app: hello2-deploy-v2
     version: v2
  filter:
    patchContext: 'SIDECAR OUTBOUND'
    parameters: '{"head tag name": "route-v", "head tag value": "hello3v2"}'
    image: 'wasm-repo-registry.cn-beijing.cr.aliyuncs.com/asm_wasm/propagate_header:0
.0.1'
   rootID: 'propaganda filter root'
   id: 'hello2-propagate-header'
```

- workload 下的参数解释:
  - a. kind : 目标工作负载的类型。
  - b. labels : 筛选的条件。
- filter 下的参数解释:
  - a. patchContext : 生效的上下文阶段。
  - b. parameters : 运行WASM Filter所需的配置参数。
  - c. image : WASM Fitler对应的镜像仓库地址。
  - d. rootID : WASM Filter扩展插件对应的RootID。
  - e. id : 该WASM Filter的唯一ID。
- iii. 执行以下命令, 部署ASMFilterDeployment。

```
alias m="kubectl --kubeconfig $MESH_CONFIG"
m apply -f hello1-afd.yaml -n "$NS"
m apply -f hello2-afd.yaml -n "$NS"
```

3. 执行以下命令, 验证ASMFilterDeployment部署情况。

ASMFilterDeployment部署后, 会自动生成EnvoyFilter。

```
alias m="kubectl --kubeconfig $MESH_CONFIG"
m get envoyfilter -n "$NS"
m get ASMFilterDeployment -n "$NS"
```

#### 预期输出:

```
NAMEAGEhello1-propagate-header1shello2-propagate-header0sNAMESTATUSREASONhello1-propagate-headerAvailable1shello2-propagate-headerAvailable1s
```

## 验证AB测试

执行以下命令,验证AB测试。

```
alias k="kubectl --kubeconfig $USER_CONFIG"
ingressGatewayIp=$(k -n istio-system get service istio-ingressgateway -o jsonpath='{.status.l
oadBalancer.ingress[0].ip}')
for j in {1..3}; do
    curl -H "route-v:v2" "http://$ingressGatewayIp:8001/hello/eric"
    echo
done
```

#### 预期输出:

```
Bonjour eric@hello1:172.17.68.239<Bonjour eric@hello2:172.17.68.209<Bonjour eric@hello3:172.1
7.68.208
Bonjour eric@hello1:172.17.68.239<Bonjour eric@hello2:172.17.68.209<Bonjour eric@hello3:172.1
7.68.208
Bonjour eric@hello1:172.17.68.239<Bonjour eric@hello2:172.17.68.209<Bonjour eric@hello3:172.1
7.68.208
```

可以看到,当接收到route-v且版本为v2的请求时,该请求路由到hello1v2、hello2v2和hello3v2。

## 相关信息

如果您没有得到预期结果,您可以使用以下脚本检查服务的负载日志:

检查Envoy日志

```
alias k="kubectl --kubeconfig $USER_CONFIG"
hellol_v2_pod=$(k get pod -l app=hellol-deploy-v2 -n "$NS" -o jsonpath={.items..metadata.na
me})
# 修改envoy日志级别为info
k -n "$NS" exec "$hellol_v2_pod" -c istio-proxy -- curl -XPOST -s "http://localhost:15000/l
ogging?level=info"
# 打印envoy日志
k -n "$NS" logs -f deployment/hellol-deploy-v2 -c istio-proxy
```

● 检查Hello服务日志

```
lias k="kubectl --kubeconfig $USER_CONFIG"
k -n "$NS" logs -f deployment/hello2-deploy-v1 -c hello-v1-deploy
```

# 3.3. 使用服务网格ASM结合KubeVela实现 渐进式灰度发布

KubeVela是一个开箱即用的、现代化的应用交付与管理平台。使用服务网格ASM结合KubeVela可以实现应用的渐进式灰度发布,达到平缓升级应用的目的。本文介绍如何使用服务网格ASM结合KubeVela实现渐进式灰度发布。

## 前提条件

- 创建ASM实例, 且ASM实例为v1.9.7.93-g7910a454-aliyun以上版本。具体操作, 请参见创建ASM实例。
- 已部署入口网关服务。具体操作,请参见添加入口网关服务。
- 已创建ACK集群。具体操作,请参见创建Kubernetes托管版集群。

- 添加集群到ASM实例。具体操作,请参见<mark>添加集群到ASM实例</mark>。
- 使用kubectl连接集群。具体操作,请参见通过kubectl工具连接集群。
- 已安装KubeVela CLI。具体操作,请参见安装KubeVela CLI。
- 已开启数据面集群Kubernetes API访问Istio资源。具体操作,请参见使用集群Kubernetes API访问Istio资源 (旧版本)。

## 背景信息

KubeVela是一个开箱即用的、现代化的应用交付与管理平台,能够简化面向混合环境的应用交付过程;同时又 足够灵活可以随时满足业务不断高速变化所带来的迭代压力。KubeVela后的应用交付模型Open Application Model (OAM) 是一个从设计与实现上都高度可扩展的模型,具有完全以应用为中心、可编程式交付工作流、 与基础设施无关的特点。更多信息,请参见基于lstio的渐进式发布。

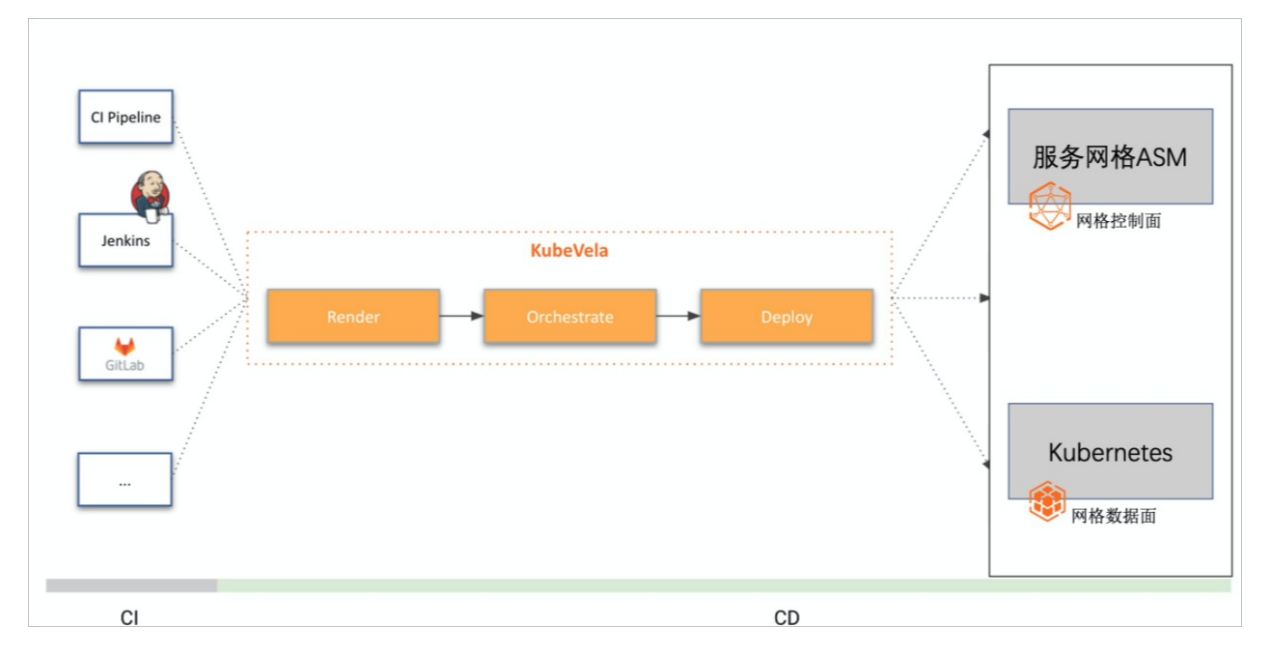

## 操作前说明

本文涉及的所有文件都在asm\_kubevela文件夹中,在进行操作前,您需要下载并解压asm\_kubevela至本地。

asm\_kubevela文件夹包含application.yaml、application\_rollback.yaml、application\_rolloutv2.yaml、canary-rollout-wf-def.yaml、rollback-wf-def.yam和traffic-trait-def.yaml文件。其中:

- 步骤三中将使用到 canary-rollout-wf-def.yaml、rollback-wf-def.yam和 traffic-trait-def.yaml文件。
- 步骤四将使用到 application.yaml文件。
- 步骤五将使用到 application\_rollout-v2.yaml文件。
- 步骤六将使用到 application\_rollback.yaml文件。

## 步骤一:安装KubeVela

- 1. 登录容器服务管理控制台。
- 2. 在控制台左侧导航栏中,选择市场 > 应用市场。
- 3. 在应用目录页面搜索ack-kubevela, 然后单击ack-kubevela。
- 4. 在ack-kubevela详情页面创建面板选择集群,然后单击创建。

## 步骤二:开启自动注入

- 1. 登录ASM控制台。
- 2. 在左侧导航栏,选择服务网格 > 网格管理。

3. 在网格管理页面,找到待配置的实例,单击实例的名称或在操作列中单击管理。

- 4. 在网格详情页面左侧导航栏选择网格实例 > 全局命名空间。
- 5. 在命名空间页面单击default右侧自动注入列下的启用Sidecar自动注入。
- 6. 在**确认**对话框单击确定。

## 步骤三: 部署KubeVela配置文件

部署KubeVela配置文件,用于实现KubeVela和服务网格ASM流量治理规则的集成。

⑦ 说明 此操作前,请务必开启数据面集群Kubernetes API访问Istio资源,否则会报错。具体操作,请参见使用集群Kubernetes API访问Istio资源(旧版本)。

进入asm\_kubevela文件夹中,执行以下命令,逐个部署KubeVela配置文件。

kubectl apply -f rollback-wf-def.yaml

kubectl apply -f canary-rollout-wf-def.yaml

kubectl apply -f traffic-trait-def.yaml

## 步骤四: 部署应用和网关

1. 进入asm\_kubevela文件夹中,执行以下命令,部署Bookinfo应用。

kubectl apply -f application.yaml

application.yaml文件中为review服务配置 traits 字段下type为canary-traffic, 表示配置了渐进式流 量发布的运维特征。

- 2. 在ASM控制台中部署网关规则和虚拟服务。
  - i. 登录ASM控制台。
  - ii. 在左侧导航栏,选择**服务网格 > 网格管理**。
  - iii. 在网格管理页面,找到待配置的实例,单击实例的名称或在操作列中单击管理。

- iv. 部署网关规则。
  - a. 在网格详情页面左侧导航栏选择流量管理 > 网关规则,在右侧页面单击使用YAML创建。
  - b. 在创建页面设置命名空间为default,复制以下内容到文本框中,然后单击创建。

```
apiVersion: networking.istio.io/vlalpha3
kind: Gateway
metadata:
   name: bookinfo-gateway
spec:
   selector:
    istio: ingressgateway # use istio default controller
   servers:
    - port:
        number: 80
        name: http
        protocol: HTTP
        hosts:
        _ "*"
```

v. 部署虚拟服务。

- a. 在网格详情页面左侧导航栏选择流量管理 > 虚拟服务,在右侧页面单击使用YAML创建。
- b. 在创建页面设置命名空间为default,复制以下内容到文本框中,然后单击确定。

```
apiVersion: networking.istio.io/vlalpha3
kind: VirtualService
metadata:
 name: bookinfo
spec:
 hosts:
 _ "*"
 gateways:
  - bookinfo-gateway
 http:
  - match:
   - uri:
       exact: /productpage
   - uri:
       prefix: /static
    - uri:
       exact: /login
    - uri:
       exact: /logout
    - uri:
       prefix: /api/v1/products
   route:
    - destination:
       host: productpage
       port:
         number: 9080
```

- vi. 访问Bookinfo应用。
  - a. 登录容器服务管理控制台。
  - b. 在控制台左侧导航栏中,单击集群。
  - c. 在集群列表页面中, 单击目标集群名称或者目标集群右侧操作列下的详情。
  - d. 在集群管理页面选择网络 > 服务。
  - e. 在服务页面顶部设置命名空间为istio-system, 查看istio-ingressgateway右侧80端口的外部端 点,然后在浏览器地址栏中输入80端口的入口网关地址/productpage,访问Bookinfo应用。 多次刷新页面,可以看到页面上显示黑色星星。

| Bookinfo Sample                                                                                                    | Sign in                                                                                                    |
|----------------------------------------------------------------------------------------------------|----------------------------------------------------------------------------------------------------|
| The Cornedy<br>Summary: Wikipedia Summary: The Cornedy of Errors is one of William Shakespeare's early plays. It is his short<br>mistaken identity, in addition to puns and word play.        | of Errors<br>est and one of his most farcical comedies, with a major part of the humour coming from slapstick and                                                                                                    |
| Book Details                                                                                                    | Book Reviews                                                                                                    |
| Type:           papetack         Pages:           200         Publisher:           PublisherA         English           ISBN-10:         1234567890           ISBN-13:         123-1234567890 | An extremely entertaining play by Shakespeare. The slapstick humour is<br>refreshing!<br>- Reviewer1<br>★★★★★<br>Absolutely fun and entertaining. The play lacks thematic depth when compared<br>to other plays by Shakespeare.<br>- Reviewer2<br>★★★★★ |

## 步骤五:渐进式发布应用

1. 进入asm\_kubevela文件夹中,执行以下命令,升级reviews应用,并调整流量。

kubectl apply -f application\_rollout-v2.yaml

 在application\_rollout-v2.yaml文件中更新了reviews镜像,从review v2升级到了review v3版本。并且 设置升级的目标实例个数为2个,分两个批次升级,每批升级1个实例。

## 最佳实践·<mark>流量管</mark>理

```
. . .
   - name: reviews
     type: webservice
     properties:
       image: docker.io/istio/examples-bookinfo-reviews-v3:1.16.2
       port: 9080
       volumes:
         - name: wlp-output
           type: emptyDir
           mountPath: /opt/ibm/wlp/output
         - name: tmp
           type: emptyDir
           mountPath: /tmp
     traits:
       - type: expose
         properties:
          port:
            - 9080
       - type: rollout
         properties:
           targetSize: 2
           rolloutBatches:
             - replicas: 1
             - replicas: 1
       - type: canary-traffic
         properties:
          port: 9080
. . .
```

- targetSize: 升级实例的批次。
- rollout Bat ches: 每批实例升级的个数。
- 在application\_rollout-v2.yaml文件中设置了以下三个执行工作流:
  - a. 设置batchPartition等于0,表示只升级第一批次实例,即将reviews服务的2个Pod中,只升级其中的1个Pod。然后设置traffic.weightedTargets参数,将10%流量导向新升级的reviews服务,90%的流量仍然流向旧版本的服务。
  - b. 设置type为suspend,完成第一步工作流后,将暂停工作流。
  - c. 设置batchPartition等于1,表示升级第二批次实例,即将reviews服务的2个Pod都升级到v3版本镜像。然后设置traffic.weightedTargets参数,将100%流量导向新升级的reviews服务。

| •••                                                                           |
|-------------------------------------------------------------------------------|
| workflow:                                                                     |
| steps:                                                                        |
| - name: rollout-1st-batch                                                     |
| type: canary-rollout                                                          |
| properties:                                                                   |
| <pre># just upgrade first batch of component</pre>                            |
| batchPartition: 0                                                             |
| traffic:                                                                      |
| weightedTargets:                                                              |
| - revision: reviews-v1                                                        |
| weight: 90 # 90% shift to new version                                         |
| - revision: reviews-v2                                                        |
| weight: 10 # 10% shift to new version                                         |
| <pre># give user time to verify part of traffic shifting to newRevision</pre> |
| - name: manual-approval                                                       |
| type: suspend                                                                 |
| - name: rollout-rest                                                          |
| type: canary-rollout                                                          |
| properties:                                                                   |
| # upgrade all batches of component                                            |
| batchPartition: 1                                                             |
| traffic:                                                                      |
| weightedTargets:                                                              |
| - revision: reviews-v2                                                        |
| weight: 100 # 100% shift to new version                                       |
|                                                                               |
|                                                                               |

2. 在浏览器地址栏中输入80端口的入口网关地址/productpage,访问Bookinfo应用。

#### 多次刷新页面, 10%概率可以看到红色星星, 90%概率看到黑色星星。

| BookInfo Sample                                                                                                    | Sign in                                                                                                    |  |  |  |
|----------------------------------------------------------------------------------------------------|----------------------------------------------------------------------------------------------------|--|--|--|
| The Comedy of Errors Summary: Wikipedia Summary: The Comedy of Errors is one of William Shakespeare's early plays. It is his shortest and one of his most farcical comedies, with a major part of the humour coming from slapstick and mistaken identity, in addition to puns and word play. |                                                                                                    |  |  |  |
| Book Details                                                                                                    | Book Reviews                                                                                                    |  |  |  |
| Type:           paprback           Pages:           200           Publisher3           Language:           English           ISBN-10:           1234567890           123-1234567890                                                                                                    | An extremely entertaining play by Shakespeare. The slapstick humour is refreshing!  - Reviewer1 ★★★★★ Absolutely fun and entertaining. The play lacks thematic depth when compared to other plays by Shakespeare.  - Reviewer2 ★★★★★ |  |  |  |
| Bookinto Sample                                                                                                    | Sign in                                                                                                    |  |  |  |
| The Comedy                                                                                                    | of Errors                                                                                                    |  |  |  |
| Summary: Wikipedia Summary: The Comedy of Errors is one of William Shakespeare's early plays. It is his shortest and one of his most farcical comedies, with a major part of the humour coming from slapstick and mistaken identity, in addition to puns and word play.                      |                                                                                                    |  |  |  |
| Book Details                                                                                                    | Book Reviews                                                                                                    |  |  |  |
| Type:<br>paperback<br>Pages:<br>200<br>Publisher:<br>PublisherA<br>Language:<br>English<br>ISBN-10:                                                                                                    | An extremely entertaining play by Shakespeare. The slapstick humour is refreshing! <ul> <li>Reviewer1</li> <li>★ ★ ★ ★</li> </ul> Absolutely fun and entertaining. The play lacks thematic depth when compared                       |  |  |  |
| 1234567890<br>ISBN-13:<br>123-1234567890                                                                                                    | to other plays by Shakespeare.<br>- Reviewer2<br>★★★★☆                                                                                                    |  |  |  |

3. 执行以下命令,继续执行工作流,使reviews服务全部升级到v3版本。

vela workflow resume book-info

- 4. 在浏览器地址栏中输入80端口的入口网关地址/productpage,访问Bookinfo应用。
  - 多次刷新页面,页面上只显示红色星星。说明reviews服务全部升级到v3版本。

| BookInfo Sample                                                                                                    | Sign in                                                                                                    |  |
|----------------------------------------------------------------------------------------------------|----------------------------------------------------------------------------------------------------|--|
| The Comedy of Errors Summary: Wikipedia Summary: The Comedy of Errors is one of William Shakespeare's early plays. It is his shortest and one of his most farcical comedies, with a major part of the humour coming from slapstick and mistaken identity, in addition to puns and word play. |                                                                                                    |  |
| Type:<br>paperback                                                                                                    | An extremely entertaining play by Shakespeare. The slapstick humour is                                      |  |
| Pages:<br>200<br>Publisher:<br>PublisherA                                                                                                    | retreshing!<br>— Reviewer1<br>★ ★ ★ ★ ★                                                                     |  |
| Language:<br>English<br>ISBN-10:<br>1234567890<br>ISBN-13:<br>123-1234567890                                                                                                    | Absolutely fun and entertaining. The play lacks thematic depth when compared to other plays by Shakespeare. |  |
|                                                                                                    |                                                                                                    |  |

## (可选)步骤六:回滚应用

如果发现发布的新版本应用不符合预期,您可以终止发布工作流量,并将应用回滚到之前的版本。

1. 执行以下命令,回滚应用。

kubectl apply -f rollback.yaml

在rollback.yaml文件中设置type为canary-rollback, 会自动进行以下操作:

- 更新Rollout对象的 targetRevisionName 成旧的版本,自动回滚所有已发布的新版本的实例回到旧版 本,并且保持还没升级的旧版本实例。
- 更新VirtualService对象的 route 字段,将所有流量导向旧的版本。
- 更新DestinationRule对象的 subset 字段,只容纳旧的版本。

| •••   |       |          |
|-------|-------|----------|
| workf | low:  |          |
| ster  | ps:   |          |
| -     | name: | rollback |
|       |       |          |

- type: canary-rollback
- 2. 在浏览器地址栏中输入80端口的入口网关地址/product page,访问Bookinf o应用。

多次刷新页面,页面上只显示黑色星星。说明reviews服务回滚到v2版本。

| BookInfo Sample                                                                                                    | Sign in                                                                                                    |  |
|----------------------------------------------------------------------------------------------------|----------------------------------------------------------------------------------------------------|--|
| The Comedy of Errors<br>Summary: Wikipedia Summary: The Comedy of Errors is one of William Shakespeare's early plays. It is his shortest and one of his most farcical comedies, with a major part of the humour coming from slapstick and<br>mistaken identity, in addition to puns and word play. |                                                                                                    |  |
| Book Details                                                                                                    | Book Reviews                                                                                                    |  |
| Type:         paperback         Pages:         200         Publisher:         PublisherA         Language:         English         158N-10:         12345677890         188N-13:         123-12345677890                                                                                           | An extremely entertaining play by Shakespeare. The slapstick humour is refreshing!<br>- Reviewer1<br>★★★★★<br>Absolutely fun and entertaining. The play lacks thematic depth when compared to other plays by Shakespeare.<br>- Reviewer2<br>★★★★★ |  |

# 3.4. 基于ASM商业版实现全链路灰度发布

当您需要在多个服务间实现全链路的灰度发布时,您可以通过配置TrafficLabel来识别流量特征,将网关入口 流量分为正常流量和灰度流量,灰度流量特征会在请求调用链经过的各个服务间进行传递,从而实现全链路灰 度发布。本文通过一个Demo示例来介绍如何通过TrafficLabel能力来实现微服务的全链路灰度发布。

#### 前提条件

- 已创建ASM实例,选择商业版(专业版),版本∨1.10.5.40+。具体操作,请参见创建ASM实例。
- 已创建ACK集群。具体操作,请参见创建Kubernetes托管版集群。
- 添加集群到ASM实例。具体操作,请参见添加集群到ASM实例。
- ASM实例启用链路追踪,在创建ASM实例时,选中启用链路追踪。具体操作,请参见创建ASM实例。
- 创建ASM网关。具体操作,请参见添加入口网关服务。
- 在ACK集群下开启应用监控。具体操作,请参见应用性能监控。

⑦ 说明 本示例Demo应用通过Java Agent方式对接ARMS,若非Java的其他多语言应用需要对接 ARMS,请参见应用监控接入概述。

- 通过kubectl连接ACK集群。具体操作,请参见通过kubectl工具连接集群。
- 通过kubectl连接ASM集群。具体操作,请参见通过kubectl连接ASM实例。

## 背景信息

灰度发布有多种实现方式,例如使用服务网格ASM结合KubeVela实现渐进式灰度发布和基于ASM完成蓝绿和灰度发布。 以上两种灰度,偏重于单个服务的发布;背后的技术都是利用Istio原生提供的VirtualService标签路由和权重分 流来实现的。

某些场景下,仅限于两个服务间的灰度不能满足需求,例如以下场景: Cart和Order同时发布了灰度版本。

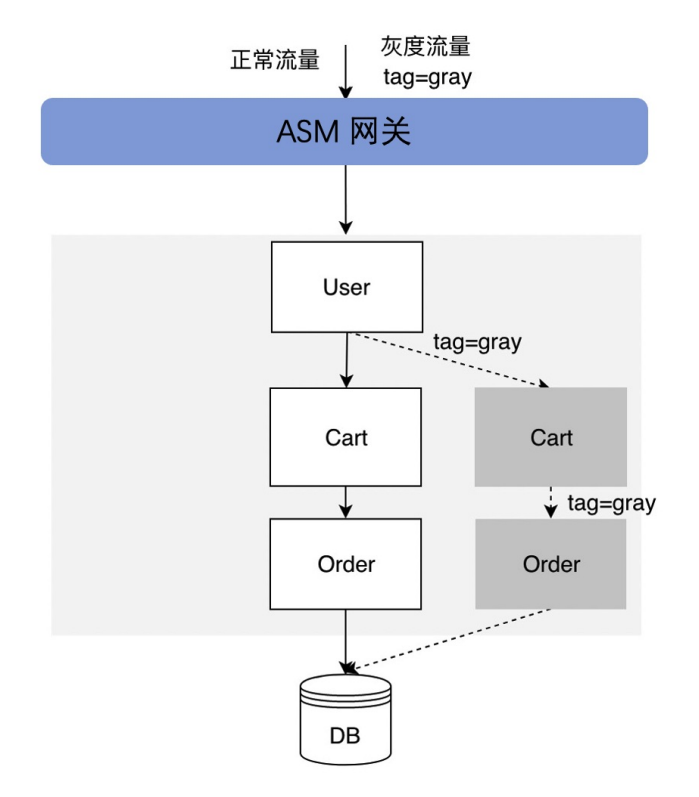

这种情况下对业务进行功能灰度验证:因为入口流量分为正常流量和灰度流量,其中User服务需要对请求流量 做流量特征识别,若是灰度流量则需要请求灰度的Cart。不再是简单的按流量比例灰度分发到后端不同的版 本,而且灰度流量特征会在请求调用链经过的各个服务间进行传递。

ASM全链路灰度功能基于流量打标和标签路由功能,更多信息,请参见流量打标和标签路由。

## Demo介绍

Demo示例编排及相关配置,您可以通过此文件下载。

Demo的架构图如下:

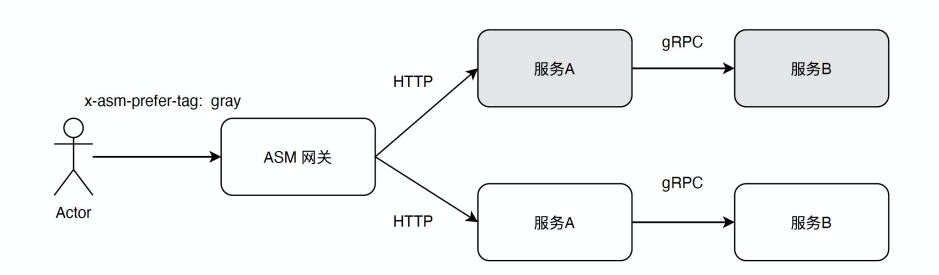

#### 部署编排文件demo.yamb如下:

```
apiVersion: v1
kind: Service
metadata:
name: spring-boot-istio-client
```

```
spec:
 type: ClusterIP
 ports:
 - name: http
   port: 80
   targetPort: 19090
 selector:
   app: spring-boot-istio-client
____
apiVersion: apps/v1
kind: Deployment
metadata:
 name: spring-boot-istio-client
spec:
 replicas: 2
  selector:
   matchLabels:
     app: spring-boot-istio-client
     version: base
  template:
    metadata:
     annotations:
       armsPilotAutoEnable: 'on'
       armsPilotCreateAppName: spring-boot-istio-client
     labels:
       app: spring-boot-istio-client
       version: base
    spec:
     containers:
        - name: spring-boot-istio-client
          image: registry.cn-hangzhou.aliyuncs.com/aliacs-app-catalog/spring-boot-istio-clien
t:Abase
         imagePullPolicy: Always
          tty: true
          ports:
           - name: http
             protocol: TCP
             containerPort: 19090
____
apiVersion: v1
kind: Service
metadata:
 name: spring-boot-istio-server
spec:
 type: ClusterIP
  ports:
   - name: http
    port: 18080
     targetPort: 18080
   - name: grpc
     port: 18888
     targetPort: 18888
  selector:
   app: spring-boot-istio-server
```

#### 最佳实践·流量管理

apiVersion: apps/v1 kind: Deployment metadata: name: spring-boot-istio-server spec: replicas: 2 selector: matchLabels: app: spring-boot-istio-server version: base template: metadata: annotations: armsPilotAutoEnable: 'on' armsPilotCreateAppName: spring-boot-istio-server labels: app: spring-boot-istio-server version: base spec: containers: - name: spring-boot-istio-server image: registry.cn-hangzhou.aliyuncs.com/aliacs-app-catalog/spring-boot-istio-serve r:Bbase imagePullPolicy: Always tty: true ports: - name: http protocol: TCP containerPort: 18080 - name: grpc protocol: TCP containerPort: 18888 \_\_\_ apiVersion: apps/v1 kind: Deployment metadata: name: spring-boot-istio-client-gray spec: replicas: 2 selector: matchLabels: app: spring-boot-istio-client version: gray template: metadata: annotations: armsPilotAutoEnable: 'on' armsPilotCreateAppName: spring-boot-istio-client labels: app: spring-boot-istio-client version: gray spec: containers: - name: spring-boot-istio-client image: registry.cn-hangzhou.aliyuncs.com/aliacs-app-catalog/spring-boot-istio-clien

#### 服务网格

```
t:Agray
          imagePullPolicy: Always
          tty: true
          ports:
            - name: http
             protocol: TCP
              containerPort: 19090
apiVersion: apps/v1
kind: Deployment
metadata:
  name: spring-boot-istio-server-gray
spec:
 replicas: 2
 selector:
    matchLabels:
      app: spring-boot-istio-server
     version: gray
  template:
    metadata:
      annotations:
        armsPilotAutoEnable: 'on'
        armsPilotCreateAppName: spring-boot-istio-server
      labels:
       app: spring-boot-istio-server
        version: gray
    spec:
      containers:
      - name: spring-boot-istio-server
        image: registry.cn-hangzhou.aliyuncs.com/aliacs-app-catalog/spring-boot-istio-server:
Bgray
        imagePullPolicy: Always
        tty: true
        ports:
         - name: http
          protocol: TCP
           containerPort: 18080
         - name: grpc
          protocol: TCP
           containerPort: 18888
```

本示例服务都为SpringBoot的Java应用,且开启了ARMS应用监控。具体操作,请参见应用性能监控。 对应的Deployment的 template.metadata 下类似如下配置:

```
template:
  metadata:
   annotations:
    armsPilotAutoEnable: 'on'
    armsPilotCreateAppName: spring-boot-istio-server
```

## 步骤一:在ACK集群下部署Demo微服务

执行以下命令,部署Demo。

kubectl apply -f demo.yaml

## 步骤二:配置简单路由

1. 使用以下内容, 创建名为 ist io-config.yaml的文件。

```
apiVersion: networking.istio.io/vlbetal
kind: Gateway
metadata:
 name: simple-springboot-gateway
spec:
 selector:
   istio: ingressgateway
  servers:
    - hosts:
       _ "*"
      port:
       name: http
       number: 80
       protocol: HTTP
___
apiVersion: networking.istio.io/vlbetal
kind: VirtualService
metadata:
 name: springboot-istio-client-vs
spec:
 gateways:
  - simple-springboot-gateway
 hosts:
    _ "*"
 http:
  - match:
    - uri:
       prefix: "/hello"
    route:
      - destination:
         host: spring-boot-istio-client
____
apiVersion: networking.istio.io/v1beta1
kind: VirtualService
metadata:
 name: springboot-istio-server-vs
spec:
 hosts:
    - spring-boot-istio-server
  http:
    - route:
        - destination:
           host: spring-boot-istio-server
____
apiVersion: networking.istio.io/v1beta1
kind: DestinationRule
metadata:
 name: springboot-istio-client-dr
spec:
```

```
host: spring-boot-istio-client
  trafficPolicy:
   loadBalancer:
     simple: ROUND ROBIN
 subsets:
   - labels:
       version: base
     name: version-base
    - labels:
       version: gray
     name: version-gray
apiVersion: networking.istio.io/v1beta1
kind: DestinationRule
metadata:
name: springboot-istio-server-dr
spec:
 host: spring-boot-istio-server
 trafficPolicy:
   loadBalancer:
     simple: ROUND ROBIN
 subsets:
    - labels:
       version: base
    name: version-base
    - labels:
       version: gray
     name: version-gray
```

2. 执行以下命令, 配置路由。

kubectl --kubeconfig <ASM实例的kubeconfig文件> apply -f istio-config.yaml

#### 3. 验证服务访问是否可以连通。

i. 通过ASM控制台获取网关的公网IP, 执行以下命令。

export ASM GATEWAY IP=xxx

ii. 执行以下命令, 验证服务访问是否可以连通。

```
while true; do curl -H'x-asm-prefer-tag: gray' http://${ASM_GATEWAY_IP}/hello ; echo
;sleep 1;done
```

预期输出:

```
--> HTTP A-Base --> gRPC B-Gray.
--> HTTP A-Gray --> gRPC B-Base.
--> HTTP A-Base --> gRPC B-Gray.
--> HTTP A-Gray --> gRPC B-Base.
--> HTTP A-Base --> gRPC B-Base.
```

gateway->A->B都是负载均衡到Base和灰度版本实例,此时通过curl命令指定的 x-asm-prefer-tag 没有效果,需要配置TrafficLabel以及对应的标签路由后才能生效,*istio-config.yaml*下默认配置是简单的路由,VirtualService下路由配置未指定subset分组。

## 步骤三: 配置TrafficLabel

1. 使用以下内容, 创建文件 traffic\_label\_default.yaml。

```
apiVersion: istio.alibabacloud.com/v1beta1
kind: TrafficLabel
metadata:
 name: example1
 namespace: default
spec:
 rules:
  - labels:
     - name: userdefinelabel1
       valueFrom:
       - $getContext(x-b3-traceid)
       - $localLabel
   attachTo:
    - opentracing
   # 表示生效的协议,空为都不生效,*为都生效
   protocols: "*"
 hosts: # 表示生效的服务
  _ "*"
apiVersion: istio.alibabacloud.com/v1beta1
kind: TrafficLabel
metadata:
 name: ingressgateway
 namespace: istio-system
spec:
 hosts:
 _ '*'
 rules:
  - attachTo:
   - opentracing
   labels:
    - name: userdefinelabel1
     valueFrom:
      - $getContext(x-b3-traceid)
     - $localLabel
   protocols: '*'
  workloadSelector:
   labels:
     app: istio-ingressgateway
```

#### 2. 执行以下命令,使用ASM实例的kubeconfig进行部署。

kubectl --kubeconfig <ASM实例的kubeconfig文件> apply -f traffic\_label\_default.yaml

该TrafficLabel定义针对default下所有服务生效,也就是demo.yaml下部署的A和B服务。

⑦ 说明 因为本示例Demo对接了ARMS采用zipkin trace类型的 traceId,因此 getContext 参数为 x-b3-traceid。

## 步骤四:验证TrafficLabel路由

4、水生4、6月天从入在期、甘土月杯法剂4.从去产法自环剂去产店厂中,以为6---次目杆剂6---汇+

I. 验证A->B是省符合预期,具甲包括流到A的火度流重打到火度版本,以及Base流重打到Base版本。

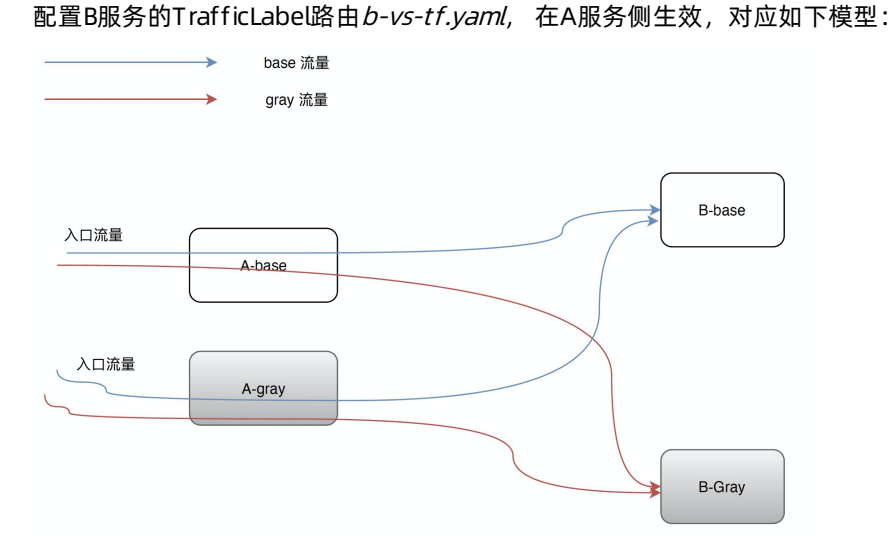

#### i. 使用以下内容, 创建文件b-vs-tf.yaml。

```
---
apiVersion: networking.istio.io/vlbetal
kind: VirtualService
metadata:
   name: springboot-istio-server-vs
spec:
   hosts:
      - spring-boot-istio-server
   http:
      - route:
        - destination:
        host: spring-boot-istio-server
        subset: $userdefinelabel1
```

#### ii. 执行以下命令,在A服务侧生效。

kubectl -f <ASM**实例的**kubeconfig**文件**> apply -f b-vs-tf.yaml

#### iii. 执行以下命令,验证流到A的灰度流量打到灰度版本。

while true; do curl -H'x-asm-prefer-tag: version-gray' http://\${ASM\_GATEWAY\_IP}/hell
o ; echo;sleep 1;done

#### 预期输出:

```
--> HTTP A-Gray --> gRPC B-Gray.

--> HTTP A-Base --> gRPC B-Gray.

--> HTTP A-Base --> gRPC B-Gray.

--> HTTP A-Base --> gRPC B-Gray.

--> HTTP A-Gray --> gRPC B-Gray.

--> HTTP A-Gray --> gRPC B-Gray.

--> HTTP A-Base --> gRPC B-Gray.

--> HTTP A-Base --> gRPC B-Gray.

--> HTTP A-Base --> gRPC B-Gray.

--> HTTP A-Base --> gRPC B-Gray.

--> HTTP A-Base --> gRPC B-Gray.

--> HTTP A-Base --> gRPC B-Gray.

--> HTTP A-Base --> gRPC B-Gray.
```

#### iv. 执行以下命令, 验证流到A的Base流量打到Base版本。

```
while true; do curl -H'x-asm-prefer-tag: version-base' http://${ASM_GATEWAY_IP}/hell
o ; echo;sleep 1;done
```

#### 预期输出:

```
HTTP A-Base --> gRPC B-Base.
HTTP A-Base --> gRPC B-Base.
HTTP A-Base --> gRPC B-Base.
HTTP A-Gray --> gRPC B-Base.
HTTP A-Gray --> gRPC B-Base.
HTTP A-Gray --> gRPC B-Base.
HTTP A-Base --> gRPC B-Base.
HTTP A-Base --> gRPC B-Base.
HTTP A-Base --> gRPC B-Base.
HTTP A-Base --> gRPC B-Base.
HTTP A-Gray --> gRPC B-Base.
HTTP A-Gray --> gRPC B-Base.
HTTP A-Gray --> gRPC B-Base.
HTTP A-Gray --> gRPC B-Base.
HTTP A-Gray --> gRPC B-Base.
HTTP A-Base --> gRPC B-Base.
HTTP A-Gray --> gRPC B-Base.
HTTP A-Base --> gRPC B-Base.
```

⑦ 说明 入口流量访问A服务并未流转到指定版本,需要再配置A服务的TrafficLabel路由。

## 2. 验证ASM网关->A是否符合预期,其中包括入口请求灰度流量打到A的灰度版本,Base流量打到A的Base版本,并传递到B服务。

配置A服务的TrafficLabel路由a-vs-tf.yaml,在ASM网关侧生效。

② 说明 ASM网关也支持TrafficLabel路由。

#### i. 使用以下示例, 创建文件a-vs-tf.yaml。

```
apiVersion: networking.istio.io/vlbetal
kind: VirtualService
metadata:
 name: springboot-istio-client-vs
spec:
 gateways:
  - simple-springboot-gateway
 hosts:
   - "*"
  http:
  - match:
    - uri:
      prefix: "/hello"
   route:
     - destination:
        host: spring-boot-istio-client
         subset: $userdefinelabel1
```

#### ii. 执行以下命令,在ASM网关侧生效。

kubectl -f <ASM实例的kubeconfig文件> apply -f a-vs-tf.yaml

#### iii. 执行以下命令,验证入口请求灰度流量打到A的灰度版本。

while true; do curl -H'x-asm-prefer-tag: version-gray' http://\${ASM\_GATEWAY\_IP}/hel
lo ; echo;sleep 1;done

#### 预期输出:

| > | HTTP | A-Gray | > | gRPC | B-Gray. |
|---|------|--------|---|------|---------|
| > | HTTP | A-Gray | > | gRPC | B-Gray. |
| > | HTTP | A-Gray | > | gRPC | B-Gray. |
| > | HTTP | A-Gray | > | gRPC | B-Gray. |
| > | HTTP | A-Gray | > | gRPC | B-Gray. |
| > | HTTP | A-Gray | > | gRPC | B-Gray. |
| > | HTTP | A-Gray | > | gRPC | B-Gray. |
| > | HTTP | A-Gray | > | gRPC | B-Gray. |
| > | HTTP | A-Gray | > | gRPC | B-Gray. |
| > | HTTP | A-Gray | > | gRPC | B-Gray. |
| > | HTTP | A-Gray | > | gRPC | B-Gray. |
| > | HTTP | A-Gray | > | gRPC | B-Gray. |
| > | HTTP | A-Gray | > | gRPC | B-Gray. |
| > | HTTP | A-Gray | > | gRPC | B-Gray. |

#### iv. 执行以下命令,验证Base流量打到A的Base版本,并传递到B服务。

while true; do curl -H'x-asm-prefer-tag: version-base' http://\${ASM\_GATEWAY\_IP}/hell
o ; echo;sleep 1;done

#### 预期输出:

```
--> HTTP A-Base --> gRPC B-Base.
--> HTTP A-Base --> gRPC B-Base.
--> HTTP A-Base --> gRPC B-Base.
--> HTTP A-Base --> gRPC B-Base.
--> HTTP A-Base --> gRPC B-Base.
--> HTTP A-Base --> gRPC B-Base.
--> HTTP A-Base --> gRPC B-Base.
--> HTTP A-Base --> gRPC B-Base.
```

#### 3. 验证TrafficLabel路由对应的权重分流是否符合预期。

i. 使用以下示例, 创建名为a-vs-tf-10-90.yaml文件。

```
____
apiVersion: networking.istio.io/v1beta1
kind: VirtualService
metadata:
 name: springboot-istio-client-vs
spec:
 gateways:
  - simple-springboot-gateway
 hosts:
   _ "*"
 http:
  - match:
    - uri:
      prefix: "/hello"
   route:
      - destination:
         host: spring-boot-istio-client
         subset: $userdefinelabel1
       weight: 10
      - destination:
         host: spring-boot-istio-client
         subset: version-base
        weight: 90
```

⑦ 说明 无论Gray或Base什么流量,只有10%打到对应的分组,其余打到version-base。

#### ii. 执行以下命令, 在网关侧生效。

kubectl --kubeconfig <ASM实例的kubeconfig文件> apply -f a-vs-tf-10-90.yaml

#### iii. 执行以下命令, 验证灰度流量。

```
while true; do curl -H'x-asm-prefer-tag: version-gray' http://${ASM_GATEWAY_IP}/hel
lo ; echo;sleep 1;done
```

#### 预期输出:

| > | HTTP | A-Base | > | gRPC | B-Gray. |
|---|------|--------|---|------|---------|
| > | HTTP | A-Base | > | gRPC | B-Gray. |
| > | HTTP | A-Base | > | gRPC | B-Gray. |
| > | HTTP | A-Base | > | gRPC | B-Gray. |
| > | HTTP | A-Base | > | gRPC | B-Gray. |
| > | HTTP | A-Base | > | gRPC | B-Gray. |
| > | HTTP | A-Base | > | gRPC | B-Gray. |
| > | HTTP | A-Base | > | gRPC | B-Gray. |
| > | HTTP | A-Base | > | gRPC | B-Gray. |
| > | HTTP | A-Base | > | gRPC | B-Gray. |
| > | HTTP | A-Base | > | gRPC | B-Gray. |
| > | HTTP | A-Gray | > | gRPC | B-Gray. |
| > | HTTP | A-Base | > | gRPC | B-Gray. |

## 泳道模式,流量特征不传递

某些场景下,您可能希望开启类似泳道模式,也就是不传递上下文流量特征(即流量颜色标记,红色表示Gray 流量,蓝色表示Base流量),出口流量标记采用本地Label,对应以下模型:

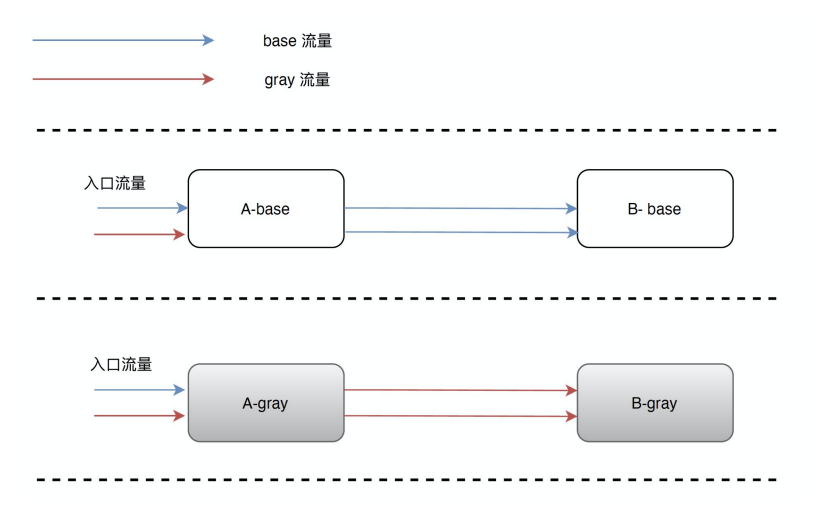

此场景中,您只需修改TrafficLabel定义,去除 \$getContext(x-b3-traceid) 关闭流量标签的传递,将颜色标记从 \$localLabel 获取即可。

cat traffic\_label\_default\_swimlane.yaml示例如下:

```
apiVersion: istio.alibabacloud.com/v1beta1
kind: TrafficLabel
metadata:
 name: example1
 namespace: default
spec:
 rules:
 - labels:
     - name: userdefinelabel1
       valueFrom:
       - $localLabel
   attachTo:
   - opentracing
   # 表示生效的协议,空为都不生效,*为都生效。
   protocols: "*"
  hosts: # 表示生效的服务。
  _ "*"
```

localLabel是从服务Deploymen下Pod的label中获取流量标识,因此demo例子下的Deployment需要添加Pod 标签 ASM TRAFFIC TAG: version-base ,例如:

```
template:
  metadata:
    annotations:
    armsPilotAutoEnable: "on"
    armsPilotCreateAppName: spring-boot-istio-client
    creationTimestamp: null
    labels:
    ASM_TRAFFIC_TAG: version-base
    app: spring-boot-istio-client
    version: base
```

如果是gray版本对应的Deployment,则需要添加 ASM\_TRAFFIC\_TAG: version-gray 标签。

## ASM网关侧的流量灰度

如上文中的*a-vs-tf.yaml*, 配置入口流量 <gatewayIP>/hello 接口的灰度,对入口请求有一定的要求:要求 流量标识通过 x-asm-prefer-tag 指定流量Tag,如上测试是 curl -H 'x-asm-prefer-tag: xxx' 手动指 定的。

实际业务场景下,客户端App或者真实用户通过浏览器访问未必会设置该Header,这种情形下,您可以通过 ASM网关的自定义Header功能以及Lua插件的能力,实现将业务场景的灰度映射到 x-asm-prefer-tag Header,进行标准化处理。

例如您可以通过 EnvoyFilter 设置"使用iPhone13的用户"为灰度流量,示例如下。

```
apiVersion: networking.istio.io/vlalpha3
kind: EnvoyFilter
metadata:
 labels:
    provider: "asm"
    asm-system: "true"
  name: gateway-lua-filter-add-x-asm-prefer-tag-header
 namespace: istio-system
spec:
  workloadSelector:
   labels:
     istio: ingressgateway
  configPatches:
  - applyTo: HTTP FILTER
    match:
     proxy:
       proxyVersion: "^1.*"
     context: GATEWAY
     listener:
        filterChain:
          filter:
           name: "envoy.filters.network.http connection manager"
            subFilter:
             name: "envoy.filters.http.router"
    patch:
      operation: INSERT BEFORE
      value:
      name: envoy.lua
       typed config:
         "@type": "type.googleapis.com/envoy.extensions.filters.http.lua.v3.Lua"
         inlineCode: |
              function envoy_on_request(request_handle)
                local user agent = request handle:headers():get("user-agent")
                request_handle:logInfo("user_agent:"..user_agent)
                if string.match(user agent,"^.*iPhone13.*") then
                    request handle:headers():add("x-asm-prefer-tag", "version-gray")
                else
                   request handle:headers():add("x-asm-prefer-tag", "version-base")
                end
              end
              function envoy on response (response handle)
              end
```

## FAQ

#### 为什么全链路灰度功能没有生效?

全链路灰度功能生效的前提是应用的Trace能力生效,本文的SpringCloud服务采用ARMS无侵入方式接入 Trace,若测试结果不符合预期,请确认是否正确开启了应用性能监控,您可以通过以下方式检查是否开启应 用性能监控: 登录链路追踪Tracing Analysis控制台,在控制台左侧导航栏单击全局拓扑。在全局拓扑页面可以看到调用链 ingressgateway -> springcloud-istio-client -> springcloud-istio-server,说明开启应用性能监控成功。

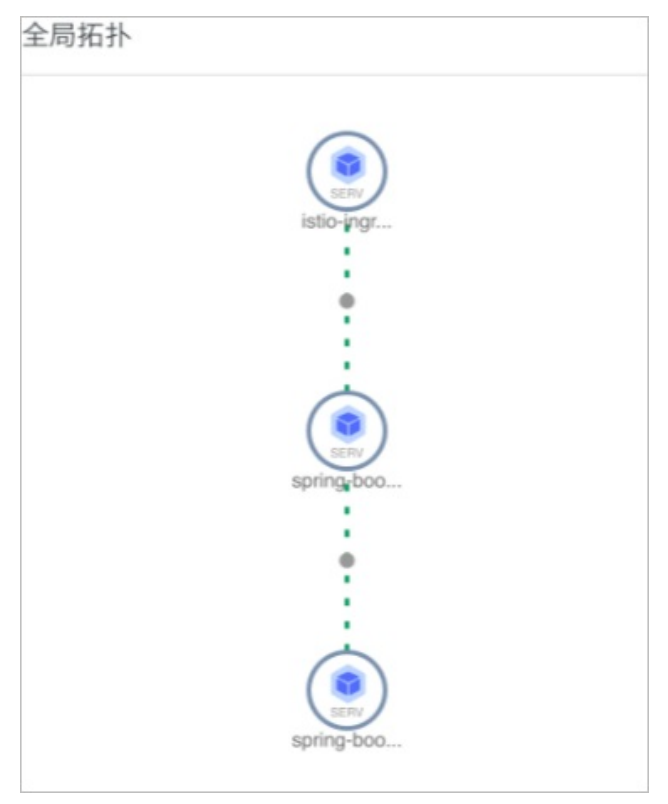

若您是在部署demo服务后开启的应用性能监控,您需要在开启应用性能监控后,重新部署demo服务。关于开 启应用监控的具体操作,请参见<mark>应用性能监控</mark>。

## 相关文档

- 应用性能监控
- 流量打标和标签路由

# **4.安全** 4.1. 在ASM中实现跨域访问

当一个客户端去访问另一个不同域名或者同域名不同端口的服务时,就会发出跨域请求。如果此时该服务不允许其进行跨域资源访问,那么就会因为跨域问题而导致访问失败。跨源域资源共享CORS(Cross-Origin Resource Sharing)允许Web应用服务器进行跨域访问控制。本文介绍如何在ASM的Virtualservice中配置 corsPolicy,实现跨域访问。

## 跨源域资源共享CORS介绍

出于安全性考虑,浏览器会限制页面脚本内发起的跨源HTTP请求,例如在使用XMLHttpRequest和Fetch API 遵循同源策略,使用这些API的Web应用程序只能从加载应用程序的同一个域请求HTTP资源,除非响应报文包 含了正确CORS响应头。

跨域资源共享CORS是一种基于HTTP头的机制,该机制允许服务器标示除了它自己以外的其它域,协议和端口,使得浏览器可以访问加载这些资源。

跨域资源共享CORS的验证机制分两种模式:简单请求和预先请求。

• 简单请求模式:

浏览器直接发送跨域请求,并在请求头中携带Origin的头,表明这是一个跨域的请求。服务器端接到请求 后,会根据自己的跨域规则,通过Access-Control-Allow-Origin和Access-Control-Allow-Methods响应头 来返回验证结果。

● 预先请求模式:

浏览器会先发送Preflighted requests(预先验证请求), Preflighted requests是一个OPTION请求,用于询问要被跨域访问的服务器,是否允许当前域名下的页面发送跨域的请求。在得到服务器的跨域授权后才能发送真正的HTTP请求。

OPTIONS请求头部中会包含以下头部:Origin、Access-Control-Request-Method、Access-Control-Request-Headers。服务器收到OPTIONS请求后,设置Access-Control-Allow-Origin、Access-Control-Allow-Method、Access-Control-Allow-Headers、Access-Control-Max-Age头部与浏览器沟通来判断是否允许这个请求。如果Preflighted requests验证通过,浏览器才会发送真正的跨域请求。

当请求同时满足下面三个条件时, CORS验证机制会使用简单请求模式进行处理, 否则CORS验证机制会使用预 先请求模式进行处理。

- 请求方法是下列之一: GET、HEAD、POST
- 请求头中的Content-Type请求头的值是下列之一:
   ext/plain、application/x-www-form-urlencoded、multipart/form-data
- Fetch规范定义了CORS安全头的集合,安全头的集合是下列之一:
   Accept、Accept-Language、Content-Language、Content-Type(需要注意额外的限制)

## 在VirtualService中配置corsPolicy

整个CORS通信过程都是浏览器自动完成,您需要在对应服务的VirtualService中添加 corsPolicy 字段,使服务允许跨域请求,从而实现跨域通信。

```
apiVersion: networking.istio.io/vlalpha3
kind: VirtualService
metadata:
 name: ratings-route
spec:
 hosts:
 - ratings.prod.svc.cluster.local
 http:
 - route:
    - destination:
       host: ratings.prod.svc.cluster.local
       subset: v1
   corsPolicy:
     allowOrigins:
     - exact: https://example.com
      - regex: * #支持regex
     allowMethods:
     - POST
      - GET
     allowCredentials: false
     allowHeaders:
     - X-Foo-Bar
     maxAge: "24h"
```

| 参数               | 说明                                                                                         |
|------------------|--------------------------------------------------------------------------------------------|
| allowOrigins     | 允许请求服务的来源,允许带哪些Origin地址的请求,支持regex匹配。对于不<br>需要携带身份凭证的请求,服务器可以指定该字段的值为通配符,表示允许来<br>自所有域的请求。 |
| allowMethods     | 允许请求服务的方法,实际请求所允许使用的HTTP方法。                                                                |
| allowHeaders     | 允许请求服务的标头,用于预检请求的响应。其指明了实际请求中允许携带的<br>首部字段。                                                |
| exposeHeaders    | 公开请求服务的标头,让服务器把允许浏览器访问的头放入白名单。                                                             |
| maxAge           | 最大浏览器缓存时间,指定了浏览器能够缓存preflight请求结果的时间。                                                      |
| allowCredentials | 允许请求服务的凭证,符合要求的凭证才能请求服务。                                                                   |

## 跨域访问最佳实践

操作前准备:

- 添加集群到ASM实例。具体操作,请参见<mark>添加集群到ASM实例</mark>。
- 已创建default和foo命名空间,并为命名空间开启自动注入。具体操作,请参见多种方式灵活开启自动注入。

## 步骤一: 部署应用

- 1. 部署后端应用。
  - i. 通过kubectl工具连接集群。

```
ii. 使用以下内容, 创建 det ails. yaml 文件。
```

```
apiVersion: v1
kind: Service
metadata:
 name: details
 labels:
   app: details
   service: details
spec:
 ports:
 - port: 9080
   name: http
 selector:
   app: details
____
apiVersion: v1
kind: ServiceAccount
metadata:
 name: bookinfo-details
 labels:
   account: details
apiVersion: apps/v1
kind: Deployment
metadata:
 name: details-v1
 labels:
   app: details
   version: v1
spec:
 replicas: 1
 selector:
   matchLabels:
     app: details
     version: v1
  template:
   metadata:
     labels:
       app: details
       version: v1
    spec:
     serviceAccountName: bookinfo-details
     containers:
      - name: details
       image: docker.io/istio/examples-bookinfo-details-v1:1.16.4
       imagePullPolicy: IfNotPresent
       ports:
        - containerPort: 9080
       securityContext:
         runAsUser: 1000
```

#### iii. 执行以下命令,在default命名空间部署details应用。

```
kubectl apply -f details.yaml -n default
```

#### 2. 部署前端应用。

i. 使用以下内容, 创建istio-cors-demo.yaml文件。

```
apiVersion: v1
kind: ServiceAccount
metadata:
 name: istio-cors-demo
apiVersion: v1
kind: Service
metadata:
 name: istio-cors-demo
 labels:
   app: istio-cors-demo
   service: istio-cors-demo
spec:
 ports:
   - name: http
    port: 8000
     targetPort: 80
 selector:
   app: istio-cors-demo
apiVersion: apps/v1
kind: Deployment
metadata:
 name: istio-cors-demo
spec:
 replicas: 1
 selector:
   matchLabels:
     app: istio-cors-demo
     version: v1
 template:
   metadata:
     labels:
       app: istio-cors-demo
       version: v1
    spec:
     serviceAccountName: istio-cors-demo
     containers:
        - image: registry.cn-hangzhou.aliyuncs.com/build-test/istio-cors-demo:v1.0-g8
e215f6-aliyun
         imagePullPolicy: IfNotPresent
         name: istio-cors-demo
          ports:
           - containerPort: 80
```

#### ii. 执行以下命令,在foo命名空间部署istio-cors-demo应用。

kubectl apply -f istio-cors-demo.yaml -n foo

## 步骤二: 创建ASM网关

1. 登录ASM控制台。

- 2. 在左侧导航栏,选择服务网格 > 网格管理。
- 3. 在网格管理页面,找到待配置的实例,单击实例的名称或在操作列中单击管理。
- 4. 在网格详情页面左侧导航栏单击ASM网关,然后在右侧页面单击创建。
- 5. 在创建页面设置名称为*ingressgateway*,选择**部署集群**,设置负载均衡类型为公网访问,在新建负载 均衡下选择负载均衡规格,其他参数采用默认设置,单击创建。
- 6. 重复步骤4和步骤5, 创建名为ingressgateway2的网关。

#### 步骤三: 创建路由规则

- 1. 创建后端应用的路由规则。
  - i. 创建网关规则。

创建网关规则,绑定details应用和ingressgateway网关。

- a. 登录ASM控制台。
- b. 在左侧导航栏, 选择服务网格 > 网格管理。
- c. 在网格管理页面,找到待配置的实例,单击实例的名称或在操作列中单击管理。
- d. 在网格详情页面左侧导航栏选择流量管理 > 网关规则 / 然后在右侧页面单击使用YAML创建。
- e. 在**创建**页面设置**命名空间**为default,选择任意模板,将YAML文本框中的内容替换为以下内容,单击**创建**。

- ii. 创建虚拟服务。
  - a. 在网格详情页面左侧导航栏选择流量管理 > 虚拟服务 / 然后在右侧页面单击使用YAML创建。
  - b. 在**创建**页面设置**命名空间**为default,选择任意模板,将YAML文本框中的内容替换为以下内 容,单击**创建**。

```
apiVersion: networking.istio.io/vlbetal
kind: VirtualService
metadata:
 name: bookinfo
 namespace: default
spec:
 gateways:
   - bookinfo-gateway
 hosts:
   _ '*'
 http:
   - match:
       - uri:
          prefix: /details
     route:
       - destination:
           host: details
          port:
            number: 9080
```

- iii. 访问后端应用。
  - a. 获取ingressgateway网关的IP地址,具体操作,请参见添加入口网关服务。
  - b. 在浏览器地址栏中输入http://<ingressgateway网关的IP>/details/2。

```
        ← → C

        47.111. /details/2

        {"id":2, "author": "William
        Shakespeare", "year":1595, "type": "paperback", "pages":200, "publisher": "PublisherA", "language": "English", "ISBN-
        10": "1234567890", "ISBN-13": "123-1234567890"}
```

返回以上页面, 说明访问后端应用details成功。

2. 创建前端应用的路由规则。

i. 创建网关规则。

创建网关规则,绑定istio-cors-demo应用和ingressgateway2网关。

- a. 在网格详情页面左侧导航栏选择流量管理 > 网关规则 / 然后在右侧页面单击使用YAML创建。
- b. 在**创建**页面设置**命名空间**为foo,选择任意模板,将YAML文本框中的内容替换为以下内容,单击创建。

```
apiVersion: networking.istio.io/vlbetal
kind: Gateway
metadata:
   name: istio-cors-demo-gateway
   namespace: foo
spec:
   selector:
    istio: ingressgateway2
servers:
        - hosts:
            - '*'
   port:
        name: http
        number: 80
        protocol: HTTP
```

- ii. 创建虚拟服务。
  - a. 在网格详情页面左侧导航栏选择流量管理 > 虚拟服务 / 然后在右侧页面单击使用YAML创建。
  - b. 在**创建**页面设置**命名空间**为foo,选择任意模板,将YAML文本框中的内容替换为以下内容,单 击**创建**。

```
apiVersion: networking.istio.io/vlbetal
kind: VirtualService
metadata:
 name: istio-cors-demo
 namespace: foo
spec:
 gateways:
   - istio-cors-demo-gateway
 hosts:
   _ !*!
 http:
   - route:
       - destination:
           host: istio-cors-demo
           port:
             number: 8000
```

- 3. 使用前端应用访问后端应用。
  - i. 获取ingressgateway2网关的IP地址,具体操作,请参见添加入口网关服务。
  - ii. 在谷歌浏览器地址栏中输入http://<ingressgateway2网关的IP地址>。

iii. 在URL文本框中输入http://<ingressgateway网关的IP地址>/details/2,单击Send。

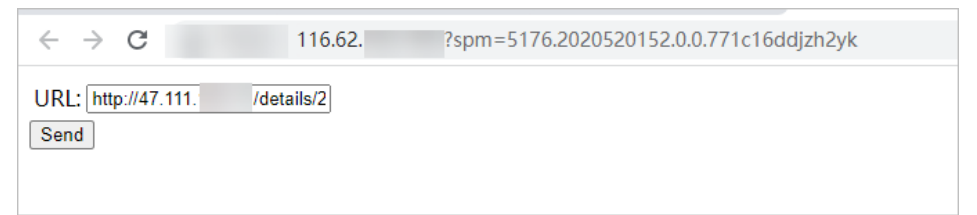

iv. 在谷歌浏览器右上角单击 图标,选择更多工具 > 开发者工具。

| 0 | DevTools is now available in Chinesel Always match Chrome's language Switch DevTools to Chinese Don't show again                                                                                                    | × |
|---|----------------------------------------------------------------------------------------------------|---|
| R | Elements Console Sources Network Performance Memory Application Security » 📀 6 🖪 1 🌼                                                                                                    | × |
| Þ | S   top 🔻 💿   Filter Default levels 🔻   2 Issues: 🗳 1 📮 1   🕯                                                                                                    | ¢ |
| 0 | Access to XMLHttpRequest at ' <u>http://47.111. /details/2</u> ' from origin ' <u>http://16.62.</u> ' has been <u>116.62. /:1</u><br>blocked by CORS policy: No 'Access-Control-Allow-Origin' header is present on the requested resource.   |   |
| 8 | Failed to load resource: net::ERR_FAILED 47.111. (details/2:1 )                                                                                                    |   |
| 0 | Access to XMLHttpRequest at ' <u>http://47.111. (details/2</u> ' from origin ' <u>http://116.62.</u> ' has been <u>116.62.1 /:1</u><br>blocked by CORS policy: No 'Access-Control-Allow-Origin' header is present on the requested resource. |   |
| 8 | Failed to load resource: net::ERR_FAILED 47.111. /details/2:1 🚱                                                                                                    |   |
| 0 | Access to XMLHttpRequest at ' <u>http://47.111. (details/2</u> ' from origin ' <u>http://16.62</u> has been <u>116.62</u> :1<br>blocked by CORS policy: No 'Access-Control-Allow-Origin' header is present on the requested resource.        |   |
| Θ | Failed to load resource: net::ERR_FAILED 47.111. /details/2:1 🕞                                                                                                    |   |
| A | DevTools failed to load source map: Could not load content for <u>https://unpkg.com/axios.min.map</u> : HTTP error: status code 404,<br>net::ERR_HTTP_RESPONSE_CODE_FAILURE                                                                  |   |

由于前端istio-cors-demo应用访问后端details应用需要跨域,访问会失败,因此出现以上报错。

## 步骤四:配置跨域访问

- 1. 登录ASM控制台。
- 2. 在左侧导航栏,选择服务网格 > 网格管理。
- 3. 在网格管理页面,找到待配置的实例,单击实例的名称或在操作列中单击管理。
- 4. 在网格详情页面左侧导航栏选择流量管理 > 虚拟服务。
- 5. 在虚拟服务页面单击bookinfo右侧操作列下的查看YAML。
- 6. 在编辑对话框http参数下添加以下跨域配置,然后单击确定。

```
- corsPolicy:
    allowCredentials: false
    allowMethods:
        - POST
        - GET
    allowOrigins:
        - prefix: 'http://<ingressgateway2网关的IP>'
    maxAge: 24h
```

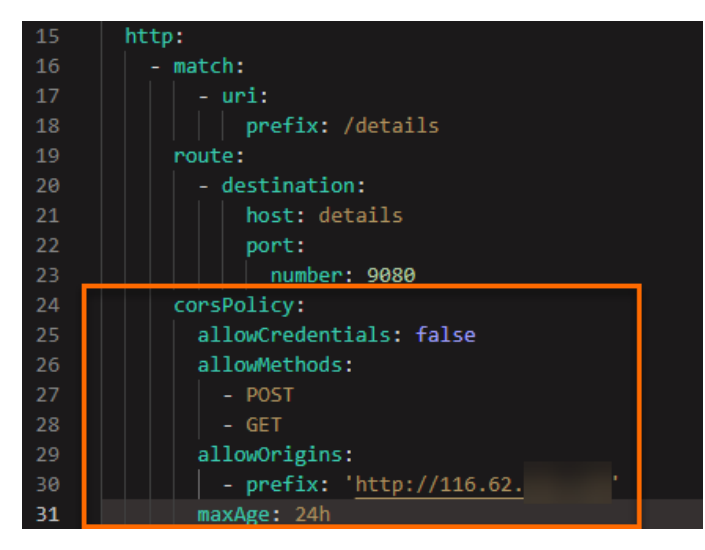

## 步骤五:验证跨域访问是否成功

- 1. 在谷歌浏览器地址栏中输入http://<ingressgateway2网关的IP地址>。
- 2. 在URL文本框中输入http://<ingressgateway网关的IP地址>/details/2,单击send。

返回以上页面,说明前端istio-cors-demo应用访问后端details应用成功,跨域访问成功。

# 4.2. 启用Multi-Buffer实现TLS加速

ASM商业版(专业版)结合Intel的Multi-Buffer加解密技术,可以加速Envoy中TLS的处理过程。本文介绍如何 启用Multi-Buffer实现TLS加速。

## 前提条件

- 已创建ASM商业版(专业版)实例,且实例为1.10及以上版本。具体操作,请参见创建ASM实例。
- 已创建ACK, 且集群节点的实例规格族需要支持Multi-Buffer CPU机型Intel Ice Lake。具体操作,请参见创建 Kubernetes托管版集群。

以下实例规格族支持Multi-Buffer CPU机型Intel Ice Lake:

| ⑦ <b>说明</b> 关于实例规格的详细介绍,请参见 <mark>实例规格族</mark> 。 |       |                  |
|--------------------------------------------------|-------|------------------|
|                                                  | 规格族系列 | 实例规格族            |
|                                                  |       | 存储增强通用型实例规格族g7se |
|                                                  |       |                  |

| 积集旗系列 | 实例规格族                      |
|-------|----------------------------|
|       | 通用型实例规格族g7                 |
|       | 安全增强通用型实例规格族g7t            |
| c7系列  | 计算型实例规格族c7                 |
|       | RDMA增强型实例规格族c7re           |
|       | 存储增强计算型实例规格族c7se           |
|       | 安全增强计算型实例规格族c7t            |
| r7系列  | 内存型实例规格族r7p                |
|       | 存储增强内存型实例规格族r7se           |
|       | 内存型实例规格族r7                 |
|       | 安全增强内存型实例规格族r7t            |
| 其他    | 内存增强型实例规格族re7p             |
|       | GPU虚拟化型实例规格族vgn7i-vws      |
|       | GPU计算型实例规格族gn7i            |
|       | GPU计算型弹性裸金属服务器实例规格族ebmgn7i |
|       | 计算型超级计算集群实例规格族sccc7        |
|       | 通用型超级计算集群实例规格族sccg7        |

• 添加集群到ASM实例。具体操作,请参见<mark>添加集群到ASM实例</mark>。

## 背景信息

随着网络安全技术的发展,TLS已经成为网络通信的基石。一个TLS会话的处理过程总体上可分为握手阶段和数据传输阶段。握手阶段最重要的任务是使用非对称加密技术协商出一个会话密钥,然后在数据传输阶段,使用该会话密钥对数据执行对称加密操作,再进行数据传输。

在微服务场景下, Envoy无论是作为Ingress Gateway还是作为微服务的代理,都需要处理大量的TLS请求,尤 其在握手阶段执行非对称加解密的操作时,需要消耗大量的CPU资源,在大规模微服务场景下这可能会成为一 个瓶颈。ASM结合Intel的Multi-Buffer加解密技术,可以加速Envoy中TLS的处理过程。 Multi-Buffer加解密技术使用Intel CPU AVX-512指令同时处理多个独立的缓冲区,即可以在一个执行周期内同时执行多个加解密的操作,成倍的提升加解密的执行效率。Multi-Buffer技术不需要额外的硬件,只需要CPU包含特定的指令集。目前阿里云在Ice Lake处理器中已经包含了最新的AVX-512指令集。

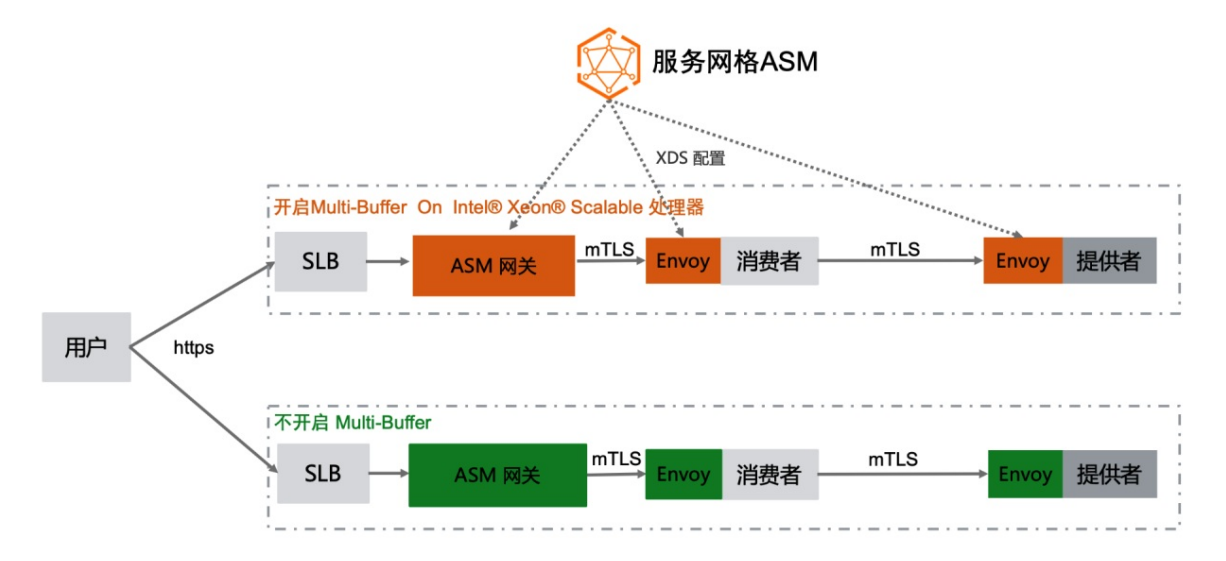

## 操作步骤

您可以通过以下两种方式来启用Multi-Buffer功能:

- 如果您没有创建ASM实例,您可以在创建ASM实例时选中启用基于MultiBuffer的TLS加解密性能优化。
   具体操作,请参见创建ASM实例。
- 如果您已创建ASM实例,您可以在ASM实例的网格信息页面启用基于MultiBuffer的TLS加解密性能优化功能。本文以已创建ASM实例场景为例。
  - 1. 登录ASM控制台。
  - 2. 在左侧导航栏,选择服务网格 > 网格管理。
  - 3. 在网格管理页面,找到待配置的实例,单击实例的名称或在操作列中单击管理。
  - 4. 在网格详情页面左侧导航栏选择网格实例 > 基本信息 / 然后在右侧页面单击功能设置。
  - 5. 在功能设置更新面板选中启用基于MultiBuffer的TLS加解密性能优化,然后单击确定。

如果您使用通用型实例规格族g7作为Kubernertes节点,启用Multi-Buffer功能后,每秒查询率(QPS)将提升75%的性能。如果您使用的是弹性裸金属节点,提升的性能将更高。

## FAQ

如果在控制面启用了MultiBuffer功能,但数据面Kubernetes集群下的节点不是Intel Ice Lake的机型会 怎么样?
Envoy会输出告警日志,且MultiBuffer功能将不会生效。

| 2021-11-09T15:24:03.269127Z                                                                                                    | info                                                                                                    | sds service generate, Multibuffer enable: true                                                                                                    |  |  |  |  |  |
|----------------------------------------------------------------------------------------------------|----------------------------------------------------------------------------------------------------|----------------------------------------------------------------------------------------------------|--|--|--|--|--|
| 2021-11-09T15:24:03.269158Z                                                                                                    | info                                                                                                    | cache returned workload trust anchor from cache ttl=23h59m59.730845791s                                                                                                    |  |  |  |  |  |
| 2021-11-09T15:24:03.269177Z                                                                                                    | info                                                                                                    | proxyConfig: config_path:"/etc/istio/proxy" binary_path:"/usr/local/bin/envoy" service_cluster:"istio-ingressgateway1" drain_duration: <se< td=""></se<>                   |  |  |  |  |  |
| <pre>conds:45 &gt; parent_shutdown_dura</pre>                                                                                                    | conds:45 > parent_shutdown_duration: <seconds:60> discovery_address:"istiod.istio-system.svc:15012" proxy_admin_port:15000 control_plane_auth_policy:MUTUAL_TLS stat_name_length:</seconds:60>                   |                                                                                                    |  |  |  |  |  |
| 189 concurrency:<> tracing: <zig< td=""><td>kin:<ado< td=""><td>ress:"zipkin.istio-system:9411" &gt; &gt; proxy_metadata:<key:"dns_agent" value:""=""> status_port:15020 termination_drain_duration:<seconds:5> m</seconds:5></key:"dns_agent"></td></ado<></td></zig<> | kin: <ado< td=""><td>ress:"zipkin.istio-system:9411" &gt; &gt; proxy_metadata:<key:"dns_agent" value:""=""> status_port:15020 termination_drain_duration:<seconds:5> m</seconds:5></key:"dns_agent"></td></ado<> | ress:"zipkin.istio-system:9411" > > proxy_metadata: <key:"dns_agent" value:""=""> status_port:15020 termination_drain_duration:<seconds:5> m</seconds:5></key:"dns_agent"> |  |  |  |  |  |
| ulti_buffer: <enabled:true poll_<="" td=""><td>_delay:<r< td=""><td>anos:2000000 &gt; &gt;</td></r<></td></enabled:true>                                                                                                    | _delay: <r< td=""><td>anos:2000000 &gt; &gt;</td></r<>                                                                                                    | anos:2000000 > >                                                                                                    |  |  |  |  |  |
| 2021-11-09T15:24:03.269185Z                                                                                                    | info                                                                                                    | sds service generate, Multibuffer enable: true                                                                                                    |  |  |  |  |  |
| 2021-11-09T15:24:03.269211Z                                                                                                    | info                                                                                                    | cache returned workload certificate from cache ttl=23h59m59.730792927s                                                                                                    |  |  |  |  |  |
| 2021-11-09T15:24:03.269223Z                                                                                                    | info                                                                                                    | pollDelay config: 20ms                                                                                                    |  |  |  |  |  |
| 2021-11-09T15:24:03.269456Z                                                                                                    | info                                                                                                    | sds SDS: FUSH resource=ROOTCA                                                                                                    |  |  |  |  |  |
| 2021-11-09T15:24:03.269589Z                                                                                                    | info                                                                                                    | sds SDS: PUSH resource=default                                                                                                    |  |  |  |  |  |
| 2021-11-09T15:24:03.270330Z                                                                                                    | warning                                                                                                    | envoy config 🔰 gRPC config for type.googleapis.com/envoy.extensions.transport_sockets.tls.v3.Secret rejected: Multi-buffer CPU instructi                                   |  |  |  |  |  |
| ons not available.                                                                                                    |                                                                                                    |                                                                                                    |  |  |  |  |  |
| 2021-11-09T15:24:03.271696Z                                                                                                    | warn                                                                                                    | ads ADS:SDS: ACK ERROR router-172.18.96.137-istio-ingressgateway1-d7447cb55-khr8s.istio-system-istio-system.svc.cluster.local-2 Inter                                      |  |  |  |  |  |
| nal:Multi-buffer CPU instructions not available.                                                                                                    |                                                                                                    |                                                                                                    |  |  |  |  |  |
| 2021-11-09T15:24:04.309379Z                                                                                                    | info                                                                                                    | Initialization took 1.267025329s                                                                                                    |  |  |  |  |  |
| 2021-11-09T15:24:04.309416Z                                                                                                    | info                                                                                                    | Envoy proxy is ready                                                                                                    |  |  |  |  |  |
| 2021-11-09T15:24:04.458149Z                                                                                                    | warning                                                                                                    | envoy config 🔰 gRPC config for type.googleapis.com/envoy.config.cluster.v3.Cluster rejected: Error adding/updating cluster(s) outbound 1                                   |  |  |  |  |  |
| 5021  istio-ingressgatewayl.istio-system.svc.cluster.local: Multi-buffer CPU instructions not available., outbound 80  istio-ingressgatewayl.istio-system.svc.cluster.local: Mult                                                                                       |                                                                                                    |                                                                                                    |  |  |  |  |  |
| i-buffer CPU instructions not available., outbound 443  istio-ingressgateway1.istio-system.svc.cluster.local: Multi-buffer CPU instructions not available.                                                                                                    |                                                                                                    |                                                                                                    |  |  |  |  |  |

ASM Pro 1.10及以上版本提供了开启TLS加速时的自适应判断能力,若业务或者网关Pod被调度到的Node节点为非Intel Ice Lake机型,则不会下发对应的加速配置,TLS加速不会生效。

如果Kubernetes集群没有支持Multi-Buffer功能类型的节点,那该集群如何才能使用MultiBuffer功能?

- 1. 在该Kubernetes集群添加新的节点,且节点的实例规格需要支持Multi-Buffer CPU机型Intel Ice Lake。具体操作,请参见添加已有节点。
- 2. 在新添加的节点上设置 multibuffer-support: true 标签。具体操作,请参见管理节点标签。
- 3. 在ASM网关的YAML配置中添加以下内容。具体操作,请参见修改入口网关服务。 通过增加节点亲和性,使Gateway实例调度到新添加的支持Multi-Buffer功能的节点上。

```
spec:
affinity:
nodeAffinity:
requiredDuringSchedulingIgnoredDuringExecution:
nodeSelectorTerms:
- matchExpressions:
- key: multibuffer-support
operator: In
values:
- true
```

在ASM商业版(专业版)启用MultiBuffer功能。具体操作,见上文。
 启用MultiBuffer功能后,该集群新添加的节点即可使用MultiBuffer功能,加速TLS处理过程。

# 5.服务网格gRPC协议 5.1.gRPC协议实践的设计原理

服务网格支持gRPC协议服务开发、容器化和网格化。本文介绍gRPC协议在ASM实践的设计原理。

# 通信模型

设计宗旨

- 覆盖gRPC的4种通信模型。
- 方法名和参数名不引入任何业务因素,避免额外思考,专注技术本身。

#### 4种通信模型和实践方法的对应关系

| 通信模型                        | 实践方法              |
|-----------------------------|-------------------|
| Unary RPC                   | talk              |
| Server streaming RPC        | talkOneAnswerMore |
| Client streaming RPC        | talkMoreAnswerOne |
| Bidirectional streaming RPC | talkBidirectional |

#### Protobuf定义

```
service LandingService {
    //Unary RPC
    rpc talk (TalkRequest) returns (TalkResponse) {
    }
    //Server streaming RPC
    rpc talkOneAnswerMore (TalkRequest) returns (stream TalkResponse) {
    }
    //Client streaming RPC with random & sleep
    rpc talkMoreAnswerOne (stream TalkRequest) returns (TalkResponse) {
    }
    //Bidirectional streaming RPC
    rpc talkBidirectional (stream TalkRequest) returns (stream TalkResponse) {
    }
}
```

#### 方法设计

- 简单的主线逻辑:服务端将请求参数中的data字段的值作为hello数组的下标,并将相应的值返回给客户端。
- 简化请求和响应形式,避免使用多个类型来区分单复数。
  - 请求统一使用字符串,复数形式使用逗号分开。
  - 响应统一使用数组,单数时数组只包含一条结果。
- 客户端和服务端都传递编程语言信息,以 lang 值显式展示流量管理的配置效果。

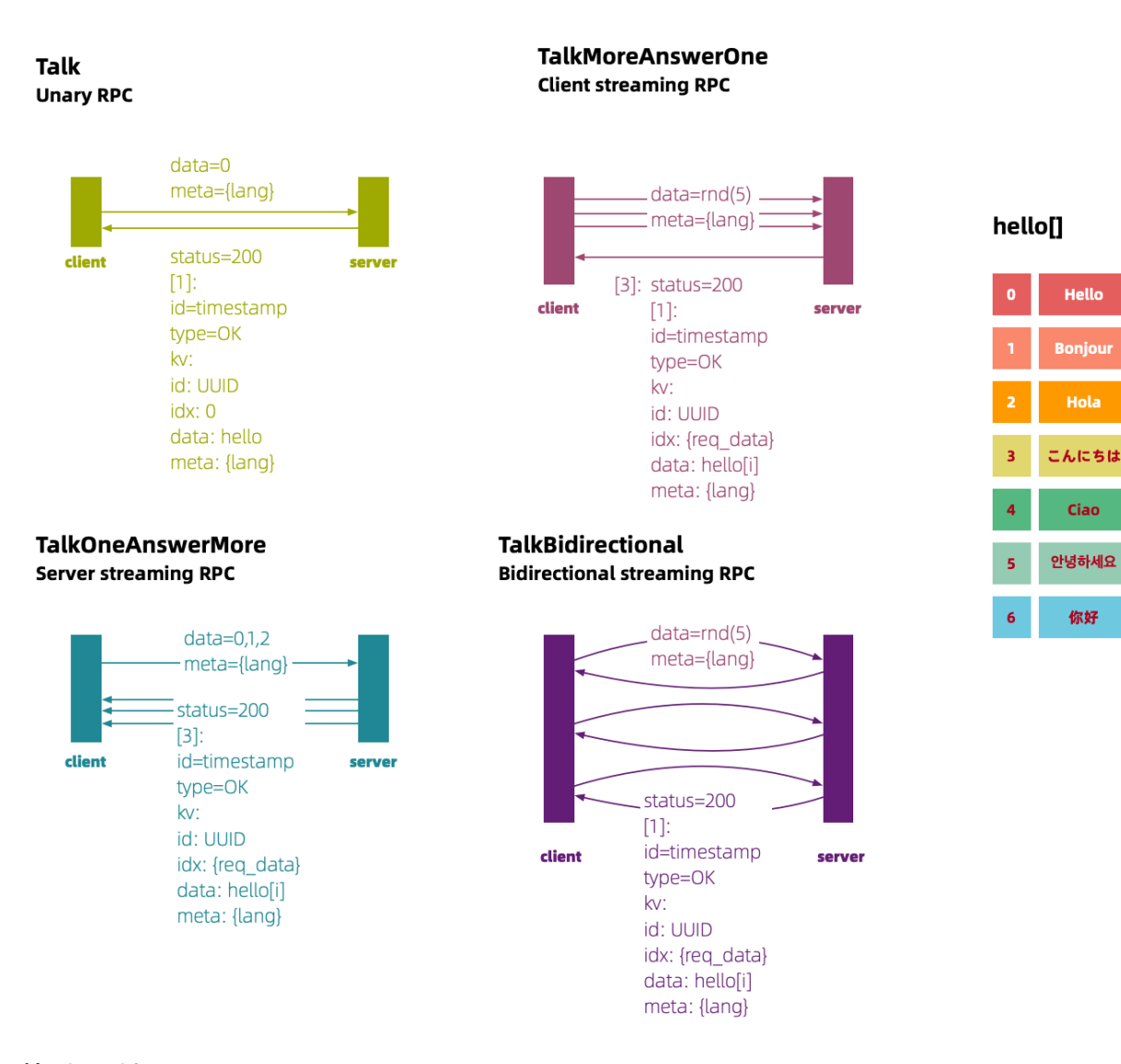

# 协议设计

设计宗旨

- 请求参数足够简单,以方便调试,但要包含足够的信息。
- 响应参数的数据类型要尽可能覆盖全面,以实现演示的目的。

## 请求协议

只使用字符串类型,包含请求Hello数组的下标值和编程语言信息。

```
message TalkRequest {
    //language index
    string data = 1;
    //clientside language
    string meta = 2;
}
```

## 响应协议

- 响应只包含两个字段, 整数类型的状态码和TalkResult类型的数组。
- TalkResult 类型内部,分别定义了长整型、枚举类型、键值类型(k/v的泛型为字符串)。

```
message TalkResponse {
 int32 status = 1;
 repeated TalkResult results = 2;
}
message TalkResult {
 //timestamp
 int64 id = 1;
 //enum
 ResultType type = 2;
 // result uuid
 // language index
 // data hello
 // meta serverside language (It's not good here,
 // but ok since I feel like to keep the response)
 map<string, string> kv = 3;
}
enum ResultType {
 OK = 0;
 FAIL = 1;
}
```

# 功能函数

| 功能函数  | 说明                                                                                       |
|-------|------------------------------------------------------------------------------------------|
| 环境变量  | 需要为gRPC的客户端提供一个变量GRC_SERVER,在本地开发调试时其值为<br>Localhost,在Pod启动时动态定义为gRPC Service的值,以便客户端调用。 |
| 随机数   | 在Client streaming和Bidirectional streaming两种通信方式下,客户端需要随<br>机产生一个整型数值,取值要求在Hello数组下标的范围内。 |
| 时间戳   | TalkResult.id是int64类型的唯一标识,通过时间戳来实现。                                                     |
| UUID  | TalkResult.kv[id]是字符串类型的唯一标识,通过UUID来实现。                                                  |
| Sleep | 在Streaming方式下,为了更好地观察,通过Sleep方式设置两次请求的间隔。                                                |

# 5.2. gRPC协议的通信模型实现

本文介绍如何使用Java、Go、NodeJS、Python编程语言实现gRPC的Unary RPC、Server streaming RPC、Client streaming RPC通信模型。

# 示例工程

gRPC的示例工程请参见hello-servicemesh-grpc,本文档中提到的目录都为hello-servicemesh-grpc下的目录。

# 步骤一:转换代码

1. 执行以下命令, 安装gRPC和Protobuf, 以下以macOS为例。

brew install grpc protobuf

2. 将Protobuf定义转换为使用的语言的代码。以下为不同语言的转换方式。

② 说明 在示例工程中,每种语言的代码目录中都有一个proto目录,其中的*landing.proto*文件是 示例工程根目录下*proto/landing.proto*文件的软连接,这样有利于统一更新Protobuf的定义。

- Java的构建工具Maven提供了自动转换插件protobuf-maven-plugin,执行 mvn package 会自动使用 protoc-gen-grpc-java创建gRPC的模板代码。详情请参见*hello-grpc-java/pom.xml*。
- Go需要执行 go get github.com/golang/protobuf/protoc-gen-go 安装protoc-gen-go, 然后使用 protoc命令生成gRPC代码。详情请参见*hello-grpc-go/proto2go.sh*。
- NodeJS需要执行 npm install -g grpc-tools 安装grpc\_tools\_node\_protoc, 然后使用protoc命令
   生成gRPC代码。详情请参见见*hello-grpc-nodejs/proto2js.sh*。
- Python需要执行 pip install grpcio-tools 安装grpcio-tools , 然后使用protoc命令生成gRPC代 码。详情请参见*hello-grpc-python/proto2py.sh*。

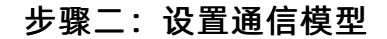

1. 设置Hello数组。

| Ja            | iva                             | Go                          | NodeJS                                                   | Python                                      |                                      |                   |         |      |
|---------------|---------------------------------|-----------------------------|----------------------------------------------------------|---------------------------------------------|--------------------------------------|-------------------|---------|------|
| ף:<br>5<br>אי | rivat<br>6 <b>13",</b><br>v.put | ce fina<br>"Ciao<br>c("data | al List <str<br>", "<b>안녕하서</b><br/>a", HELLO_I</str<br> | ring> HELL(<br><b> 요</b> ");<br>LIST.get(ir | )_LIST = Arrays.asList("H<br>ndex)); | ello", "Bonjour", | "Hola", | "こんに |
| 设置            | 置通信                             | 袁模型。                        |                                                          |                                             |                                      |                   |         | 2.   |
| ∘ì            | <b>殳置U</b>                      | lnary R                     | PC通信模型                                                   | o                                           |                                      |                   |         |      |
|               | Java                            | Gc                          | o NodeJS                                                 | 5 Pythor                                    |                                      |                   |         |      |
|               |                                 |                             |                                                          |                                             |                                      |                   |         |      |

| // <b>使用</b> blockingStub <b>与服务端通信</b>                                                                          |
|----------------------------------------------------------------------------------------------------|
| <pre>public TalkResponse talk(TalkRequest talkRequest) {</pre>                                                   |
| <pre>return blockingStub.talk(talkRequest);</pre>                                                                |
| }                                                                                                    |
| // <b>服务端处理请求后触发</b> StreamObserver <b>实例的两个事件</b> onNext和onCompleted                                            |
| <pre>public void talk(TalkRequest request, StreamObserver<talkresponse> responseObserver) {</talkresponse></pre> |
| ••••                                                                                                    |
| responseObserver.onNext(response);                                                                               |
| responseObserver.onCompleted();                                                                                  |
|                                                                                                    |

设置Server streaming RPC通信模型。

0

○ 设置Client streaming RPC通信模型。

lava

。 设置Bidirectional streaming RPC通信模型。

```
public List<TalkResponse> talkOneAnswerMore(TalkRequest request) {
   Iterator<TalkResponse> talkResponses = blockingStub.talkOneAnswerMore(request);
    talkResponses.forEachRemaining(talkResponseList::add);
    return talkResponseList;
}
public void talkOneAnswerMore(TalkRequest request, StreamObserver<TalkResponse>
responseObserver) {
   String[] datas = request.getData().split(",");
    for (String data : datas) {...}
    talkResponses.forEach(responseObserver::onNext);
   responseObserver.onCompleted();
                       Python 步骤三:开发功能函数
Java
                             1. 设置环境变量。
public void talkMoreAnswerOne(List<TalkRequest> requests) throws InterruptedException {
    final CountDownLatch finishLatch = new CountDownLatch(1);
   StreamObserver<TalkResponse> responseObserver = new StreamObserver<TalkResponse> ()
{
       QOverride
       public void onNext(TalkResponse talkResponse) {
            log.info("Response=\n{}", talkResponse);
       }
       @Override
       public void onCompleted() {
           finishLatch.countDown();
    final StreamObserver<TalkRequest> requestObserver =
asyncStub.talkMoreAnswerOne(responseObserver);
   try {
       requests.forEach(request -> {
           if (finishLatch.getCount() > 0) {
               requestObserver.onNext(request);
       });
   requestObserver.onCompleted();
}
public StreamObserver<TalkRequest> talkMoreAnswerOne(StreamObserver<TalkResponse>
responseObserver) {
   return new StreamObserver<TalkRequest>() {
       Qoverride
       public void onNext(TalkRequest request) {
           talkRequests.add(request);
       }
       @Override
       public void onCompleted() {
           responseObserver.onNext(buildResponse(talkRequests));
            responseObserver.onCompleted();
       }
   };
}
```

| Java         | Go                | NodeJS                                                                                                    | Python                                                |                                                                                                    |
|--------------|-------------------|----------------------------------------------------------------------------------------------------|-------------------------------------------------------|----------------------------------------------------------------------------------------------------|
| public<br>f. | c void<br>inal Co | talkBidire<br>ountDownLat                                                                                                    | ectional(L:<br>ch finish)                             | <pre>ist<talkrequest> requests) throws InterruptedException Latch = new CountDownLatch(1);</talkrequest></pre> |
| St           | treamOl           | oserver <tal< td=""><td>kResponse:</td><td><pre>&gt; responseObserver = new StreamObserver<talkresponse>(</talkresponse></pre></td></tal<> | kResponse:                                            | <pre>&gt; responseObserver = new StreamObserver<talkresponse>(</talkresponse></pre>                            |
| {            |                   |                                                                                                    |                                                       |                                                                                                    |
|              | 00v               | erride                                                                                                    |                                                       |                                                                                                    |
|              | pub.              | lic void on                                                                                                    | Next(Talki                                            | Response talkResponse) {                                                                                       |
|              |                   | log.info("                                                                                                    | 'Response='                                           | <pre>", talkResponse);</pre>                                                                                   |
|              | }                 |                                                                                                    |                                                       |                                                                                                    |
|              | OV0               | erride<br>Nie weid w                                                                                                    | Q                                                     |                                                                                                    |
|              | pup.              | finichloto                                                                                                    | ncompileted                                           |                                                                                                    |
|              | 1                 | LINISHLAUC                                                                                                    | .n.countbo                                            | wn();                                                                                                    |
| 1            | ;<br>•            |                                                                                                    |                                                       |                                                                                                    |
| ر<br>ا       | '<br>inal G       | treamObserv                                                                                                    | orcTalkRo                                             | quests requestObserver =                                                                                       |
| asvnc        | stub ta           | alkBidirect                                                                                                    | ional (res                                            | nonseObserver) ·                                                                                               |
| 45 yrici     | rv {              | aindiaileet                                                                                                    | .101101 (100)                                         |                                                                                                    |
|              | rea               | uests.forEa                                                                                                    | ich (request                                          | t -> {                                                                                                    |
|              | 1                 | if (finish                                                                                                    | Latch.get(                                            | Count() > 0)                                                                                                   |
|              |                   | reques                                                                                                    | tObserver                                             | .onNext(request);                                                                                              |
|              |                   | 1                                                                                                    |                                                       |                                                                                                    |
| r            | equest            | Observer.or                                                                                                    | Completed                                             | ();                                                                                                    |
| }            |                   |                                                                                                    |                                                       |                                                                                                    |
| public       | c Strea           | amObserver<                                                                                                    | TalkReque                                             | st> talkBidirectional(StreamObserver <talkresponse></talkresponse>                                             |
| respo        | nseObse           | erver) {                                                                                                    |                                                       |                                                                                                    |
| r            | eturn 1           | new StreamC                                                                                                    | )bserver <ta< td=""><td>alkRequest&gt;() {</td></ta<> | alkRequest>() {                                                                                                |
|              | @Ove              | erride                                                                                                    |                                                       |                                                                                                    |
|              | pub               | lic void or                                                                                                    | Next(Talk                                             | Request request) {                                                                                             |
|              |                   | response0b                                                                                                    | oserver.onl                                           | Next(TalkResponse.newBuilder()                                                                                 |
|              |                   | .5                                                                                                    | setStatus (2                                          | 200)                                                                                                    |
|              |                   |                                                                                                    | ddResults                                             | <pre>(buildResult(request.getData())).build());</pre>                                                          |
|              | }                 |                                                                                                    |                                                       |                                                                                                    |
|              | 00v               | erride                                                                                                    |                                                       |                                                                                                    |
|              | pub               | lic void on                                                                                                    | Completed                                             |                                                                                                    |
|              |                   | response0b                                                                                                    | server.on(                                            | Completed();                                                                                                   |
|              | }                 |                                                                                                    |                                                       |                                                                                                    |
| }.           | ;                 |                                                                                                    |                                                       |                                                                                                    |
| ł            |                   |                                                                                                    |                                                       |                                                                                                    |
|              |                   |                                                                                                    | \r                                                    | 1, ee: m± ±n, ±e                                                                                               |
| va           |                   |                                                                                                    | Python 🕏                                              | て直随化銰。                                                                                                    |

```
private static String getGrcServer() {
   String server = System.getenv("GRPC_SERVER");
   if (server == null) {
      return "localhost";
   }
   return server;
}
```

设置时间戳。

3.

| Java Go NodeJS Python                                                                           |    |
|-------------------------------------------------------------------------------------------------|----|
| <pre>public static String getRandomId() {     return String.valueOf(random.nextInt(5)); }</pre> |    |
| Java Go NodeJS Python 设置UUID。                                                                   | 4. |
| <pre>TalkResult.newBuilder().setId(System.nanoTime())</pre>                                     |    |
| Java Go NodeJS Python 设置Sleep。                                                                  | 5. |
| <pre>kv.put("id", UUID.randomUUID().toString());</pre>                                          |    |
| Java Go NodeJS Python 结果验证<br>功能验证                                                              |    |
| TimeUnit.SECONDS.sleep(1);                                                                      |    |

在一个终端启动gRPC服务端,在另一个终端启动gRPC客户端。启动服务端和客户端后,客户端将分别对4个通 信接口进行请求。

● 使用Java语言时启动gRPC服务和客户端。

mvn exec:java -Dexec.mainClass="org.feuyeux.grpc.server.ProtoServer"

mvn exec:java -Dexec.mainClass="org.feuyeux.grpc.client.ProtoClient"

● 使用Go语言时启动gRPC服务和客户端。

go run server.go

go run client/proto\_client.go

● 使用NodeJS语言时启动gRPC服务和客户端。

node proto\_server.js

node proto client.js

• 使用Python语言时启动gRPC服务和客户端。

python server/protoServer.py

python client/protoClient.py

如果没有出现通信错误,则表示启动gRPC服务和客户端成功。

#### 交叉通信

交叉通信用以确保不同编程语言实现的gRPC通信行为一致。从而保证路由到不同编程语言版本,结果是一致的。

1. 启动任意一种编程语言的gRPC服务端,以下以Java为例。

mvn exec:java -Dexec.mainClass="org.feuyeux.grpc.server.ProtoServer"

#### 2. 使用4种编程语言客户端进行验证。

mvn exec:java -Dexec.mainClass="org.feuyeux.grpc.client.ProtoClient"

go run client/proto client.go

node proto\_client.js

python client/protoClient.py

如果没有出现通信错误,则表示交叉通信成功。

# 构建工程和镜像

完成gRPC服务端和客户端功能验证后,您还可以构建gRPC服务端和客户端的镜像。

#### 构建工程

使用4种语言构建服务端和客户端的工程。

 Java 分别构建服务端和客户端的JAR,将其拷贝到Docker目录备用。

```
mvn clean install -DskipTests -f server_pom
cp target/hello-grpc-java.jar ../docker/
mvn clean install -DskipTests -f client_pom
cp target/hello-grpc-java.jar ../docker/
```

#### • Go

Go编译的二进制是平台相关的,最终要部署到Linux上,因此构建命令如下。然后将二进制拷贝到Docker目录备用。

```
env GOOS=linux GOARCH=amd64 go build -o proto_server server.go
mv proto_server ../docker/
env GOOS=linux GOARCH=amd64 go build -o proto_client client/proto_client.go
mv proto client ../docker/
```

NodeJS

NodeJS需要在Docker镜像中进行构建,才能支持运行时所需的各种C++依赖。因此这一步主要是拷贝备用。

```
cp ../hello-grpc-nodejs/proto_server.js node
cp ../hello-grpc-nodejs/package.json node
cp -R ../hello-grpc-nodejs/common node
cp -R ../proto node
cp ../hello-grpc-nodejs/*_client.js node
```

```
    Python
    Python无需编译,拷贝备用即可。
```

```
cp -R ../hello-grpc-python/server py
cp ../hello-grpc-python/start_server.sh py
cp -R ../proto py
cp ../hello-grpc-python/proto2py.sh py
cp -R ../hello-grpc-python/client py
cp ../hello-grpc-python/start_client.sh py
```

#### 服务网格

## 构建GRPC服务端和客户端镜像

构建完毕后,Docker路径下存储了Dockerfile所需的全部文件,Dockerfile中重点信息说明如下。

- 基础镜像尽量选择alpine,因为尺寸最小。示例中Python的基础镜像选择的是2.7版本的python:2,您可以 根据实际情况修改Python的基础镜像版本。
- NodeJS需要安装C++及编译器Make, Npm包需要安装grpc-tools。

这里以NodeJS 服务端的镜像作为示例,说明构建镜像的过程。

1. 创建grpc-server-node.dockerfile文件。

```
FROM node:14.11-alpine
RUN apk add --update \
    python \
    make \
    g++ \
    && rm -rf /var/cache/apk/*
RUN npm config set registry http://registry.npmmirror.com && npm install -g node-pre-gyp
grpc-tools --unsafe-perm
COPY node/package.json .
RUN npm install --unsafe-perm
COPY node .
ENTRYPOINT ["node","proto_server.js"]
```

#### 2. 构建镜像。

docker build -f grpc-server-node.dockerfile -t registry.cn-beijing.aliyuncs.com/asm\_repo/
grpc\_server\_node:1.0.0 .

#### 最终会构建出8个镜像。

3. 使用Push命令将镜像分发到容器镜像ACR中。

docker push registry.cn-beijing.aliyuncs.com/asm\_repo/grpc\_server\_java:1.0.0

docker push registry.cn-beijing.aliyuncs.com/asm\_repo/grpc\_client\_java:1.0.0

docker push registry.cn-beijing.aliyuncs.com/asm\_repo/grpc\_server\_go:1.0.0

docker push registry.cn-beijing.aliyuncs.com/asm\_repo/grpc\_client\_go:1.0.0

docker push registry.cn-beijing.aliyuncs.com/asm repo/grpc server node:1.0.0

docker push registry.cn-beijing.aliyuncs.com/asm repo/grpc client node:1.0.0

docker push registry.cn-beijing.aliyuncs.com/asm repo/grpc server python:1.0.0

docker push registry.cn-beijing.aliyuncs.com/asm repo/grpc client python:1.0.0

# 5.3. 实现gRPC服务端Service的负载均衡

gRPC服务端通过调用变量 GRPC\_SERVER 定义的服务grpc-server-svc.grpc-best.svc.cluster.local,将请求均 匀地路由到4个编程语言版本的服务端上,本文介绍如何在ACK上部署gRPC服务端的Service,并对Service的负 载均衡进行验证。

# 背景信息

4个编程语言版本的客户端通过调用变量 GRPC\_SERVER 定义的服务grpc-server-svc.grpcbest.svc.cluster.local,当接收到内部请求时,可以均匀地路由到4个编程语言版本的服务端上。与此同时,通 过配置lstio中的lngress Gateway,可以将外部请求按负载均衡策略路由到4个版本的gRPC服务端上。

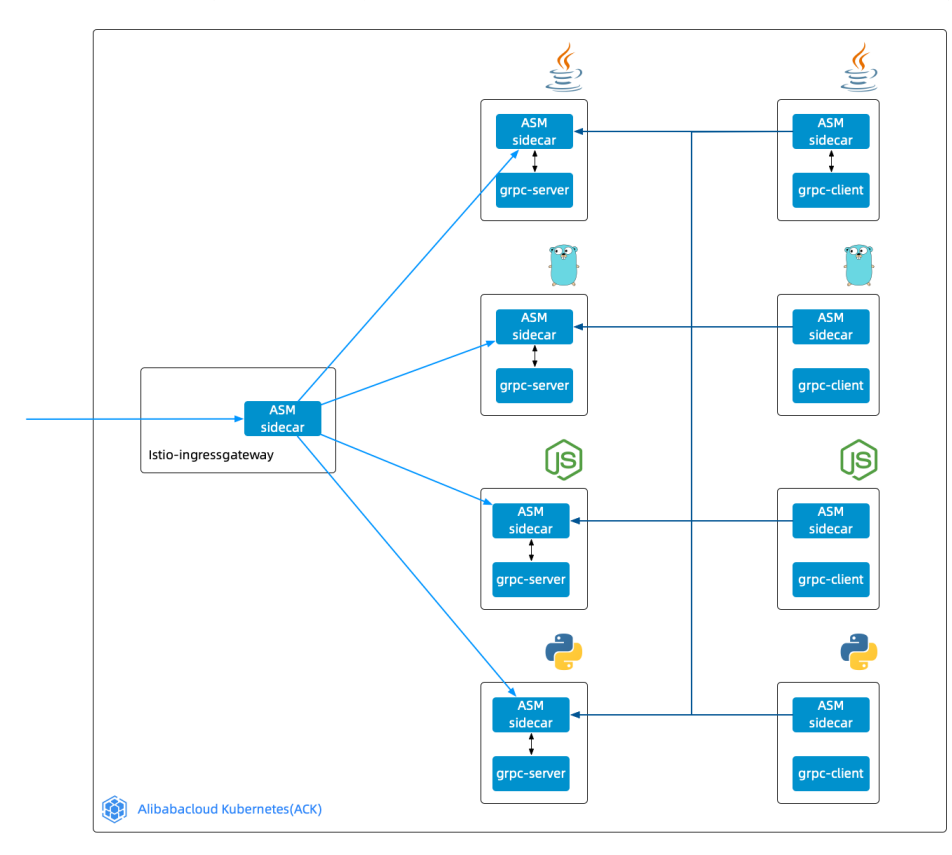

# 示例工程

gRPC的示例工程请参见hello-servicemesh-grpc,本文档中提到的目录都为hello-servicemesh-grpc下的目录。

⑦ 说明 本文的镜像仓库仅供参考,请根据镜像脚本自行构建和推送镜像至自建仓库。关于镜像脚本的 具体信息,请参见hello-servicemesh-grpc。

# 步骤一: 创建gRPC服务端的Service

本系列的示例只有一个命名为grpc-server-svc的gRPC类型的Service。

? 说明

spec.ports.name 的值需要以grpc开头。

1. 创建名为grpc-server-svc的YAML文件。

```
apiVersion: v1
kind: Service
metadata:
   namespace: grpc-best
   name: grpc-server-svc
   labels:
       app: grpc-server-svc
spec:
   ports:
       - port: 9996
       name: grpc-port
   selector:
       app: grpc-server-deploy
```

2. 执行以下命令, 创建Service。

kubectl apply -f grpc-server-svc.yaml

# 步骤二: 创建gRPC服务端的Deployment

完整的Deployment请参见*kube/deployment*,以下以NodeJS语言的gRPC服务端的Deployment文件*grpc-server-node.yam*的例,创建gRPC服务端的Deployment。

② 说明 服务端的4个Deployment都需要定义 app 标签的值为 grpc-server-deploy ,以匹配gRPC 服务端Service的Selector。同时每种语言的version标签需要保证各不相同。

1. 创建名为grpc-server-node的YAML文件。

## apiVersion: apps/v1 kind: Deployment metadata: namespace: grpc-best name: grpc-server-node labels: app: grpc-server-deploy version: v3 spec: replicas: 1 selector: matchLabels: app: grpc-server-deploy version: v3 template: metadata: labels: app: grpc-server-deploy version: v3 spec: containers: - name: grpc-server-deploy image: registry.cn-hangzhou.aliyuncs.com/aliacs-app-catalog/asm-grpc-server-nod e:1.0.0 imagePullPolicy: Always ports: - containerPort: 9996 name: grpc-port

2. 执行以下命令, 创建Depolyment。

kubectl apply -f grpc-server-node.yaml

# 步骤三: 创建gRPC客户端的Deployment

客户端和服务端有以下两处不同。

- 服务端启动后会持续运行,而客户端完成请求后就会结束进程,因此,需要实现一种死循环的方式保持客户 端容器不退出。
- 客户端需要定义变量GRPC\_SERVER的值,在客户端容器启动时传递给gRPC客户端。

以下以Go语言的gRPC客户端的Deployment文件grpc-client-go.yamt为例,创建gRPC客户端的Deployment。

1. 创建名grpc-client-go的YAML文件。

```
apiVersion: apps/v1
kind: Deployment
metadata:
 namespace: grpc-best
 name: grpc-client-go
 labels:
   app: grpc-client-go
spec:
 replicas: 1
  selector:
   matchLabels:
     app: grpc-client-go
  template:
   metadata:
     labels:
       app: grpc-client-go
    spec:
     containers:
        - name: grpc-client-go
         image: registry.cn-hangzhou.aliyuncs.com/aliacs-app-catalog/asm-grpc-client-go:
1.0.0
         command: ["/bin/sleep", "3650d"]
         env:
            - name: GRPC SERVER
             value: "grpc-server-svc.grpc-best.svc.cluster.local"
          imagePullPolicy: Always
```

2. 执行以下命令, 创建Depolyment。

kubectl apply -f grpc-client-go.yaml

其中, command: ["/bin/sleep", "3650d"] 是定义Go语言的gRPC客户端启动后执行的命令,通过Sleep的 方式保持客户端容器运行。 env 中定义了GRPC\_SERVER变量,其值为 grpc-server-svc.grpcbest.svc.cluster.local 。

# 步骤四: 部署服务和应用

1. 在ACK实例中创建名为grpc-best的命名空间。

alias k="kubectl --kubeconfig \$USER\_CONFIG" k create ns grpc-best

2. 为命名空间启用自动注入Sidecar。

k label ns grpc-best istio-injection=enabled

3. 部署Service,及8个Deployment。

```
kubectl apply -f grpc-svc.yaml
kubectl apply -f deployment/grpc-server-java.yaml
kubectl apply -f deployment/grpc-server-python.yaml
kubectl apply -f deployment/grpc-server-node.yaml
kubectl apply -f deployment/grpc-client-java.yaml
kubectl apply -f deployment/grpc-client-python.yaml
kubectl apply -f deployment/grpc-client-python.yaml
kubectl apply -f deployment/grpc-client-go.yaml
```

# 结果验证

#### 从Pod侧验证gRPC服务的负载均衡

从客户端容器请求gRPC服务端的Service,验证gRPC服务端Service的负载均衡。

#### 1. 获取4个客户端容器的名称。

client\_java\_pod=\$(k get pod -l app=grpc-client-java -n grpc-best -o jsonpath={.items..met adata.name})

client\_go\_pod=\$(k get pod -l app=grpc-client-go -n grpc-best -o jsonpath={.items..metadat a.name})

client\_node\_pod=\$(k get pod -l app=grpc-client-node -n grpc-best -o jsonpath={.items..met
adata.name})

client\_python\_pod=\$(k get pod -l app=grpc-client-python -n grpc-best -o jsonpath={.items. .metadata.name})

#### 2. 在客户端容器中,对4个gRPC服务端的Service发起请求。

k exec "\$client\_java\_pod" -c grpc-client-java -n grpc-best -- java -jar /grpc-client.jar

k exec "\$client go pod" -c grpc-client-go -n grpc-best -- ./grpc-client

k exec "\$client\_node\_pod" -c grpc-client-node -n grpc-best -- node proto\_client.js

k exec "\$client\_python\_pod" -c grpc-client-python -n grpc-best -- sh /grpc-client/start\_c lient.sh

#### 3. 以NodeJS客户端为例,通过一个循环,验证gRPC服务端Service的负载均衡。

```
for ((i = 1; i <= 100; i++)); do
kubectl exec "$client_node_pod" -c grpc-client-node -n grpc-best -- node kube_client.js >
kube_result
done
sort kube_result | grep -v "^[[:space:]]*$" | uniq -c | sort -nrk1
```

#### 预期输出:

26 Talk:PYTHON
25 Talk:NODEJS
25 Talk:GOLANG
24 Talk:JAVA

结果显示4个版本的gRPC服务端Service收到相近的请求数。说明ASM收到外部请求时,可以将外部请求按

负载均衡策略路由到4个版本的gRPC服务端Service上。

#### 从本地验证gRPC服务的负载均衡

从本地请求lstio中的Ingress Gateway,验证gRPC服务端Service的负载均衡。

- 1. 登录ASM控制台。
- 2. 在左侧导航栏,选择服务网格 > 网格管理。
- 3. 在网格管理页面,找到待配置的实例,单击实例的名称或在操作列中单击管理。
- 4. 在网格详情页面左侧导航栏单击ASM网关,然后在右侧页面单击使用YAML创建。
- 5. 选择命名空间,将以下内容拷贝到文本框中,然后单击创建。

```
apiVersion: networking.istio.io/vlalpha3
kind: Gateway
metadata:
   namespace: grpc-best
   name: grpc-gateway
spec:
   selector:
    istio: ingressgateway
servers:
    - port:
        number: 9996
        name: grpc
        protocol: GRPC
        hosts:
        _ "*"
```

6. 获取Ingress Gateway的IP。

INGRESS\_IP=\$(k -n istio-system get service istio-ingressgateway -o jsonpath='{.status.loa
dBalancer.ingress[0].ip}')

7. 验证gRPC服务端Service的负载均衡。

```
docker run -d --name grpc_client_node -e GRPC_SERVER="${INGRESS_IP}" registry.cn-hangzhou
.aliyuncs.com/aliacs-app-catalog/asm-grpc-client-node:1.0.0 /bin/sleep 3650d
client_node_container=$(docker ps -q)
docker exec -e GRPC_SERVER="${INGRESS_IP}" -it "$client_node_container" node kube_client.
js
for ((i = 1; i <= 100; i++)); do
docker exec -e GRPC_SERVER="${INGRESS_IP}" -it "$client_node_container" node kube_client.
js >> kube_result
done
sort kube result | grep -v "^[[:space:]]*$" | uniq -c | sort -nrk1
```

#### 预期输出:

26 Talk:PYTHON
25 Talk:NODEJS
25 Talk:GOLANG
24 Talk:JAVA

结果显示4个版本的gRPC服务端Service收到相近的请求数。说明ASM收到外部请求时,可以将外部请求按 负载均衡策略路由到4个版本的gRPC服务端Service上。

# 5.4. 管理gRPC协议示例流量

服务网格ASM支持对gRPC协议服务端进行流量管理,本文介绍如何按照gRPC协议版本和gRPC API进行流量管理。

# 按gRPC协议版本进行流量管理

gRPC协议服务端Service包括Java、Go、NodeJS和Python版本,以下以100%流量路由到Java版本服务端 Service作为示例。

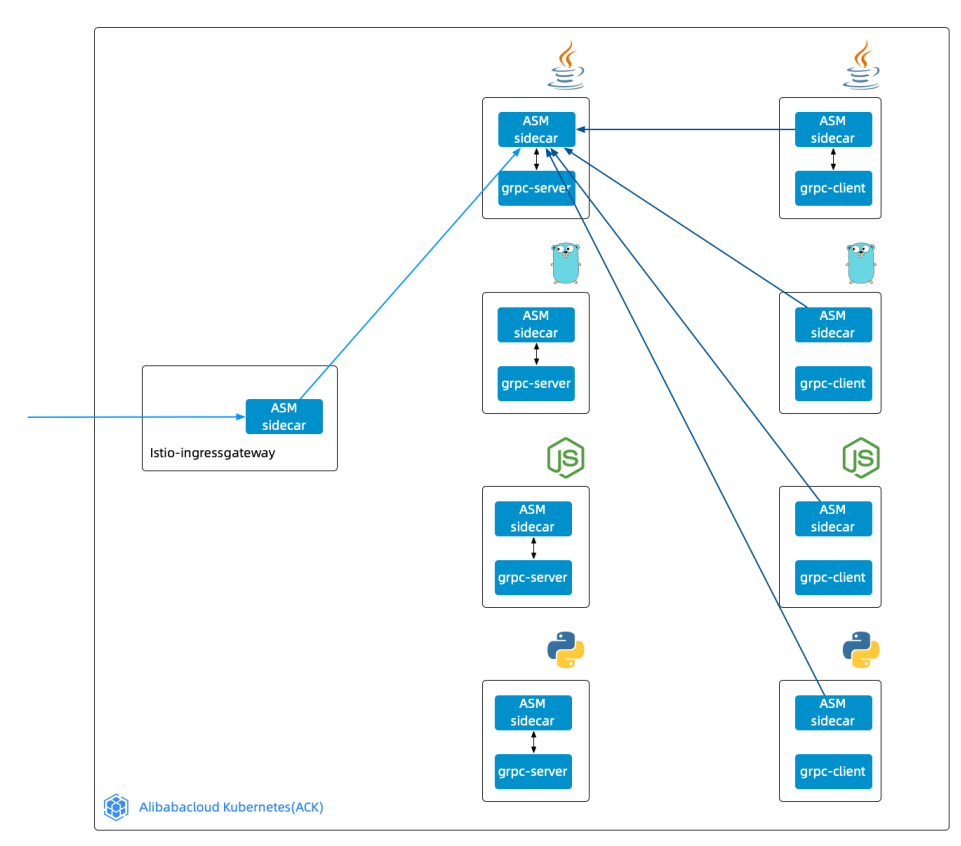

- 1. 登录ASM控制台。
- 2. 在左侧导航栏,选择服务网格 > 网格管理。
- 3. 在网格管理页面,找到待配置的实例,单击实例的名称或在操作列中单击管理。
- 4. 在网格详情页面左侧导航栏选择**流量管理 > 目标规则**,然后在右侧页面单击使用YAML创建。
- 5. 选择命名空间,在文本框中输入以下信息,然后单击创建。

```
apiVersion: networking.istio.io/vlalpha3
kind: DestinationRule
metadata:
namespace: grpc-best
name: grpc-server-dr
spec:
 host: grpc-server-svc
 subsets:
   - name: v1
     labels:
       version: v1
   - name: v2
     labels:
       version: v2
    - name: v3
     labels:
       version: v3
    - name: v4
     labels:
       version: v4
```

- 6. 在网格详情页面左侧导航栏选择**流量管理 > 虚拟服务**,然后在右侧页面单击使用YAML创建。
- 7. 选择命名空间, 在文本框中输入以下信息, 然后单击创建。

```
apiVersion: networking.istio.io/vlalpha3
kind: VirtualService
metadata:
namespace: grpc-best
 name: grpc-server-vs
spec:
 hosts:
   _ "*"
 gateways:
   - grpc-gateway
 http:
   - match:
       - port: 9996
     route:
       - destination:
           host: grpc-server-svc
           subset: v1
         weight: 100
```

执行如下命令,验证是否100%流量路由到Java版本服务端Service。

```
for i in {1..100}; do
   docker exec -e GRPC_SERVER="${INGRESS_IP}" -it "$client_node_container" node mesh_clien
t.js >> mesh_result
done
sort mesh_result | grep -v "^[[:space:]]*$"| uniq -c | sort -nrk1
```

预期输出:

- 100 TalkOneAnswerMore:JAVA
- 100 TalkMoreAnswerOne:JAVA
- 100 TalkBidirectional:JAVA
- 100 Talk:JAVA

# 按gRPC API进行流量管理

按gRPC API进行流量管理是更细粒度的流量管理方式。通过实现通信模型最终构建gRPC API,详细介绍请参见gRPC协议的通信模型实现。现在有4个协议gRPC的API、4个gRPC协议版本的Service。这里演示一种极端的情况,每一种API路由到指定的一个版本的服务上。

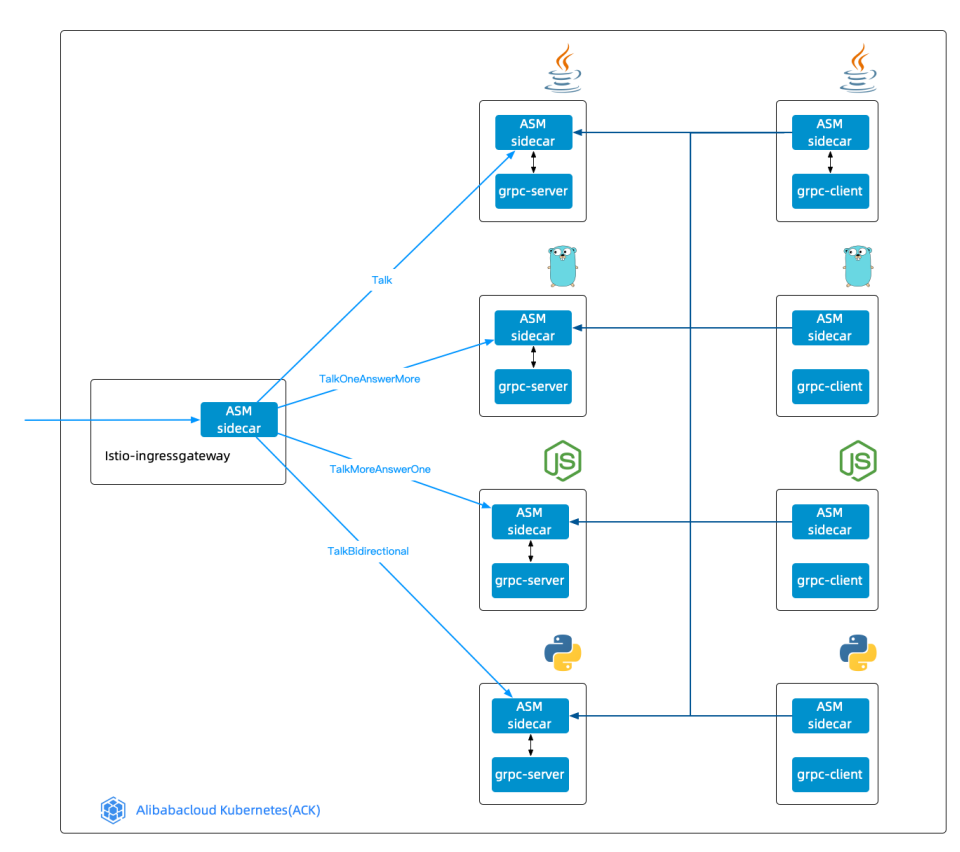

- 1. 登录ASM控制台。
- 2. 在左侧导航栏,选择服务网格 > 网格管理。
- 3. 在网格管理页面,找到待配置的实例,单击实例的名称或在操作列中单击管理。
- 4. 在网格详情页面左侧导航栏选择**流量管理 > 虚拟服务**,然后在右侧页面单击使用YAML创建。
- 5. 选择命名空间,在文本框中输入以下信息,然后单击创建。

```
apiVersion: networking.istio.io/vlalpha3
kind: VirtualService
metadata:
namespace: grpc-best
 name: grpc-server-vs
spec:
 hosts:
   _ "*"
 gateways:
   - grpc-gateway
 http:
   - match:
       - port: 9996
        - uri:
           exact: /org.feuyeux.grpc.LandingService/talk
     route:
       - destination:
          host: grpc-server-svc
          subset: v1
         weight: 100
    - match:
       - port: 9996
        - uri:
           exact: /org.feuyeux.grpc.LandingService/talkOneAnswerMore
     route:
        - destination:
          host: grpc-server-svc
           subset: v2
         weight: 100
    - match:
       - port: 9996
        - uri:
           exact: /org.feuyeux.grpc.LandingService/talkMoreAnswerOne
     route:
        - destination:
           host: grpc-server-svc
           subset: v3
         weight: 100
    - match:
        - port: 9996
        - uri:
           exact: /org.feuyeux.grpc.LandingService/talkBidirectional
     route:
        - destination:
           host: grpc-server-svc
           subset: v4
         weight: 100
```

执行如下命令,验证是否每一种API路由到指定的一个版本的服务。

```
for i in {1..100}; do
    docker exec -e GRPC_SERVER="${INGRESS_IP}" -it "$client_node_container" node mesh_clien
t.js >> mesh_result
done
sort mesh_result | grep -v "^[[:space:]]*$"| uniq -c | sort -nrk1
```

### 预期输出:

100 TalkOneAnswerMore:GOLANG

- 100 TalkMoreAnswerOne:NODEJS
- 100 TalkBidirectional:PYTHON
- 100 Talk:JAVA

# 5.5. 转移gRPC协议示例的应用流量

在ASM中定义Headers键值的匹配条件,可以根据请求动态地进行流量转移。本文介绍如何通过Headers在ASM实现应用流量转移。

# GRPC协议Headers编程实践

服务端获取Headers

- 基本方法
  - 使用Java语言通过服务端获取Headers实现基本方法。
     实现拦截器 ServerInterceptor 接口的 interceptCall(ServerCall<ReqT, RespT> call, final Metad ata m, ServerCallHandler<ReqT, RespT> h) 方法,通过 String v = m.get(k) 获取header信息, g et 方法入参类型为 Metadata.Key<String> 。
  - 使用Go语言通过服务端获取Headers实现基本方法。
     metadata.FromIncomingContext(ctx)(md MD, ok bool) , MD是一个 map[string][]string 。
  - 使用NodeJS语言通过服务端获取Headers实现基本方法。
     call.metadata.getMap() , 返回值类型是 [key: string]: MetadataValue , MetadataValue 类型定义为 string/Buffer 。
  - 使用Python语言通过服务端获取Headers实现基本方法。
     context.invocation\_metadata()
     加.key, m.value 获取键值对。
- Unary RPC
  - 使用Java语言通过服务端获取Headers实现Unary RPC。 对Headers无感知。
  - 使用Go语言通过服务端获取Headers实现Unary RPC。
     在方法中直接调用 metadata.FromIncomingContext(ctx) , 上下文参数ctx来自Talk的入参。
  - 使用NodeJS语言通过服务端获取Headers实现Unary RPC。
     在方法内直接调用 call.metadata.getMap()。
  - 使用Python语言通过服务端获取Headers实现Unary RPC。
     在方法内直接调用 context.invocation\_metadata()。
- Server st reaming RPC
  - 使用Java语言通过服务端获取Headers实现Server streaming RPC。 对Headers无感知。

- 使用Go语言通过服务端获取Headers实现Server streaming RPC。
   在方法中直接调用 metadata.FromIncomingContext(ctx) , 上下文参数 ctx 从TalkOneAnswerMore
   的入参 stream 中获取 stream.Context() 。
- 使用NodeJS语言通过服务端获取Headers实现Server streaming RPC。
   在方法内直接调用 call.metadata.getMap()。
- 使用Python语言通过服务端获取Headers实现Server streaming RPC。
   在方法内直接调用 context.invocation\_metadata()
- Client streaming RPC
  - 使用Java语言通过服务端获取Headers实现Client streaming RPC。
     对Headers无感知。
  - 使用Go语言通过服务端获取Headers实现Client streaming RPC。
     在方法中直接调用 metadata.FromIncomingContext(ctx) , 上下文参数 ctx 从TalkMoreAnswerOne
     的入参 stream 中获取 stream.Context() 。
  - 使用NodeJS语言通过服务端获取Headers实现Client streaming RPC。
     在方法内直接调用 call.metadata.getMap()。
  - 使用Python语言通过服务端获取Headers实现Client streaming RPC。
     在方法内直接调用 context.invocation\_metadata()。
- Bidirectional streaming RPC
  - 使用Java语言通过服务端获取Headers实现Bidirectional streaming RPC。
     对Headers无感知。
  - 使用Go语言通过服务端获取Headers实现Bidirectional streaming RPC。
     在方法中直接调用 metadata.FromIncomingContext(ctx) , 上下文参数 ctx 从TalkBidirectional的入
     参 stream 中获取 stream.Context() 。
  - 使用NodeJS语言通过服务端获取Headers实现Bidirectional streaming RPC。
     在方法内直接调用 call.metadata.getMap()。
  - 使用Python语言通过服务端获取Headers实现Bidirectional streaming RPC。
     在方法内直接调用 context.invocation\_metadata()。

#### 客户端发送Headers

- 基本方法
  - 使用Java语言通过客户端发送Headers实现基本方法。

实现拦截器 ClientInterceptor 接口的 interceptCall(MethodDescriptor<ReqT, RespT> m , CallO ptions o, Channel c) 方法,实现返回值类型 ClientCall<ReqT , RespT>的start((Listener<RespT> 1, Metadata h)) 方法,通过 h.put(k, v) 填充header信息, put 方法入参 k 的类型为 Metadat a.Key<String> , v 的类型为 String 。

- 使用Go语言通过客户端发送Headers实现基本方法。
   metadata.AppendToOutgoingContext(ctx,kv ...) context.Context
- 使用NodeJS语言通过客户端发送Headers实现基本方法。
   metadata=call.metadata.getMap()metadata.add(key, headers[key])
- 使用Python语言通过客户端发送Headers实现基本方法。
   metadata\_dict = {} 变量填充 metadata\_dict[c.key] = c.value , 最终转为 list tuple 类型 1
   ist(metadata\_dict.items()) 。
- Unary RPC

- 使用Java语言通过客户端发送Headers实现Unary RPC。 对Headers无感知。
- 使用Go语言通过客户端发送Headers实现Unary RPC。
   在方法中直接调用 metadata.AppendToOutgoingContext(ctx, kv) 。
- 使用NodeJS语言通过客户端发送Headers实现Unary RPC。
   在方法内直接使用基本方法。
- 使用Python语言通过客户端发送Headers实现Unary RPC。
   在方法内直接使用基本方法。
- Server st reaming RPC
  - 使用Java语言通过客户端发送Headers实现Server streaming RPC。 对Headers无感知。
  - 使用Go语言通过客户端发送Headers实现Server streaming RPC。
     在方法中直接调用 metadata.AppendToOutgoingContext(ctx, kv) 。
  - 使用NodeJS语言通过客户端发送Headers实现Server st reaming RPC。
     在方法内直接使用基本方法。
  - 使用Python语言通过客户端发送Headers实现Server streaming RPC。
     在方法内直接使用基本方法。
- Client streaming RPC
  - 使用Java语言通过客户端发送Headers实现Client streaming RPC。 对Headers无感知。
  - 使用Go语言通过客户端发送Headers实现Client streaming RPC。
     在方法中直接调用 metadata.AppendToOutgoingContext(ctx, kv) 。
  - 使用NodeJS语言通过客户端发送Headers实现Client streaming RPC。
     在方法内直接使用基本方法。
  - 使用Python语言通过客户端发送Headers实现Client streaming RPC。
     在方法内直接使用基本方法。
- Bidirectional streaming RPC
  - 使用Java语言通过客户端发送Headers实现Bidirectional streaming RPC。 对Headers无感知。
  - 使用Go语言通过客户端发送Headers实现Bidirectional streaming RPC。
     在方法中直接调用 metadata.AppendToOutgoingContext(ctx, kv) 。
  - 使用NodeJS语言通过客户端发送Headers实现Bidirectional streaming RPC。
     在方法内直接使用基本方法。
  - 使用Python语言通过客户端发送Headers实现Bidirectional streaming RPC。
     在方法内直接使用基本方法。

## Propaganda Headers

由于链路追踪需要将上游传递过来的链路元数据透传给下游,以形成同一条请求链路的完整信息,需要将服务 端获取的Headers信息中,和链路追踪相关的Headers透传给向下游发起请求的客户端。

除了Java语言的实现,其他语言的通信模型方法都对Headers有感知,因此可以将服务端读取Headers-传递 Headers-客户端发送Headers这三个动作有顺序地在4种通信模型方法内部实现。

Java语言读取和写入Headers是通过两个拦截器分别实现的,因此Propaganda Headers无法在一个顺序的流程 里实现,且考虑到并发因素,以及只有读取拦截器知道链路追踪的唯一ID,所以无法通过最直觉的缓存方式搭 建两个拦截器的桥梁。

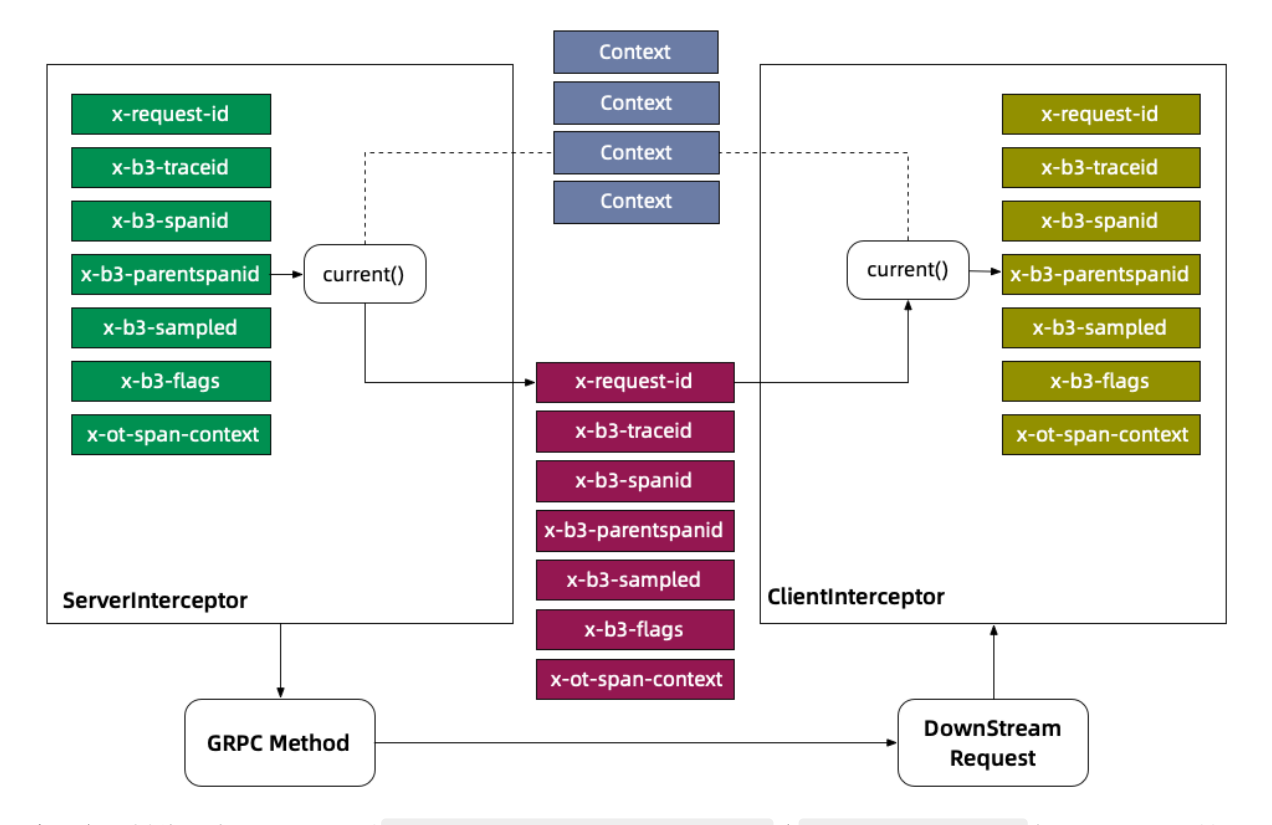

#### Java语言的实现提供了一种Metadata-Context Propagation的机制。

在服务器拦截器读取阶段,通过 ctx.withValue(key, metadata) 将 Metadata/Header 存入Context,其 中Key是 Context.Key<String> 类型。然后在客户端拦截器中,通过 key.get() 将 Metadata从 Context 读出,get方法默认使用 Context.current() 上下文,这就保证了一次请求的Headers读取和写入 使用的是同一个上下文。

有了Propaganda Headers的实现,基于GRPC的链路追踪就有了机制上的保证。

#### 部署和验证网格拓扑

实现流量转移之前,您需要部署和验证网格拓扑,确保网格拓扑是可以通信的。

进入示例工程的tracing目录,该目录下包含4种编程语言的部署脚本。以下以Go版本为例,部署和验证网格拓 扑。

cd go # **部署** sh apply.sh # **验证** sh test.sh

如果没有出现异常信息,则说明网格拓扑是可以通信的。

#### 部署后的服务网格拓扑如下图所示。

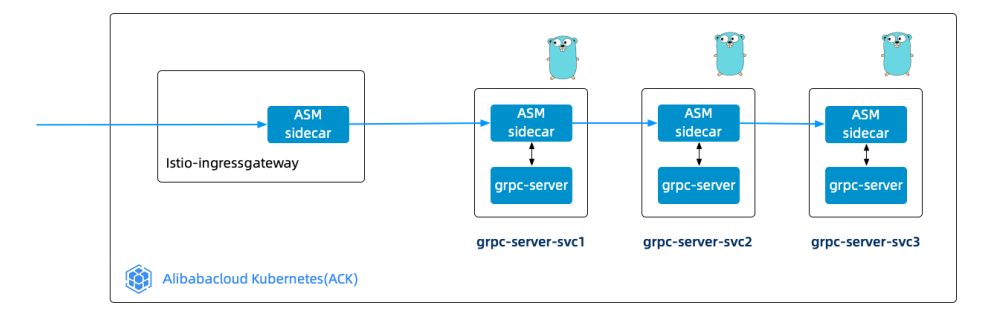

# 流量转移

在VirtualService中通过定义Headers键值的匹配条件,可以实现根据请求动态地进行流量转移。如果再结合按 API和按版本进行流量管理的实践,就可以完成应用级的精细化流量管理。流量管理的详细介绍请参见管理gRPC 协议示例流量。以下VirtualService定义了Headers中 server-version=go 的请求100%流量路由到Go版本服 务。

- 1. 登录ASM控制台。
- 2. 在左侧导航栏,选择服务网格 > 网格管理。
- 3. 在网格管理页面,找到待配置的实例,单击实例的名称或在操作列中单击管理。
- 4. 在网格详情页面左侧导航栏选择**流量管理 > 虚拟服务**,然后在右侧页面单击使用YAML创建。
- 5. 选择命名空间,在文本框中输入以下信息,然后单击创建。

```
apiVersion: networking.istio.io/vlalpha3
kind: VirtualService
metadata:
 namespace: grpc-best
 name: grpc-server-vs
spec:
 hosts:
   _ "*"
  gateways:
    - grpc-gateway
  http:
    - match:
      - headers:
         server-version:
           exact: go
      route:
        - destination:
           host: grpc-server-svc
           subset: v2
         weight: 100
```

# 6.服务网格Flagger 6.1. 基于Mixerless Telemetry实现服务网 格的可观测性

服务网格ASM的Mixerless Telemetry技术,为业务容器提供了无侵入式的遥测数据。遥测数据作为监控指标被 ARMS Prometheus或Prometheus采集,实现服务网格可观测性。本文以Prometheus为例,介绍如何基于ASM 采集应用监控指标实现服务网格的可观测性。

## 前提条件

- 已创建ASM实例。具体操作,请参见创建ASM实例。
- 已创建ACK集群。具体操作,请参见创建Kubernetes托管版集群。
- 添加集群到ASM实例。具体操作,请参见添加集群到ASM实例。

# 步骤一:安装Prometheus

- 1. 下载lstio安装包,并解压。关于lstio安装包下载地址,请参见Download lstio。
- 2. 通过kubectl连接集群。具体操作,请参见通过kubectl工具连接集群。
- 3. 执行以下命令,安装Prometheus。

kubectl --kubeconfig <kubeconfig位置> apply -f <解压后Istio安装包位置>/samples/addons/promet heus.yaml

## 步骤二: 创建服务条目

- 1. 登录ASM控制台。
- 2. 在左侧导航栏,选择服务网格 > 网格管理。
- 3. 在网格管理页面,找到待配置的实例,单击实例的名称或在操作列中单击管理。
- 4. 在网格详情页面左侧导航栏选择网格实例 > 基本信息 / 然后在右侧页面单击功能设置。
- 5. 在**功能设置更新**面板选中**开启采集Prometheus监控指标**,选择**启用已有Prometheus**,在文本框中输入Prometheus服务地址,本文使用默认服务地址http://prometheus:9090,然后单击**确定**。

② 说明 本文已自建Prometheus为例,如果您使用的是ARMS Prometheus,请参见集成ARMS Prometheus实现网格监控。

在网格详情页面左侧导航栏选择流量管理 > 服务条目,可以看到生成的相关EnvoyFilter。

## 步骤三: 配置Prometheus

- 1. 配置lstio的监控指标。
  - i. 登录容器服务管理控制台。
  - ii. 在控制台左侧导航栏中, 单击集群。
  - iii. 在集群列表页面中, 单击目标集群名称或者目标集群右侧操作列下的详情。
  - iv. 在集群管理页左侧导航栏中,选择配置管理 > 配置项。
  - v. 在配置项页面顶部设置命名空间为lstio-sysytem, 单击prometheus操作列下的编辑。
  - vi. 在编辑面板值文本框中添加配置信息,然后单击确定。

- 2. 删除Prometheus Pod, 使Prometheus配置生效。
  - i. 登录容器服务管理控制台。
  - ii. 在控制台左侧导航栏中, 单击集群。
  - iii. 在集群列表页面中, 单击目标集群名称或者目标集群右侧操作列下的详情。
  - iv. 在集群管理页左侧导航栏中,选择工作负载 > 容器组。
  - v. 在容器组页面单击Prometheus操作列下的删除。
  - vi. 在删除容器组对话框单击确定。
- 3. 执行以下命令, 查看Prometheus配置中的 job\_name 。

kubectl --kubeconfig <kubeconfig位置> get cm prometheus -n istio-system -o jsonpath={.data
.prometheus\\.yml} | grep job name

预期输出:

- job name: 'istio-mesh' - job name: 'envoy-stats' - job name: 'istio-policy' - job name: 'istio-telemetry' - job name: 'pilot' - job name: 'sidecar-injector' - job name: prometheus job name: kubernetes-apiservers job name: kubernetes-nodes job name: kubernetes-nodes-cadvisor - job name: kubernetes-service-endpoints - job name: kubernetes-service-endpoints-slow job name: prometheus-pushgateway - job name: kubernetes-services - job name: kubernetes-pods - job name: kubernetes-pods-slow

# 步骤四: 生成监控指标数据

- 1. 执行以下命令,在ACK集群中部署podinfo示例应用。
  - i. 下载podinfo示例应用的YAML文件。关于podinfo示例应用的下载地址,请参见podinfo。
  - ii. 执行以下命令, 部署podinfo示例应用。

```
kubectl --kubeconfig <kubeconfig位置> apply -f <podinfo位置>/kustomize/deployment.yaml
-n test
kubectl --kubeconfig <kubeconfig位置> apply -f <podinfo位置>/kustomize/service.yaml -n
test
```

2. 执行以下命令,请求podinfo应用,以产生监控指标数据。

```
podinfo_pod=$(k get po -n test -l app=podinfo -o jsonpath={.items..metadata.name})
for i in {1..10}; do
    kubectl --kubeconfig "$USER_CONFIG" exec $podinfo_pod -c podinfod -n test -- curl -s p
odinfo:9898/version
    echo
done
```

3. 在Envoy容器内确认监控指标已生成。

#### i. 执行以下命令,请求Envoy确认是否包含istio\_requests\_total监控指标。

kubectl --kubeconfig <kubeconfig位置> exec \$podinfo\_pod -n test -c istio-proxy -- curl
-s localhost:15090/stats/prometheus | grep istio requests total

#### 预期输出:

:::: istio\_requests\_total ::::

# TYPE istio\_requests\_total counter

istio\_requests\_total{response\_code="200",reporter="destination",source\_workload="podi nfo",source\_workload\_namespace="test",source\_principal="spiffe://cluster.local/ns/tes t/sa/default",source\_app="podinfo",source\_version="unknown",source\_cluster="c199d81d4 e3104a5d90254b2a210914c8",destination\_workload="podinfo",destination\_workload\_namespa ce="test",destination\_principal="spiffe://cluster.local/ns/test/sa/default",destinati on\_app="podinfo",destination\_version="unknown",destination\_service="podinfo.test.svc. cluster.local",destination\_service\_name="podinfo",destination\_service\_namespace="test",destination\_cluster="c199d81d4e3104a5d90254b2a210914c8",request\_protocol="http",res ponse\_flags="-",grpc\_response\_status="",connection\_security\_policy="mutual\_tls",source\_canonical\_service="podinfo",destination\_canonical\_service="podinfo",source\_canonical\_service="podinfo", source\_canonical\_service="podinfo", source\_cano

istio\_requests\_total{response\_code="200",reporter="source",source\_workload="podinfo", source\_workload\_namespace="test",source\_principal="spiffe://cluster.local/ns/test/sa/ default",source\_app="podinfo",source\_version="unknown",source\_cluster="c199d81d4e3104 a5d90254b2a210914c8",destination\_workload="podinfo",destination\_workload\_namespace="t est",destination\_principal="spiffe://cluster.local/ns/test/sa/default",destination\_ap p="podinfo",destination\_version="unknown",destination\_service="podinfo.test.svc.clust er.local",destination\_service\_name="podinfo",destination\_service\_namespace="test",des tination\_cluster="c199d81d4e3104a5d90254b2a210914c8",request\_protocol="http",response \_flags="-",grpc\_response\_status="",connection\_security\_policy="unknown",source\_canoni cal\_service="podinfo",destination\_canonical\_service="podinfo",source\_canonical\_revisi on="latest",destination\_canonical\_revision="latest"} 10

#### ii. 执行以下命令,请求Envoy确认是否包含istio\_request\_duration监控指标。

kubectl --kubeconfig <kubeconfig位置> exec \$podinfo\_pod -n test -c istio-proxy -- curl
-s localhost:15090/stats/prometheus | grep istio request duration

#### 预期输出:

:::: istio\_request\_duration ::::

# TYPE istio\_request\_duration\_milliseconds histogram

istio\_request\_duration\_milliseconds\_bucket{response\_code="200", reporter="destination"
, source\_workload="podinfo", source\_workload\_namespace="test", source\_principal="spiffe:
//cluster.local/ns/test/sa/default", source\_app="podinfo", source\_version="unknown", sou
rce\_cluster="c199d8ld4e3l04a5d90254b2a2l09l4c8", destination\_workload="podinfo", destin
ation\_workload\_namespace="test", destination\_principal="spiffe://cluster.local/ns/test
/sa/default", destination\_app="podinfo", destination\_version="unknown", destination\_serv
ice="podinfo.test.svc.cluster.local", destination\_service\_name="podinfo", destination\_s
ervice\_namespace="test", destination\_cluster="c199d8ld4e3l04a5d90254b2a2l09l4c8", reque
st\_protocol="http", response\_flags="-", grpc\_response\_status="", connection\_service="pod
icy="mutual\_tls", source\_canonical\_service="podinfo", destination\_canonical\_service="pod
info", source\_canonical\_revision="latest", destination\_canonical\_revision="latest", le=
"0.5"} 10

istio\_request\_duration\_milliseconds\_bucket{response\_code="200",reporter="destination"
,source\_workload="podinfo",source\_workload\_namespace="test",source\_principal="spiffe:
//cluster.local/ns/test/sa/default",source\_app="podinfo",source\_version="unknown",sou
rce\_cluster="c199d81d4e3104a5d90254b2a210914c8",destination\_workload="podinfo",destin
ation\_workload\_namespace="test",destination\_principal="spiffe://cluster.local/ns/test
/sa/default",destination\_app="podinfo",destination\_version="unknown",destination\_serv
ice="podinfo.test.svc.cluster.local",destination\_service\_name="podinfo",destination\_service\_namespace="test",destination\_cluster="c199d81d4e3104a5d90254b2a210914c8",reque
st\_protocol="http",response\_flags="-",grpc\_response\_status="",connection\_security\_pol
icy="mutual\_tls",source\_canonical\_service="podinfo",destination\_canonical\_service="pod
info",source\_canonical\_revision="latest",destination\_canonical\_revision="latest",le=
"1"} 10

## 结果验证

- 1. 使用负载均衡的方式对外暴露Prometheus服务。具体操作,请参见管理服务。
- 2. 登录容器服务管理控制台。

. . .

- 3. 在控制台左侧导航栏中,单击集群。
- 4. 在集群列表页面中,单击目标集群名称或者目标集群右侧操作列下的详情。
- 5. 在集群管理页左侧导航栏中,选择网络 > 服务。
- 6. 在服务页面单击Prometheus外部端点列下的IP地址。
- 在Prometheus中输入istio\_requests\_total,单击Execute。
   如下图所示,说明Prometheus采集应用监控指标成功。

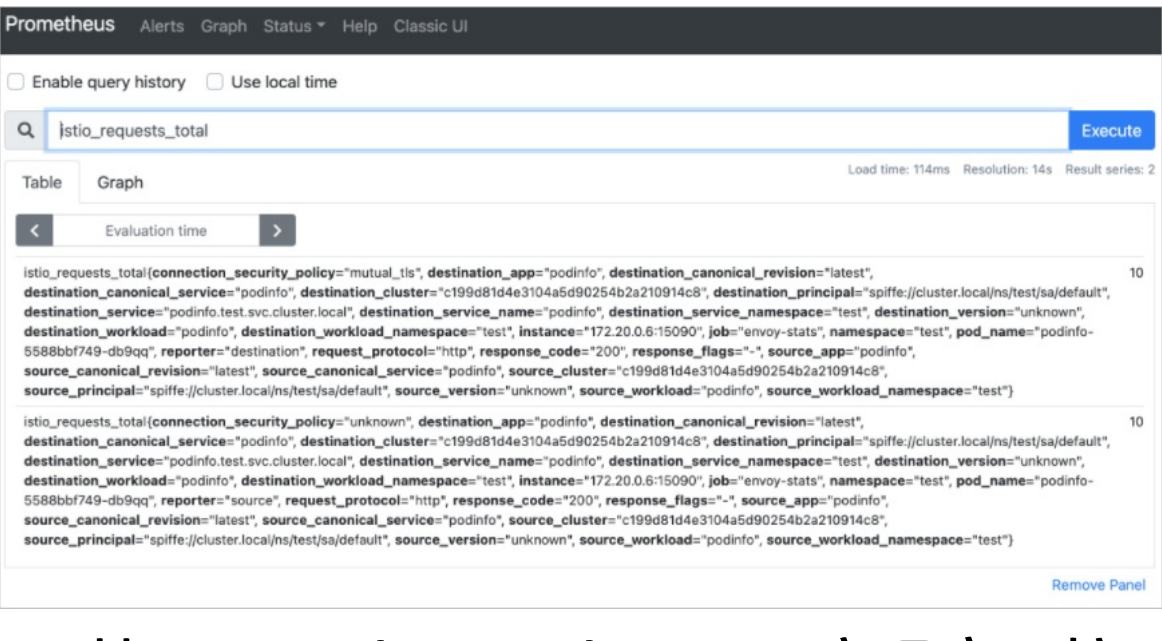

# 6.2. 基于Mixerless Telemetry实现应用扩 缩容

服务网格ASM的Mixerless Telemetry技术,为业务容器提供了无侵入式的遥测数据。您可以使用Prometheus采 集应用的请求数量、请求延迟、P99分布等指标。HPA可以根据采集到的请求数量、请求延迟、P99分布等指标 进行自动扩缩容。本文介绍如何基于Mixerless Telemetry实现应用扩缩容。

## 前提条件

使用Prometheus采集应用监控指标。具体操作,请参见基于Mixerless Telemetry实现服务网格的可观测性。

## 步骤一: 部署metrics-adapter和flagger loadtester

- 1. 通过kubectl连接集群。具体操作,请参见通过kubectl工具连接集群。
- 2. 执行以下命令,部署metrics-adapter。

? 说明 关于metrics-adapter完整脚本,请参见demo hpa.sh。

helm --kubeconfig <kubeconfig位置> -n kube-system install asm-custom-metrics \ \$KUBE METR ICS ADAPTER SRC/deploy/charts/kube-metrics-adapter \ --set prometheus.url=http://prometheus.istio-system.svc:9090

#### 3. 验证metrics-adapter部署情况。

i. 执行以下命令, 查看metrics-adapter的Pod部署情况。

kubectl --kubeconfig <kubeconfig位置> get po -n kube-system | grep metrics-adapter

预期输出:

```
asm-custom-metrics-kube-metrics-adapter-6fb4949988-ht8pv 1/1
                                                                  Running
                                                                              0
30s
```

ii. 执行以下命令, 查看autoscaling/v2beta的CRD部署情况。

```
kubectl --kubeconfig <kubeconfig位置> api-versions | grep "autoscaling/v2beta"
```

预期输出:

```
autoscaling/v2beta1
autoscaling/v2beta2
```

iii. 执行以下命令, 查看metrics-adapter部署情况。

```
kubectl --kubeconfig <kubeconfig位置> get --raw "/apis/external.metrics.k8s.io/v1beta1
" | jq .
```

#### 预期输出:

```
{
   "kind": "APIResourceList",
   "apiVersion": "v1",
   "groupVersion": "external.metrics.k8s.io/v1beta1",
   "resources": []
}
```

#### 4. 部署flagger loadtester。

- i. 下载flagger loadtester的YAML文件。关于flagger loadtester的YAML文件下载地址,请参见flagger。
- ii. 执行以下命令, 部署flagger loadtester。

```
kubectl --kubeconfig <kubeconfig位置> apply -f <flagger的位置>/kustomize/tester/deploy
ment.yaml -n test
kubectl --kubeconfig <kubeconfig位置> apply -f <flagger的位置>/kustomize/tester/servic
e.yaml -n test
```

# 步骤二:创建HPA

1. 创建根据应用请求数量(istio\_requests\_total)扩缩容的HPA。

```
i. 使用以下内容, 创建一个名为 requests_total_hpa的YAML文件。
```

```
apiVersion: autoscaling/v2beta2
kind: HorizontalPodAutoscaler
metadata:
 name: podinfo-total
 namespace: test
 annotations:
   metric-config.external.prometheus-query.prometheus/processed-requests-per-second:
T
      sum(rate(istio requests total{destination workload namespace="test",reporter="d
estination" } [1m]))
spec:
 maxReplicas: 5
 minReplicas: 1
 scaleTargetRef:
   apiVersion: apps/v1
   kind: Deployment
   name: podinfo
 metrics:
    - type: External
      external:
       metric:
         name: prometheus-query
         selector:
           matchLabels:
             query-name: processed-requests-per-second
        target:
         type: AverageValue
          averageValue: "10"
```

- annotations:设置应用的Pod会受到应用请求数量(istio\_requests\_total)影响进行扩缩容。
- target: 当应用请求数量的平均值大于等于10时,应用的Pod会自动扩容。
- ii. 执行以下命令, 部署HPA。

kubectl --kubeconfig <kubeconfig位置> apply -f resources hpa/requests total hpa.yaml

#### iii. 验证HPA部署情况。

```
kubectl --kubeconfig <kubeconfig位置> get --raw "/apis/external.metrics.k8s.io/v1beta1
" | jq .
```

### 预期输出:

```
{
  "kind": "APIResourceList",
  "apiVersion": "v1",
  "groupVersion": "external.metrics.k8s.io/v1beta1",
  "resources": [
   {
      "name": "prometheus-query",
      "singularName": "",
      "namespaced": true,
      "kind": "ExternalMetricValueList",
      "verbs": [
       "get"
     ]
    }
  ]
}
```

2. 使用以下内容,部署根据平均延迟(istio\_request\_duration\_milliseconds\_sum)扩缩容的HPA。 部署根据平均延迟扩缩容的HPA的具体步骤,请参见上文。

```
apiVersion: autoscaling/v2beta2
kind: HorizontalPodAutoscaler
metadata:
 name: podinfo-latency-avg
 namespace: test
 annotations:
   metric-config.external.prometheus-query.prometheus/latency-average: |
     sum(rate(istio request duration milliseconds sum{destination workload namespace="te
st",reporter="destination"}[1m]))
     /sum(rate(istio_request_duration_milliseconds_count{destination_workload_namespace=
"test", reporter="destination"}[1m]))
spec:
 maxReplicas: 5
 minReplicas: 1
 scaleTargetRef:
   apiVersion: apps/v1
   kind: Deployment
   name: podinfo
 metrics:
    - type: External
     external:
       metric:
         name: prometheus-query
         selector:
           matchLabels:
             query-name: latency-average
        target:
         type: AverageValue
          averageValue: "0.005"
```

- annotations:设置HPA会受到平均延迟(istio\_request\_duration\_milliseconds\_sum)影响进行扩缩 容。
- target: 当平均延迟的平均值大于等于0.005s时,应用的Pod会进行自动扩容。
- 3. 使用以下内容,部署根据P95分布(istio\_request\_duration\_milliseconds\_bucket)扩缩容的HPA。 部署根据P95分布扩缩容的HPA的具体步骤,请参见上文。

```
apiVersion: autoscaling/v2beta2
kind: HorizontalPodAutoscaler
metadata:
name: podinfo-p95
 namespace: test
 annotations:
   metric-config.external.prometheus-query.prometheus/p95-latency: |
     histogram quantile(0.95, sum(irate(istio request duration milliseconds bucket{destin
ation_workload_namespace="test",destination_canonical_service="podinfo"}[5m]))by (le))
spec:
 maxReplicas: 5
 minReplicas: 1
 scaleTargetRef:
   apiVersion: apps/v1
   kind: Deployment
   name: podinfo
 metrics:
   - type: External
     external:
       metric:
         name: prometheus-query
         selector:
           matchLabels:
             query-name: p95-latency
        target:
         type: AverageValue
         averageValue: "4"
```

- annotations:设置应用的Pod会受到P95分布(istio\_request\_duration\_milliseconds\_bucket)影响进行扩缩容。
- target: 当P95分布的平均值大于等于4时,应用的Pod会自动扩容。

## 验证应用扩缩容

以下以应用请求数量为例,验证当应用请求数量大于等于10时,应用的Pod是否会自动进行扩容。

1. 执行以下命令,运行了一个持续5分钟、QPS为10、并发数为2的请求。

```
alias k="kubectl --kubeconfig $USER_CONFIG"
loadtester=$(k -n test get pod -l "app=flagger-loadtester" -o jsonpath='{.items..metadata
.name}')
k -n test exec -it ${loadtester} -c loadtester -- hey -z 5m -c 2 -q 10 http://podinfo:989
8
```

- o -z :请求持续时间。
- -c :请求数量。
- -q :请求并发数。
- 2. 执行以下命令, 查看Pod扩容情况。

watch kubectl --kubeconfig \$USER\_CONFIG -n test get hpa/podinfo-total

预期输出:

Every 2.0s: kubectl --kubeconfig /Users/han/shop\_config/ack\_zjk -n test get hpa/podinfo East6C16G: Tue Jan 26 18:01:30 2021 NAME REFERENCE TARGETS MINPODS MAXPODS REPLICAS AGE podinfo Deployment/podinfo 10056m/10 (avg) 1 5 2 4m45s

可以看到 REPLICAS 为2, 说明当前应用的Pod数量为2。

3. 执行以下命令,运行了一个持续5分钟、QPS为15、并发数为2的请求。

```
alias k="kubectl --kubeconfig $USER_CONFIG"
loadtester=$(k -n test get pod -1 "app=flagger-loadtester" -o jsonpath='{.items..metadata
.name}')
k -n test exec -it ${loadtester} -c loadtester -- hey -z 5m -c 2 -q 15 http://podinfo:989
8
```

4. 执行以下命令, 查看Pod扩容情况。

```
watch kubectl -- kubeconfig $USER_CONFIG -n test get hpa/podinfo-total
```

预期输出:

| Every 2.0s | : kubectlkubeconfi    | ig /Users/han/shop | _config/ac | k_zjk -n te | est get hpa | a/podinfo |
|------------|-----------------------|--------------------|------------|-------------|-------------|-----------|
| East6C16G: | : Tue Jan 26 18:01:30 | 2021               |            |             |             |           |
| NAME       | REFERENCE             | TARGETS            | MINPODS    | MAXPODS     | REPLICAS    | AGE       |
| podinfo    | Deployment/podinfo    | 10056m/10 (avg)    | 1          | 5           | 3           | 4m45s     |

可以看到 REPLICAS 为3,当前应用的Pod数量为3。说明随着请求数增加,应用的Pod自动进行了扩容。减少对应用的请求,可以看到 REPLICAS 逐渐变为1。随着请求数减少,应用的Pod自动进行了缩容。

# 6.3. 基于Mixerless Telemetry实现渐进式 灰度发布

服务网格ASM的Mixerless Telemetry技术,为业务容器提供了无侵入式的遥测数据。遥测数据作为监控指标被 Prometheus采集。Flagger是一个应用发布流程全自动的工具,Flagger可以监控Prometheus中访问指标控制 灰度发布的流量。本文介绍如何基于Mixerless Telemetry实现渐进式灰度发布。

## 前提条件

使用Prometheus采集应用监控指标。具体操作,请参见基于Mixerless Telemetry实现服务网格的可观测性。

## 渐进式灰度发布流程

- 1. 接入Prometheus, 使Prometheus采集应用监控指标。
- 2. 部署Flagger和Gateway。
- 3. 部署flagger-loadtester,用于探测灰度发布阶段应用的Pod实例。
- 4. 部署3.1.0版本的podinfo应用,作为示例应用。
- 5. 部署HPA,设置当podinfo应用的CPU使用率达到99%时,容器会进行扩容。
- 6. 部署Canary,设置当P99分布的数值持续30s达到500时,逐步按照10%的比例增加导向podinfo应用的流量。
- 7. Flagger会复制podinfo应用,生成一个名为podinfo-primary的应用。podinfo将作为灰度版本的 Deployment, podinfo-primary将作为生产版本的Deployment。
- 8. 升级podinfo,将灰度版本的podinfo应用升级为3.1.1版本。
Flagger监控Prometheus中访问指标控制灰度发布的流量。当P99分布的数值持续30s达到500时,Flagger 逐步按照10%的比例增加导向3.1.1版本的podinfo应用的流量。同时HPA会根据灰度情况,逐步扩容 podinfo的Pod,缩容podinfo-primary的Pod。

#### 操作步骤

- 1. 通过kubectl工具连接集群。
- 2. 执行以下命令,部署Flagger。

```
alias k="kubectl --kubeconfig $USER_CONFIG"
alias h="helm --kubeconfig $USER_CONFIG"
cp $MESH_CONFIG kubeconfig
k -n istio-system create secret generic istio-kubeconfig --from-file kubeconfig
k -n istio-system label secret istio-kubeconfig istio/multiCluster=true
h repo add flagger https://flagger.app
h repo update
k apply -f $FLAAGER_SRC/artifacts/flagger/crd.yaml
h upgrade -i flagger flagger/flagger --namespace=istio-system \
    --set crd.create=false \
    --set metricsServer=http://prometheus:9090 \
    --set istio.kubeconfig.secretName=istio-kubeconfig \
    --set istio.kubeconfig.key=kubeconfig
```

#### 3. 通过kubectl连接ASM实例。

#### 4. 部署网关规则。

i. 使用以下内容, 创建名为 public-gateway 的YAML文件。

```
apiVersion: networking.istio.io/vlalpha3
kind: Gateway
metadata:
   name: public-gateway
   namespace: istio-system
spec:
   selector:
    istio: ingressgateway
   servers:
        - port:
        number: 80
        name: http
        protocol: HTTP
        hosts:
        - "*"
```

#### ii. 执行以下命令, 部署网关规则。

kubectl --kubeconfig <ASM kubeconfig的位置> apply -f resources\_canary/public-gateway.y
aml

5. 执行以下命令,在ACK集群部署flagger-loadtester。

kubectl --kubeconfig <ACK kubeconfig的位置> apply -k "https://github.com/fluxcd/flagger//k
ustomize/tester?ref=main"

6. 执行以下命令,在ACK集群部署podInfo和HPA。

kubectl --kubeconfig <ACK kubeconfig的位置> apply -k "https://github.com/fluxcd/flagger//k
ustomize/podinfo?ref=main"

#### 7. 在ACK集群部署Canary。

⑦ 说明 关于Canary的详细介绍,请参见How it works。

#### i. 使用以下内容, 创建名为 podinfo-canary 的YAML文件。

```
apiVersion: flagger.app/vlbeta1
kind: Canary
metadata:
 name: podinfo
 namespace: test
spec:
  # deployment reference
  targetRef:
   apiVersion: apps/v1
   kind: Deployment
   name: podinfo
  # the maximum time in seconds for the canary deployment
  # to make progress before it is rollback (default 600s)
  progressDeadlineSeconds: 60
  # HPA reference (optional)
  autoscalerRef:
   apiVersion: autoscaling/v2beta2
   kind: HorizontalPodAutoscaler
   name: podinfo
  service:
    # service port number
   port: 9898
    # container port number or name (optional)
   targetPort: 9898
    # Istio gateways (optional)
    gateways:
    - public-gateway.istio-system.svc.cluster.local
    # Istio virtual service host names (optional)
    hosts:
    _ '*'
    # Istio traffic policy (optional)
    trafficPolicy:
     tls:
        # use ISTIO MUTUAL when mTLS is enabled
        mode: DISABLE
    # Istio retry policy (optional)
    retries:
     attempts: 3
     perTryTimeout: 1s
      retryOn: "gateway-error, connect-failure, refused-stream"
  analysis:
    # schedule interval (default 60s)
    interval: 1m
    # max number of failed metric checks before rollback
    threshold: 5
    # max traffic percentage routed to canary
```

```
# percentage (0-100)
    maxWeight: 50
    # canary increment step
    # percentage (0-100)
    stepWeight: 10
    metrics:
    - name: request-success-rate
      # minimum req success rate (non 5xx responses)
      # percentage (0-100)
     thresholdRange:
       min: 99
     interval: 1m
    - name: request-duration
      # maximum req duration P99
      # milliseconds
     thresholdRange:
       max: 500
      interval: 30s
    # testing (optional)
    webhooks:
      - name: acceptance-test
       type: pre-rollout
       url: http://flagger-loadtester.test/
       timeout: 30s
       metadata:
         type: bash
          cmd: "curl -sd 'test' http://podinfo-canary:9898/token | grep token"
      - name: load-test
        url: http://flagger-loadtester.test/
       timeout: 5s
       metadata:
          cmd: "hey -z 1m -q 10 -c 2 http://podinfo-canary.test:9898/"apiVersion: fla
gger.app/v1beta1
kind: Canary
metadata:
 name: podinfo
 namespace: test
spec:
  # deployment reference
  targetRef:
   apiVersion: apps/v1
   kind: Deployment
   name: podinfo
  # the maximum time in seconds for the canary deployment
  # to make progress before it is rollback (default 600s)
  progressDeadlineSeconds: 60
  # HPA reference (optional)
  autoscalerRef:
   apiVersion: autoscaling/v2beta2
   kind: HorizontalPodAutoscaler
   name: podinfo
  service:
    # service port number
    port: 9898
    # container port number or name (optional)
```

```
targetPort: 9898
 # Istio gateways (optional)
 gateways:
 - public-gateway.istio-system.svc.cluster.local
 # Istio virtual service host names (optional)
 hosts:
  _ '*'
 # Istio traffic policy (optional)
 trafficPolicy:
   tls:
      # use ISTIO MUTUAL when mTLS is enabled
     mode: DISABLE
 # Istio retry policy (optional)
 retries:
   attempts: 3
   perTryTimeout: 1s
   retryOn: "gateway-error, connect-failure, refused-stream"
analysis:
 # schedule interval (default 60s)
 interval: 1m
  # max number of failed metric checks before rollback
 threshold: 5
 # max traffic percentage routed to canary
 # percentage (0-100)
 maxWeight: 50
 # canary increment step
 # percentage (0-100)
 stepWeight: 10
 metrics:
 - name: request-success-rate
    # minimum req success rate (non 5xx responses)
    # percentage (0-100)
   thresholdRange:
     min: 99
   interval: 1m
  - name: request-duration
    # maximum req duration P99
    # milliseconds
   thresholdRange:
     max: 500
    interval: 30s
  # testing (optional)
 webhooks:
    - name: acceptance-test
     type: pre-rollout
     url: http://flagger-loadtester.test/
     timeout: 30s
     metadata:
       type: bash
       cmd: "curl -sd 'test' http://podinfo-canary:9898/token | grep token"
    - name: load-test
     url: http://flagger-loadtester.test/
     timeout: 5s
     metadata:
       cmd: "hey -z 1m -q 10 -c 2 http://podinfo-canary.test:9898/"
```

- stepWeight : 设置逐步切流的百分比,本文设置为10。
- max : 设置P99分布的值。
- interval : 设置P99分布持续时间。
- ii. 执行以下命令, 部署Canary。

kubectl --kubeconfig <ACK kubeconfig的位置> apply -f resources\_canary/podinfo-canary.y
aml

#### 8. 执行以下命令, 将podinfo从3.1.0升级到3.1.1版本。

kubectl --kubeconfig <ACK kubeconfig的位置> -n test set image deployment/podinfo podinfod= stefanprodan/podinfo:3.1.1

# 验证渐进式发布

#### 执行以下命令,查看渐进式切流过程。

while true; do kubectl --kubeconfig <ACK kubeconfig的位置> -n test describe canary/podinfo; sl eep 10s;done

#### 预期输出:

| Events:                          |                                |                   |         |                                                |  |  |
|----------------------------------|--------------------------------|-------------------|---------|------------------------------------------------|--|--|
| Туре                             | Reason                         | Age               | From    | Message                                        |  |  |
|                                  |                                |                   |         |                                                |  |  |
| Warning                          | Synced                         | 39m               | flagger | podinfo-primary.test not ready: waiting for ro |  |  |
| llout to f                       | n less then desired generation |                   |         |                                                |  |  |
| Normal                           | Synced                         | 38m (x2 over 39m) | flagger | all the metrics providers are available!       |  |  |
| Normal                           | Synced                         | 38m               | flagger | Initialization done! podinfo.test              |  |  |
| Normal                           | Synced                         | 37m               | flagger | New revision detected! Scaling up podinfo.test |  |  |
| Normal                           | Synced                         | 36m               | flagger | Starting canary analysis for podinfo.test      |  |  |
| Normal                           | Synced                         | 36m               | flagger | Pre-rollout check acceptance-test passed       |  |  |
| Normal                           | Synced                         | 36m               | flagger | Advance podinfo.test canary weight 10          |  |  |
| Normal                           | Synced                         | 35m               | flagger | Advance podinfo.test canary weight 20          |  |  |
| Normal                           | Synced                         | 34m               | flagger | Advance podinfo.test canary weight 30          |  |  |
| Normal                           | Synced                         | 33m               | flagger | Advance podinfo.test canary weight 40          |  |  |
| Normal                           | Synced                         | 29m (x4 over 32m) | flagger | (combined from similar events): Promotion comp |  |  |
| leted! Scaling down podinfo.test |                                |                   |         |                                                |  |  |

可以看到,流向3.1.1版本的podinfo应用的流量逐渐从10%切到40%。

# 7.命名空间授权控制 7.1. 对命名空间下服务访问通信进行授权控 制

Kubernetes集群中命名空间之间的服务访问默认没有限制,例如开发环境命名空间中的服务可以调用生产环境中服务。您可以使用ASM零安全体系,动态配置策略,实现禁止A命名空间下的全部服务访问B命名空间下的服务,从而降低风险。本文以demo-frontend和demo-server命名空间为例,介绍如何使用授权策略实现对跨命名空间下服务访问的控制。

## 前提条件

添加集群到ASM实例。具体操作,请参见添加集群到ASM实例。

## 步骤一: 注入Sidecar代理

为命名空间注入Sidecar代理,便于对该命名空间下的服务进行授权管理。

1. 新建demo-frontend和demo-server命名空间。

- i. 登录ASM控制台。
- ii. 在左侧导航栏,选择**服务网格 > 网格管理**。
- iii. 在网格管理页面,找到待配置的实例,单击实例的名称或在操作列中单击管理。
- iv. 在网格详情页面左侧导航栏选择网格实例 > 全局命名空间, 然后在右侧页面单击新建。
- v. 在新建命名空间面板设置名称为demo-frontend, 然后单击确定。
- vi. 重复执行以上步骤, 创建demo-server命名空间。
- 2. 为demo-frontend和demo-server命名空间注入Sidecar代理。
  - i. 在全局命名空间页面单击demo-frontend命名空间右侧自动注入列下的启用Sidecar自动注入。
  - ii. 在确认对话框单击确定。
  - iii. 重复执行以上步骤,为demo-server命名空间注入Sidecar代理。

#### 步骤二: 创建测试服务

在demo-frontend命名空间下创建发起请求的sleep服务,在demo-server命名空间下创建被访问的httpbin服务。

- 1. 通过kubectl工具连接集群。
- 2. 在demo-frontend命名空间下创建sleep服务。
  - i. 使用以下内容, 创建sleep.yaml。

```
apiVersion: v1
kind: ServiceAccount
metadata:
 name: sleep
____
apiVersion: v1
kind: Service
metadata:
 name: sleep
 labels:
   app: sleep
   service: sleep
spec:
 ports:
 - port: 80
   name: http
 selector:
   app: sleep
____
apiVersion: apps/v1
kind: Deployment
metadata:
 name: sleep
spec:
  replicas: 1
  selector:
   matchLabels:
     app: sleep
  template:
   metadata:
     labels:
       app: sleep
    spec:
     terminationGracePeriodSeconds: 0
     serviceAccountName: sleep
     containers:
     - name: sleep
       image: curlimages/curl
       command: ["/bin/sleep", "3650d"]
       imagePullPolicy: IfNotPresent
       volumeMounts:
       - mountPath: /etc/sleep/tls
         name: secret-volume
     volumes:
      - name: secret-volume
       secret:
         secretName: sleep-secret
         optional: true
____
```

# ii. 执行以下命令, 创建sleep服务。

kubectl apply -f sleep.yaml -n demo-frontend

3. 在demo-server命名空间下创建httpbin服务。

#### i. 使用以下内容, 创建httpbin.yaml。

```
apiVersion: v1
kind: ServiceAccount
metadata:
 name: httpbin
apiVersion: v1
kind: Service
metadata:
 name: httpbin
 labels:
   app: httpbin
   service: httpbin
spec:
 ports:
  - name: http
   port: 8000
   targetPort: 80
 selector:
   app: httpbin
apiVersion: apps/v1
kind: Deployment
metadata:
 name: httpbin
spec:
 replicas: 1
 selector:
   matchLabels:
     app: httpbin
     version: v1
  template:
   metadata:
     labels:
       app: httpbin
       version: v1
    spec:
     serviceAccountName: httpbin
     containers:
      - image: docker.io/kennethreitz/httpbin
       imagePullPolicy: IfNotPresent
       name: httpbin
       ports:
        - containerPort: 80
```

#### ii. 执行以下命令, 创建httpbin服务。

kubectl apply -f httpbin.yaml -n demo-server

#### 4. 验证测试服务是否成功注入Sidecar。

- i. 登录容器服务管理控制台。
- ii. 在控制台左侧导航栏中, 单击集群。
- iii. 在集群列表页面中,单击目标集群名称或者目标集群右侧操作列下的详情。

- iv. 在集群管理页左侧导航栏中,选择工作负载 > 容器组。
- v. 在容器组页面单击sleep服务的容器组名称。
  - 在容器页签下可以看到istio-proxy,说明sleep服务注入Sidecar成功。
- vi. 重复执行以上步骤,可以看到httpbin服务注入Sidecar成功。

#### 步骤三: 创建对等身份认证

创建对等身份认证,便于授权策略使用TLS对服务进行授权。

- 1. 登录ASM控制台。
- 2. 在左侧导航栏,选择服务网格 > 网格管理。
- 3. 在网格管理页面,找到待配置的实例,单击实例的名称或在操作列中单击管理。
- 4. 在网格详情页面左侧导航栏选择零信任安全 > 对等身份认证。
- 5. 在对等身份认证页面单击创建双向mTLS模式。
- 6. 设置命名空间为demo-frontend,输入名称,设置mTLS模式为STRICT模式,然后单击创建。
- 7. 重复执行以上步骤,为demo-server命名空间启用双向对等身份认证。

#### 步骤四:验证使用授权策略实现对跨命名空间服务访问的控制

通过修改授权策略的动作,您可以禁止或允许demo-frontend命名空间下的服务访问demo-server下的服务, 实现对跨命名空间服务访问的控制。

- 1. 创建授权策略,禁止来自demo-frontend命名空间的访问请求。
  - i. 登录ASM控制台。
  - ii. 在左侧导航栏,选择**服务网格 > 网格管理**。
  - iii. 在网格管理页面,找到待配置的实例,单击实例的名称或在操作列中单击管理。
  - iv. 在网格详情页面左侧导航栏选择零信任安全 > 授权策略, 然后在右侧页面单击创建。
  - v. 设置授权策略参数,然后单击创建。

| 参数   | 说明                                                                         |
|------|----------------------------------------------------------------------------|
| 命名空间 | 设置 <b>命名空间</b> 为demo-server。                                               |
| 名称   | 输入授权策略的名称。                                                                 |
| 策略   | 设置 <b>策略</b> 为RULES。                                                       |
| 动作   | 设置动作为DENY。                                                                 |
| 请求来源 | 打开请求来源开关,单击增加请求来源到列表中,<br>单击增加请求来源,设置请求来源<br>域为namespaces,值为demo-frontend。 |

#### 2. 访问httpbin服务。

- i. 登录容器服务管理控制台。
- ii. 在控制台左侧导航栏中, 单击集群。
- iii. 在集群列表页面中,单击目标集群名称或者目标集群右侧操作列下的详情。
- iv. 在集群管理页左侧导航栏中,选择工作负载 > 容器组。
- v. 在容器组页面单击sleep容器右侧操作列下的终端,单击容器: sleep。

vi. 在容器组终端中执行以下命令,访问httpbin服务。

curl -I httpbin.demo-server.svc.cluster.local:8000

预期输出:

HTTP/1.1 403 Foribidden

返回以上结果,说明访问httpbin服务失败,demo-frontend命名空间下的服务访问demo-server下的服务失败。

- 3. 修改授权策略动作为ALLOW, 允许来自demo-frontend命名空间的访问请求。
  - i. 登录ASM控制台。
  - ii. 在左侧导航栏,选择**服务网格 > 网格管理**。
  - iii. 在网格管理页面,找到待配置的实例,单击实例的名称或在操作列中单击管理。
  - iv. 在网格详情页面左侧导航栏选择零信任安全 > 授权策略。
  - v. 在授权策略页面单击目标策略右侧操作列下的YAML。
  - vi. 在编辑面板修改action参数值为ALLOW, 然后单击确定。
- 4. 在sleep容器组终端中执行以下命令,访问httpbin服务。

curl -I httpbin.demo-server.svc.cluster.local:8000

#### 预期输出:

HTTP/1.1 200 OK

返回以上结果,说明访问httpbin服务成功,demo-frontend命名空间下的服务可以正常访问demo-server下的服务。

可以看到,创建动作为Deny的授权策略后,demo-frontend命名空间下的服务访问demo-server下的服务 失败,然后修改授权策略动作为ALLOW,demo-frontend命名空间下的服务访问demo-server下的服务成 功,说明通过授权策略控制跨命名空间服务访问成功。

# 7.2. 对命名空间下服务访问外部网站进行授 权控制

Kubernetes集群中的NetworkPolicy能够控制某些外部网站允许或禁止被某些命名空间下的服务访问,但是 NetworkPolicy的方式对网络隔离比较粗粒度,对应用安全、业务安全的保护不够到位。您可以使用ASM零安 全体系,动态配置授权策略,实现对命名空间下服务访问外部网站进行授权控制,从而降低风险。本文以 demo-frontend命名空间和aliyun.com网站为例,介绍如何限制demo-frontend命名空间下的全部服务去访问 外部网站aliyun.com。

## 前提条件

添加集群到ASM实例。具体操作,请参见添加集群到ASM实例。

# 步骤一: 注入Sidecar代理

为命名空间注入Sidecar代理,便于对该命名空间下的服务进行授权管理。

- 1. 新建demo-frontend命名空间。
  - i. 登录ASM控制台。
  - ii. 在左侧导航栏,选择**服务网格 > 网格管理**。
  - iii. 在网格管理页面,找到待配置的实例,单击实例的名称或在操作列中单击管理。

- iv. 在网格详情页面左侧导航栏选择网格实例 > 全局命名空间, 然后在右侧页面单击新建。
- v. 在新建命名空间面板设置名称为demo-frontend, 然后单击确定。
- 2. 为demo-frontend命名空间注入Sidecar代理。
  - i. 在全局命名空间页面单击demo-frontend命名空间右侧自动注入列下的启用Sidecar自动注入。
  - ii. 在确认对话框单击确定。

# 步骤二: 创建测试服务

在demo-frontend命名空间下创建sleep服务。

- 1. 通过kubectl工具连接集群。
- 2. 在demo-frontend命名空间下创建sleep服务。
  - i. 使用以下内容, 创建sleep.yaml。

```
apiVersion: v1
kind: ServiceAccount
metadata:
 name: sleep
____
apiVersion: v1
kind: Service
metadata:
 name: sleep
 labels:
   app: sleep
   service: sleep
spec:
 ports:
 - port: 80
   name: http
 selector:
   app: sleep
____
apiVersion: apps/v1
kind: Deployment
metadata:
 name: sleep
spec:
  replicas: 1
  selector:
   matchLabels:
     app: sleep
  template:
   metadata:
     labels:
       app: sleep
    spec:
     terminationGracePeriodSeconds: 0
     serviceAccountName: sleep
     containers:
     - name: sleep
       image: curlimages/curl
       command: ["/bin/sleep", "3650d"]
       imagePullPolicy: IfNotPresent
       volumeMounts:
       - mountPath: /etc/sleep/tls
         name: secret-volume
     volumes:
      - name: secret-volume
        secret:
         secretName: sleep-secret
         optional: true
____
```

# ii. 执行以下命令, 创建sleep服务。

kubectl apply -f sleep.yaml -n demo-frontend

```
3. 验证测试服务是否注入Sidecar成功。
```

- i. 登录容器服务管理控制台。
- ii. 在控制台左侧导航栏中, 单击集群。
- iii. 在集群列表页面中,单击目标集群名称或者目标集群右侧操作列下的详情。
- iv. 在集群管理页左侧导航栏中,选择工作负载 > 容器组。
- v. 在容器组页面单击sleep服务的容器组名称。

在容器页签下可以看到istio-proxy, 说明sleep服务注入Sidecar成功。

#### 步骤三: 创建出口网关

服务网格内的服务访问网格外的网站时,可以通过出口网关管控流量。配置出口网关的授权策略后,还可以设置条件来控制是否允许访问外部网站。

- 1. 登录ASM控制台。
- 2. 在左侧导航栏,选择服务网格 > 网格管理。
- 3. 在网格管理页面,找到待配置的实例,单击实例的名称或在操作列中单击管理。
- 4. 在网格详情页面左侧导航栏单击ASM网关,然后在右侧页面单击创建。
- 5. 输入出口网关的名称,选择**部署集群**,设置**网关类型**为**南北向-出口**,然后单击**创建**。本文设置出口网 关的名称为egressgateway。

#### 步骤四: 创建对等身份认证

创建对等身份认证,便于授权策略使用TLS对服务进行授权。

- 1. 登录ASM控制台。
- 2. 在左侧导航栏,选择服务网格 > 网格管理。
- 3. 在网格管理页面,找到待配置的实例,单击实例的名称或在操作列中单击管理。
- 4. 在网格详情页面左侧导航栏选择零信任安全 > 对等身份认证。
- 5. 在对等身份认证页面单击创建双向mTLS模式。
- 6. 设置命名空间为demo-frontend,输入名称,设置mTLS模式为STRICT模式,然后单击创建。

### 步骤五:设置外部服务的访问策略

默认对外部服务的访问策略为允许访问全部外部服务。为了实现对特定的外部网站进行访问控制,您需要设置 外部服务访问策略为REGIST RY\_ONLY,未注册为ServiceEntry的外部服务将无法被服务网格中的服务访问。

- 1. 设置外部服务的访问策略。
  - i. 登录ASM控制台。
  - ii. 在左侧导航栏,选择**服务网格 > 网格管理**。
  - iii. 在网格管理页面,找到待配置的实例,单击实例的名称或在操作列中单击管理。
  - iv. 在网格详情页面左侧导航栏选择Sidecar管理(数据面) > Sidecar代理配置。
  - v. 在全局页签下单击**外部服务访问策略**, 配置对外部服务的访问策略 Out boundTrafficPolicy为REGISTEY ONLY, 然后单击更新设置。
- 2. 将外部服务注册到ServiceEntry中。
  - i. 在网格详情页面左侧导航栏选择集群与工作负载条目 > 服务条目,然后在右侧页面单击使用YAML 创建。

ii. 设置命名空间为istio-system,将以下内容复制到文本框中,单击创建。

```
apiVersion: networking.istio.io/v1beta1
kind: ServiceEntry
metadata:
 name: aliyuncom-ext
 namespace: istio-system
spec:
 hosts:
   - www.aliyun.com
 location: MESH EXTERNAL
  ports:
   - name: http
     number: 80
     protocol: HTTP
    - name: tls
     number: 443
     protocol: TLS
  resolution: DNS
```

# 步骤六: 创建流量策略

创建网关规则、目标规则和虚拟服务,使demo-frontend命名空间下的流量路由到出口网关,再由出口网关路 由到外部网站。

- 1. 创建网关规则。
  - i. 登录ASM控制台。
  - ii. 在左侧导航栏,选择**服务网格 > 网格管理**。
  - iii. 在网格管理页面,找到待配置的实例,单击实例的名称或在操作列中单击管理。
  - iv. 在网格详情页面左侧导航栏选择流量管理 > 网关规则 / 然后在右侧页面单击使用YAML创建。
  - v. 设置命名空间为istio-system,将以下内容复制到文本框,然后单击创建。

```
apiVersion: networking.istio.io/v1beta1
kind: Gateway
metadata:
 name: istio-egressgateway
 namespace: istio-system
spec:
 selector:
   istio: egressgateway
  servers:
    - port:
       number: 80
       name: http
       protocol: HTTPS
     tls:
       mode: ISTIO MUTUAL
     hosts:
        _ '*'
```

mode:设置为*ISTIO\_MUTUAL*,表示启用双向TLS服务认证,即网格内服务访问外部网站需要TLS服务认证。

2. 创建目标规则。

- i. 在网格详情页面左侧导航栏选择流量管理 > 目标规则, 然后在右侧页面单击使用YAML创建。
- ii. 设置命名空间为demo-frontend,将以下内容复制到文本框,然后单击创建。

```
apiVersion: networking.istio.io/vlbetal
kind: DestinationRule
metadata:
   name: target-egress-gateway
   namespace: demo-frontend
spec:
   host: istio-egressgateway.istio-system.svc.cluster.local
   subsets:
        - name: target-egress-gateway-mTLS
        trafficPolicy:
        loadBalancer:
        simple: ROUND_ROBIN
        tls:
        mode: ISTIO_MUTUAL
```

mode:设置为*ISTIO\_MUTUAL*,表示启用双向TLS服务认证,即外部网站访问网格内服务需要TLS服务认证。

- 3. 创建虚拟服务。
  - i. 在网格详情页面左侧导航栏选择流量管理 > 虚拟服务, 然后在右侧页面单击使用YAML创建。
  - ii. 设置命名空间为demo-frontend,将以下内容复制到文本框,然后单击创建。

```
apiVersion: networking.istio.io/v1beta1
kind: VirtualService
metadata:
 name: example-com-through-egress-gateway
 namespace: demo-frontend
spec:
  exportTo:
    - istio-system
    - demo-frontend
  gateways:
    - mesh
    - istio-system/istio-egressgateway
 hosts:
    - www.aliyun.com
  http:
    - match:
        - gateways:
           - mesh
         port: 80
      route:
        - destination:
           host: istio-egressgateway.istio-system.svc.cluster.local
           port:
             number: 80
            subset: target-egress-gateway-mTLS
          weight: 100
    - match:
        - gateways:
            - istio-system/istio-egressgateway
          port: 80
      route:
        - destination:
           host: www.aliyun.com
           port:
             number: 80
          weight: 100
```

http设置了2条匹配规则,第一条设置gateways为*mesh*,表示作用范围为demo-frontend命名空间下的Sidecar代理,将demo-frontend命名空间下的流量路由到出口网关。第二条设置为gateways为*i stio-system/istio-egressgateway*,将出口网关的流量路由到注册的外部服务。

#### 步骤七: 创建授权策略

在demo-frontend命名空间下创建授权策略,作用在出口网关egressgateway上,拒绝来自demo-frontend 命名空间的访问。

- 1. 登录ASM控制台。
- 2. 在左侧导航栏,选择服务网格 > 网格管理。
- 3. 在网格管理页面,找到待配置的实例,单击实例的名称或在操作列中单击管理。
- 4. 在网格详情页面左侧导航栏选择零信任安全 > 授权策略, 然后在右侧页面单击创建。
- 5. 设置授权策略参数,然后单击创建。

| 参数       | 说明                                                                                                    |
|----------|----------------------------------------------------------------------------------------------------|
| 命名空间     | 设置 <b>命名空间</b> 为demo-frontend。                                                                                         |
| 名称       | 输入授权策略的名称。                                                                                                    |
| 策略       | 设置 <b>策略</b> 为RULES。                                                                                                   |
| 动作       | 设置 <b>动作</b> 为DENY。                                                                                                    |
| 工作负载标签选择 | 打开 <b>工作负载标签选择</b> 开关,单击 <b>新增匹配标签</b> ,设<br>置 <b>名称</b> 为i <b>st io,值</b> 为egressgateway。                             |
| 请求来源     | 打开 <b>请求来源</b> 开关,单击 <b>增加请求来源到列表中</b> ,单<br>击 <b>增加请求来源</b> ,设置 <b>请求来源</b><br>域为 <b>namespaces,值</b> 为demo-frontend。 |

# 步骤八:验证限制demo-frontend命名空间中的服务访问外部网站是否成功

- 1. 登录容器服务管理控制台。
- 2. 在控制台左侧导航栏中,单击集群。
- 3. 在集群列表页面中, 单击目标集群名称或者目标集群右侧操作列下的详情。
- 4. 在集群管理页左侧导航栏中,选择工作负载 > 容器组。
- 5. 在容器组页面单击sleep容器右侧操作列下的终端,单击容器: sleep。
- 6. 执行以下命令,访问外部网站aliyun.com。

```
curl -I http://www.aliyun.com
```

#### 预期输出:

```
HTTP/1.1 403 Foribidden
.....
RBAC: ccess denied
```

提示 RBAC access denied 403 错误,说明demo-frontend命名空间下的服务访问外部网站aliyun.com 失败。限制demo-frontend命名空间中的服务访问外部网站成功。

# 7.3. 对命名空间下服务访问数据库进行授权 控制

为了保障数据库的安全性,需要对访问数据库的服务进行限制,例如只有某些生产环境的命名空间才能被允许 访问生产数据库,开发环境不能访问生产数据库。您可以使用ASM零安全体系,动态配置授权策略,实现对命 名空间下服务访问外部数据库进行授权控制,从而降低风险。本文以demo-server命名空间为例,介绍如何使 用授权策略实现对外部特定的RDS数据库访问的控制。

# 前提条件

添加集群到ASM实例。具体操作,请参见添加集群到ASM实例。

#### 步骤一: 注入Sidecar代理

为命名空间注入Sidecar代理,便于对该命名空间下的服务进行授权管理。

1. 新建demo-server命名空间。

- i. 登录ASM控制台。
- ii. 在左侧导航栏,选择**服务网格 > 网格管理**。
- iii. 在网格管理页面,找到待配置的实例,单击实例的名称或在操作列中单击管理。
- iv. 在网格详情页面左侧导航栏选择网格实例 > 全局命名空间, 然后在右侧页面单击新建。
- v. 在新建命名空间面板设置名称为demo-server, 然后单击确定。
- 2. 为demo-server命名空间注入Sidecar代理。
  - i. 在全局命名空间页面单击demo-server命名空间右侧自动注入列下的启用Sidecar自动注入。
  - ii. 在确认对话框单击确定。

#### 步骤二: 创建数据库客户端

在demo-server命名空间下创建发起数据库连接请求的客户端。

1. 在本地命令行工具中对数据库连接密码进行Base64编码。

```
echo <数据库连接密码> | base64
```

- 2. 通过kubectl工具连接集群。
- 3. 在demo-server命名空间下创建MySQL客户端。
  - i. 使用以下内容, 创建k8s-mysql.yaml。

```
apiVersion: v1
data:
 password: {yourPasswordBase64} #数据库连接密码的Base64编码。
kind: Secret
metadata:
 name: mysql-pass
type: Opaque
___
apiVersion: apps/v1
kind: Deployment
metadata:
 labels:
   name: lbl-k8s-mysql
 name: k8s-mysql
spec:
 progressDeadlineSeconds: 600
 replicas: 1
  revisionHistoryLimit: 10
  selector:
   matchLabels:
     name: lbl-k8s-mysql
  strategy:
   rollingUpdate:
     maxSurge: 25%
     maxUnavailable: 25%
   type: RollingUpdate
  template:
   metadata:
     labels:
      name: lbl-k8s-mysql
    spec:
     containers:
```

- env: - name: MYSQL ROOT PASSWORD valueFrom: secretKeyRef: key: password name: mysql-pass image: 'mysql:latest' imagePullPolicy: Always name: mysql ports: - containerPort: 3306 name: mysql protocol: TCP resources: limits: cpu: 500m terminationMessagePath: /dev/termination-log terminationMessagePolicy: File volumeMounts: - mountPath: /var/lib/mysgl name: k8s-mysql-storage dnsPolicy: ClusterFirst restartPolicy: Always schedulerName: default-scheduler securityContext: {} terminationGracePeriodSeconds: 30 volumes: - emptyDir: {} name: k8s-mysql-storage

ii. 执行以下命令, 创建MySQL客户端。

kubectl apply -f k8s-mysql.yaml -n demo-server

- 4. 验证MySQL客户端是否注入Sidecar成功。
  - i. 登录容器服务管理控制台。
  - ii. 在控制台左侧导航栏中, 单击集群。
  - iii. 在集群列表页面中, 单击目标集群名称或者目标集群右侧操作列下的详情。
  - iv. 在集群管理页左侧导航栏中,选择工作负载 > 容器组。
  - v. 在容器组页面单击MySQL客户端的容器组名称。

在容器页签下可以看到istio-proxy,说明创建MySQL客户端注入Sidecar成功。

## 步骤三: 创建出口网关

服务网格内的服务访问网格外的网站时,需要通过出口网关管控流量。配置出口网关的授权策略后,还可以设置条件来控制是否允许访问数据库。

- 1. 登录ASM控制台。
- 2. 在左侧导航栏,选择服务网格 > 网格管理。
- 3. 在网格管理页面,找到待配置的实例,单击实例的名称或在操作列中单击管理。
- 4. 在网格详情页面左侧导航栏单击ASM网关,然后在右侧页面单击创建。
- 5. 输入出口网关的名称,选择**部署集群**,设置网关类型为南北向-出口,单击端口映射右侧的添加端口, 设置协议为TCP,服务端口为13306,然后单击创建。本文设置出口网关的名称为egressgateway。

#### 步骤四: 创建对等身份认证

创建对等身份认证,便于授权策略使用TLS对服务进行授权。

- 1. 登录ASM控制台。
- 2. 在左侧导航栏,选择服务网格 > 网格管理。
- 3. 在网格管理页面,找到待配置的实例,单击实例的名称或在操作列中单击管理。
- 4. 在网格详情页面左侧导航栏选择零信任安全 > 对等身份认证。
- 5. 在对等身份认证页面单击创建双向mTLS模式。
- 6. 设置命名空间为demo-server, 输入名称, 设置mTLS模式为STRICT模式, 然后单击创建。

#### 步骤五: 设置外部服务的访问策略

默认对外部服务的访问策略为允许访问全部外部服务。为了实现对特定的外部网站进行访问控制,您需要设置 外部服务访问策略为REGIST RY\_ONLY,未注册为ServiceEntry的外部服务将无法被服务网格中的服务访问。

- 1. 设置外部服务的访问策略。
  - i. 登录ASM控制台。
  - ii. 在左侧导航栏,选择**服务网格 > 网格管理**。
  - iii. 在网格管理页面,找到待配置的实例,单击实例的名称或在操作列中单击管理。
  - iv. 在网格详情页面左侧导航栏选择Sidecar管理(数据面) > Sidecar代理配置。
  - v. 在全局页签下单击**外部服务访问策略**, 配置对外部服务的访问策略 Out boundTrafficPolicy为REGISTEY\_ONLY, 然后单击更新设置。
- 2. 将外部服务注册到ServiceEntry中。
  - i. 在网格详情页面左侧导航栏选择集群与工作负载条目 > 服务条目,然后在右侧页面单击使用YAML 创建。
  - ii. 设置命名空间为istio-system,将以下内容复制到文本框中,单击创建。

```
apiVersion: networking.istio.io/v1beta1
kind: ServiceEntry
metadata:
 name: demo-server-rds
 namespace: demo-server
spec:
 endpoints:
   - address: rm-xxxxxx.mysql.xxxx.rds.aliyuncs.com #数据库地址
     ports:
       tcp: 3306
 hosts:
   - rm-xxxxxx.mysql.xxxx.rds.aliyuncs.com
 location: MESH EXTERNAL
 ports:
   - name: tcp
     number: 3306 #数据库端口
     protocol: TCP #数据库协议
  resolution: DNS
```

# 步骤六: 创建流量策略

创建网关规则、目标规则和虚拟服务,使demo-server命名空间下的流量路由到出口网关的13306端口,再由 出口网关路由到数据库的3306端口。

- 1. 创建网关规则。
  - i. 登录ASM控制台。
  - ii. 在左侧导航栏,选择**服务网格 > 网格管理**。
  - iii. 在网格管理页面,找到待配置的实例,单击实例的名称或在操作列中单击管理。
  - Ⅳ. 在网格详情页面左侧导航栏选择流量管理 > 网关规则,然后在右侧页面单击使用YAML创建。
  - v. 设置命名空间为istio-system,将以下内容复制到文本框,然后单击创建。

```
apiVersion: networking.istio.io/v1beta1
kind: Gateway
metadata:
 name: istio-egressgateway
 namespace: istio-system
spec:
 selector:
   istio: egressgateway
  servers:
    - hosts:
       _ !*!
     port:
       name: http-0
       number: 13306
       protocol: TLS
      tls:
       mode: ISTIO MUTUAL
```

mode:设置为*ISTIO\_MUTUAL*,表示启用双向TLS服务认证,网格内服务访问外部网站需要TLS服务 认证。

- 2. 创建目标规则。
  - i. 在网格详情页面左侧导航栏选择流量管理 > 目标规则, 然后在右侧页面单击使用YAML创建。
  - ii. 设置命名空间为demo-server,将以下内容复制到文本框,然后单击创建。

```
apiVersion: networking.istio.io/v1beta1
kind: DestinationRule
metadata:
 name: demo-server-egress-gateway
 namespace: demo-server
spec:
 host: istio-egressgateway.istio-system.svc.cluster.local
  subsets:
   - name: mysql-gateway-mTLS
     trafficPolicy:
       loadBalancer:
         simple: ROUND ROBIN
       portLevelSettings:
         - port:
             number: 13306 #网关映射端口
           tls:
             mode: ISTIO MUTUAL
             sni: rm-xxxxxx.mysql.xxxx.rds.aliyuncs.com #数据库host地址
```

mode:设置为*ISTIO\_MUTUAL*,表示启用双向TLS服务认证,外部网站访问网格内服务需要TLS服务 认证。

- 3. 创建虚拟服务。
  - i. 在网格详情页面左侧导航栏选择流量管理 > 虚拟服务 / 然后在右侧页面单击使用YAML创建。
  - ii. 设置命名空间为demo-server,将以下内容复制到文本框,然后单击创建。

```
apiVersion: networking.istio.io/v1beta1
kind: VirtualService
metadata:
 name: demo-server-through-egress-gateway
 namespace: demo-server
spec:
  exportTo:
    - istio-system
    - demo-server
  gateways:
    - mesh
    - istio-system/istio-egressgateway
  hosts:
    - rm-xxxxxx.mysql.xxxx.rds.aliyuncs.com
  tcp:
    - match:
       - gateways:
           - mesh
         port: 3306
      route:
        - destination:
           host: istio-egressgateway.istio-system.svc.cluster.local
           port:
             number: 13306
           subset: mysql-gateway-mTLS
          weight: 100
    - match:
        - gateways:
            - istio-system/istio-egressgateway
         port: 13306
      route:
        - destination:
            host: rm-xxxxxx.mysql.xxxx.rds.aliyuncs.com
           port:
             number: 3306
          weight: 100
```

http设置了2条匹配规则,第一条设置gateways为*mesh*,表示作用范围为demo-server命名空间下的 Sidecar代理,将demo-server命名空间下的流量路由到出口网关的13306端口。第二条设置 为gateways为*istio-system/istio-egressgateway*,将出口网关的流量路由到注册的数据库3306端 口。

#### 步骤七:验证使用授权策略实现对外部数据库访问的控制

通过修改授权策略的动作,您可以禁止或允许demo-server命名空间下的服务访问外部数据库,实现对外部数据库访问的控制。

- 1. 创建授权策略,禁止来自demo-server命名空间的访问请求。
  - i. 登录ASM控制台。
  - ii. 在左侧导航栏,选择**服务网格 > 网格管理**。

iii. 在网格管理页面,找到待配置的实例,单击实例的名称或在操作列中单击管理。

iv. 在网格详情页面左侧导航栏选择零信任安全 > 授权策略, 然后在右侧页面单击创建。

v. 设置授权策略参数,然后单击创建。

| 参数       | 说明                                                                               |
|----------|----------------------------------------------------------------------------------|
| 命名空间     | 设置 <b>命名空间</b> 为demo-server。                                                     |
| 名称       | 输入授权策略的名称。                                                                       |
| 策略       | 设置 <b>策略</b> 为RULES。                                                             |
| 动作       | 设置 <b>动作</b> 为DENY。                                                              |
| 工作负载标签选择 | 打开工 <b>作负载标签选择</b> 开关,单击 <b>新增匹配标签</b> ,<br>设置 <b>名称</b> 为istio,值为egressgateway。 |
| 请求来源     | 打开请求来源开关,单击增加请求来源到列表中,<br>单击增加请求来源,设置请求来源<br>域为namespaces,值为demo-server。         |

2. 访问外部数据库。

- i. 登录容器服务管理控制台。
- ii. 在控制台左侧导航栏中,单击集群。
- iii. 在集群列表页面中, 单击目标集群名称或者目标集群右侧操作列下的详情。
- iv. 在集群管理页左侧导航栏中,选择工作负载 > 容器组。
- v. 在容器组页面单击k8s-mysql容器右侧操作列下的终端,单击容器: mysql。
- vi. 在容器组终端中执行以下命令,访问外部数据库。

```
mysql --user=root --password=$MYSQL_ROOT_PASSWORD --host rm-xxxxxx.mysql.xxxx.rds.al
iyuncs.com
```

返回结果中提示 ERROR 2013 错误,说明访问数据库失败。

- 3. 修改授权策略动作为ALLOW,允许来自demo-server命名空间的访问请求。
  - i. 登录ASM控制台。
  - ii. 在左侧导航栏,选择服务网格 > 网格管理。
  - iii. 在网格管理页面,找到待配置的实例,单击实例的名称或在操作列中单击管理。
  - iv. 在网格详情页面左侧导航栏选择零信任安全 > 授权策略。
  - v. 在授权策略页面单击目标策略右侧操作列下的YAML。
  - vi. 在编辑面板修改action参数值为ALLOW, 然后单击确定。
- 4. 在容器组终端中执行以下命令,访问外部数据库。

mysql --user=root --password=\$MYSQL\_ROOT\_PASSWORD --host rm-xxxxxx.mysql.xxxx.rds.aliyun
cs.com

```
返回结果中显示 Welcome to the MySQL monitor , 说明访问数据库成功。
根据以上操作结果,可以看到使用授权策略控制对外部数据库的访问成功。
```